# Trunk SMDR-Billing System 電話計費系統

# 副诊令副

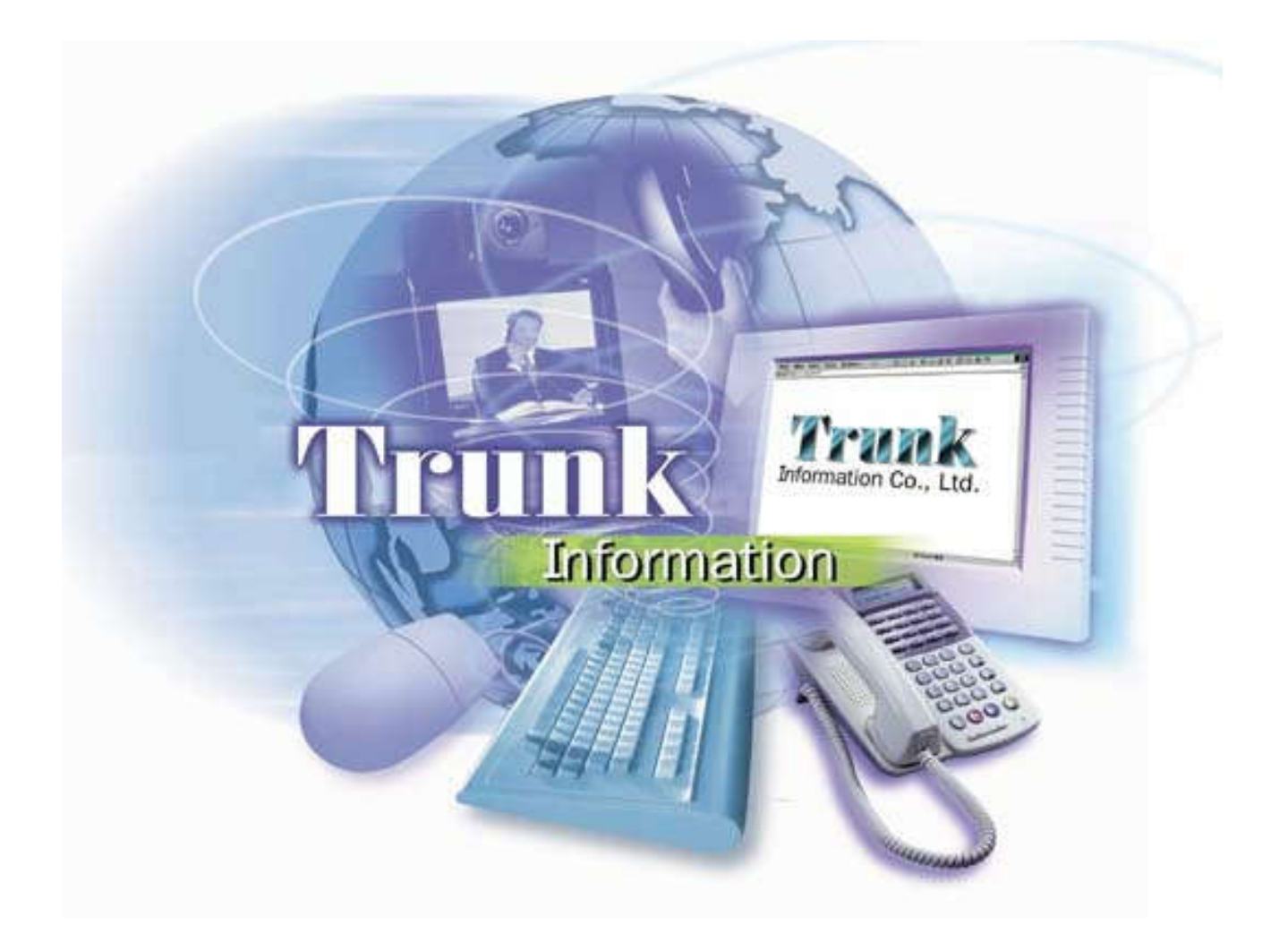

# 目錄

| 1 | 系統介紹              | 1    |
|---|-------------------|------|
|   | 1.1 系統簡介          | 1    |
|   | 1.2 系統功能          | 2    |
|   | 1.3 系統架構圖         | 4    |
|   | 1.4 系統軟硬體需求       | 4    |
|   | 1.5 系統安裝前的準備工作    | 5    |
|   | 1.6 系統相關執行程式      | 7    |
|   | 1.7 交換機連接與連線參數設定  | 8    |
|   | 1.8 系統接收程式如何載入與關閉 | . 12 |
|   |                   |      |
| 2 | 管理程式操作說明          | . 13 |
|   | 2.1 基本資料建立        | . 16 |
|   | 2.1.1 分機資料建立      | . 16 |
|   | 2.1.2 部門資料建立      | . 17 |
|   | 2.1.3 外線資料建立      | . 18 |
|   | 2.1.4 公務電話建立      | . 19 |
|   | 2.1.5 國定假日設定      | . 20 |
|   | 2.1.6 組群資料設定      | . 21 |
|   | 2.1.7 電話計價設定      | . 22 |
|   | 2.2 電話明細報表        | . 24 |
|   | 2.2.1 分機費用明細表     | . 24 |
|   | 2.2.2 部門明細分類表     | . 28 |
|   | 2.2.3 外線費用明細表     | . 32 |
|   | 2.2.4 公務費用明細表     | . 33 |
|   | 2.2.5 分機資料列示      | . 34 |
|   | 2.2.6 電話流水明細表     | . 35 |

| 2.3 統計分析報表                                                               | 37        |
|--------------------------------------------------------------------------|-----------|
| 2.3.1 電話費用攤提表                                                            | 37        |
| 2.3.2 部門彙總統計表                                                            | 39        |
| 2.3.3 分機彙總統計表                                                            | 42        |
| 2.3.4 部門彙總明細表                                                            | 45        |
| 2.3.5 分機/部門排行榜                                                           | 47        |
| 2.3.6 外線彙總統計表                                                            | 49        |
| 2.3.7 分機話務統計圖                                                            | 52        |
| 2.3.8 部門話務統計圖                                                            | 53        |
| 2.3.9 外線話務統計圖                                                            | 54        |
| 2.3.10 日期話務統計圖                                                           | 55        |
| 2.3.11 月份話務統計圖                                                           | 59        |
| 2.3.12 年度話務統計圖                                                           | 63        |
| 2.4 系統作業設定                                                               | 67        |
| 2.4.1 系統訊息                                                               | 67        |
| 2.4.2 記憶體用量                                                              | 68        |
| 2.4.3 磁碟空間顯示                                                             | 69        |
| 2.4.4 視窗排列設定                                                             | 70        |
| 2.4.5 費率重新計算                                                             | 71        |
| 2.4.6 資料移出作業                                                             | 72        |
| 2.4.7 系統參數設定                                                             | 73        |
| 2.4.8 檔案維護作業                                                             | 74        |
| W44-・Poolen IISPKon Driver 字件的明                                          | 77        |
| 19/17 · NUCACY USDACY UI IVEL 女役讥り · · · · · · · · · · · · · · · · · · · | (  <br>01 |
| 17111-・XUTY17171717171717171717171717171717171717                        | 01        |
| 1717二· 五今貝州的進八兴進山                                                        | 00<br>91  |
| 17/1713・3019 町 税 2月7天 いり                                                 | 90        |

1 系統介紹

1.1 系統簡介

本系統可搭配國內外各式交換機,為您詳細記錄每一通外撥的電話通話時間、撥號 號碼、撥打區域...等,並提供完整電話帳及查詢報表、電話費用攤提...等功能,如可查 詢單一分機在×年×月×日是否有打過國際電話?通話時間、通話費、撥號號碼...等將 在電腦上一覽無遺!還可列表備檔,讓管理者可完全掌握或追蹤貴公司的外撥電話去向。

同時因安裝本系統讓分機部門電話帳透明化,貴公司人員將會主動少撥私人電話, 而節省貴公司的電話費用,不需再閉鎖分機打長途國際電話,讓貴公司的制度更趨於人 性化管理。

| SMDR Client 4.1.                                                                                                    | 4.5                                                                                                    |                                                                                                    | - • • ×    |              |
|----------------------------------------------------------------------------------------------------|----------------------------------------------------------------------------------------------------|----------------------------------------------------------------------------------------------------|------------|--------------|
|                                                                                                    |                                                                                                    | TD RD RTS CTS                                                                                                    | DTR DSR CD |              |
| 接收區域 通信埠屋                                                                                                    | 9性 糸統設定                                                                                                    |                                                                                                    |            |              |
| 12/11 10:59 00:05<br>12/11 11:05 00:00<br>12/11 11:05 00:00<br>12/11 11:04 00:02<br>12/11 11:03 00:02<br>12/11 11:05 00:02<br>12/11 11:05 00:17<br>12/11 11:05 00:17<br>12/11 11:06 00:01<br>12/11 11:06 00:00<br>12/11 11:06 00:00<br>12/11 11:06 00<br>12/11 11:05 00 | <ul> <li>22 1910 000.7978 22171221</li> <li>19 1040 000.6253 047260971</li> <li>1559 007.6269 0932146852</li> <li>1139 000.6076 25238000</li> <li>1503 000.6179 27050245</li> <li>1360 000.6582 27388181</li> <li>2076 000.0690 25569921</li> <li>13 1728 000.7477 21002555</li> <li>147 1547 000.7998 29213867</li> <li>SMDR管理系統4.0.5.9 (CB)</li> </ul> | 3.200 市區電話<br>1.600 鹿港 彰化地<br>12.700 中華電信行<br>1.600 市區電話<br>9.600 市區電話<br>4.800 市區電話<br>1.600 市區電話<br>1.600 市區電話<br>1.600 市區電話 | 區 个        | - <b>D</b> X |
| 12/11 11:06 00                                                                                                    | 基本資料建立(W) 電話明細報表(X) #                                                                                                    | 充計分析報表(Y) 条統                                                                                                    | 作業設定(Z)    |              |
| 12/11 11:08 00<br>12/11 11:06 00<br>12/11 11:05 00                                                                                                    |                                                                                                    |                                                                                                    |            |              |
| 12/11 11:08 00<br>12/11 11:07 00<br>12/11 10:58 00                                                                                                    | 基本資料建立 電話明細報表                                                                                                    | 統計分析報表                                                                                                    | 系統作業設定     |              |
| 12/11 11:09 00                                                                                                    | 分機資料建立(S) 分機費用明細表(U)                                                                                                    | 電話費用攤提表(O)                                                                                                    | 系統訊息(S)    |              |
|                                                                                                    | 部門資料建立(T) 部門明細分類表(V)                                                                                                    | 部門彙總統計表(P)                                                                                                    | 記憶體用量(T)   |              |
| 狀態:0 (Queue:0)                                                                                                    | 外線資料建立(U) 外線費用明細表(W)                                                                                                    | 分機彙總統計表(Q)                                                                                                    | 磁碟空間顯示(U)  |              |
|                                                                                                    | 公務電話建立(♡) 公務費用明細表(♡)                                                                                                    | 部門彙總明細表(R)                                                                                                    | 視窗排列設定(V)  |              |
|                                                                                                    | 國定假日設定(W) 分機資料列示(Y)                                                                                                    | 分機 / 部門排行榜(S)                                                                                                    | 費率重新計算(W)  |              |
|                                                                                                    | 組群資料設定(X) 電話流水明細表(Z)                                                                                                    | 外線彙總統計表(T)                                                                                                    | 資料移出作業(X)  |              |
|                                                                                                    | 電話計價設定 (Y)                                                                                                    | 分機話務統計圖(U)                                                                                                    | 系統參數設定(Y)  |              |
|                                                                                                    | 離開本系統(Z)                                                                                                    | 部門話務統計圖(V)                                                                                                    | 檔案維護作業(Z)  |              |
|                                                                                                    |                                                                                                    | 外線話務統計圖(W)                                                                                                    |            |              |
|                                                                                                    |                                                                                                    | 日期話務統計圖(X)                                                                                                    |            |              |
|                                                                                                    |                                                                                                    | 月份話務統計圖(Y)                                                                                                    |            |              |
|                                                                                                    | 2012/12/11 11:31:04                                                                                                    | 年度話務統計圖(Z)                                                                                                    |            | 1.           |

而本系統適用於 Windows XP / 7 (含以上)中文版 及 Server 2003 / 2008 (含以上) 中文版之平台,以全中文化的對話視窗引領操作,容易上手,且您使用後只會佔用極少 的系統資源,因此系統上線後,您不但可以一邊觀察系統的接收電話記錄,還可以開啟 系統管理程式之分機話務統計圖查看,達到真正的多工作業。

1

1.2 系統功能

- 可搭配國、內外各種交換機,處理電話詳細記錄帳之資料及提供報表。
- 適用於 Windows XP / 7 (含以上)中文版 及 Server 2003 / 2008 (含以上)中文版之作 業平台,採全中文化之操作。
- Client端自動偵測,並以燈號圖案顯示 RS-232 接收狀態,即時顯示話務接收記錄,並 可利用顯示視窗之上拉/下拉功能瀏覽即時記錄,無顯示筆數之限制。
- 使用者可自行建立分機、部門、外線、公務電話、假日等設定。
- 費率採彈性化設計,可自行調整電話計費,可將一天24小時切割為不同計費區段計費, 無組數限制。
- 提供可個別對電話類別作不同計價費率加成之功能,至少可分為市區電話、行動電話、 國內長途、國際長途、免費電話…等類別,使用者可視需求,個別設定加成倍率。

KINDR管理系統4.0.5.9 (CB)

- 可自行設定市區、長途、國際的延遲計費秒數。
- 分機號碼可自動新增,不需人工輸入。
- 提供單獨、全部或自定範圍之分機電話帳、部門電話帳之電話明細報表。
- 提供單獨、全部或自定範圍之外 線電話流水帳帳、公務費用電話 帳之電話明細報表。
- 使用者可自行輸入『電話條件』 查詢電話明細帳。
- 使用者可以『日期』、『時間』
   區段為條件,查詢電話明細帳。
- 使用者可以『通話時間』條件查 詢電話明細帳。
- 使用者可以『通話秒數』條件查 詢電話明細帳。
- 使用者可以『通話費用』條件查 詢電話明細帳。
- 使用者可以『電話類別』條件查 詢電話帳。
- 管理者可列示所有分機資料,以 供存檔備查。
- 基本資料建立(W) 電話明細報表(X) 統計分析報表(Y) 系統作業設定(Z) 部門 🚟 🧱 分機費用明細表 X 列示日期從:2010/07/01 - 時間:00:00:00 到:2012/10/31 - 時間:24:00:00 電話條件: 分機範圍:全部分機 ▼ ~ 全部分機 ▼ 通話秒數:10 通話費用:0 部門範圍:全部部門 🗸 ~ 全部部門 🗸 外線範圍:全部外線 ~ 全部外線 -電話類別:全部類別 ▼ 🖡 分摄費用明細表 🔀 ● 印表機輸出 ☑ 列示明細資市區電話 1 ■ 螢幕輸出 口列示彙總習行動電話 報表列示 免費電話 ☞ 檔案輸出 狀態: 國內長途 會CSV 輸出 國際長 涂 2012/12/11 15:16:1 ₽放棄 撥入

- • X

- 可設定虛擬分機號碼對應個人分 機密碼,如同一分機三人使用,可設立三組虛擬 分機代碼,分別記帳。
- 提供使用者可依分機、日期、時期區段、查詢撥出之詳細電話資料並列表。
- 使用者可查詢在某期間內,以電話條件、分機範圍、通話秒數、通話費用、部門範圍、 外線範圍、電話類別等綜合或單一條件內之流水電話帳,亦可利用此功能製作日(24 小時)/週(七天)/月(30天)之話務量明細報表或彙總統記報表。
- 每種電話明細報表皆有提供通話日期、時間、外線號碼、外撥電話號碼、外撥電話類別、通話通數、通話時間、通話金額、外撥區域之資料,而且還提供資料彙總。

- 使用者可以『電話費用攤提表』計算各部門應攤提的電話費用。
- 提供分機/部門話務排行榜,可自行設定日期區間、分機/部門範圍產生話務排行報表。
- 可列示『分機彙總明細表』,快速瀏覽各分機之總通數、總通話時間、總通話費用,讓 管理者可快速瀏覽。
- 可列示『部門彙總明細表』,快速瀏覽各部門之總通數、總通話時間、總通話費用,讓 管理者可快速瀏覽。
- 報表輸出格式可選擇由顯示器顯示或直接列表機輸出,亦可另外存檔為 Word、Txt、 Excel 等格式。
- 提供單獨、全部或自定範圍之分機、部門、外線之電話帳分析統計圖表,且該分析統 計圖表還可針對金額、秒數、通數之條件列示各種『統計分析圖表』。
- 提供日期、月份、年度之分析統計圖表,且該分析統計圖表還可針對金額、秒數、通 數之條件列示各種統計分析圖表。
- 日期、月份、年度之分析統計圖表有提供直方圖、餅圖、曲線圖三種圖形方式,讓使用者可自行挑選以何種圖形列示。
- 分析統計圖表提供『分頁』瀏覽列示功能,畫面美觀且圖形清晰。
- 系統提供『費率重新計算』之功能,可自行設定在某期間內、某電話號碼綜合或單一條件內之費率重新計算。

# 1.3 系統架構圖

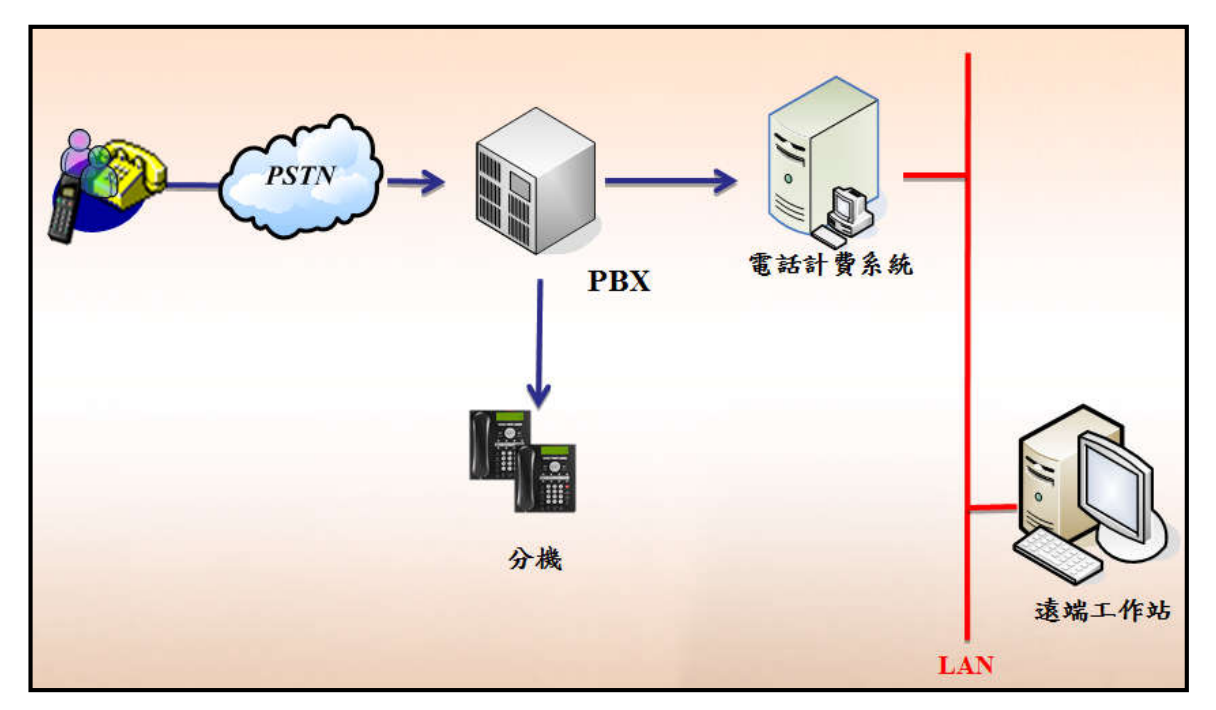

### 1.4 系統軟硬體需求

- 系統主機硬體規格
  - CPU-Pentium IV -3.0G 處理器 (含以上)
  - 1024MB RAM (含以上)
  - Hard Disk 160GB (含以上)
  - Ethernet 網路介面卡(10/100 M bps)
  - 17 吋 TFT Monitor 含以上
  - 電源供應器 300W (含)以上,交流電源輸入電壓: 110 +/-10%

#### ● 軟體需求

- 創意電話計費系統軟體
- Windows XP / 7 (含以上)中文版及 Server 2003 / 2008 (含以上)中文版
- 螢幕解析度:800 X 600
- 螢幕字型大小:small font

#### 1.5 系統安裝前的準備工作

#### (1) 檢查硬體規格

請檢查欲安裝本系統之硬體是否包含下列項目:

- 1. 電腦是否符合系統需求規格(請參閱 1-4 需求規格)
- 請檢查作業平臺是否符合 Windows XP / 7 (含以上)中文版 及 Server 2003 / 2008 (含以上)中文版

#### (2) 檢查安裝光碟片內容

- 1. Database Desktop 資料夾:資料庫工具程式
- 2. VBTerm 資料夾:終端機接收程式
- 3. SMDR\_304TF\_01 資料夾:計費系統安裝程式
- 4. USB\_Driver 資料夾:KeyPro 驅動程式
- 5. Remote 資料夾:遠端遙控程式
- 6. Manual.pdf 說明檔
- 7. 創意電話計費管理系統簡易安裝說明.txt

#### (3) 相關設定與限制

要安裝本系統軟體前請先設定下列事項:

1. 請將電腦顯示器的螢幕區域設定為800 × 600(含)以上

| 變更顯示器的   | 7外觀              |
|----------|------------------|
|          | (原测(C)<br>識別()   |
| 顯示器(S):  | 1. 一般非 PnP 監視器 ▼ |
| 解析度(R):  | 1024 × 768 •     |
| 方向(0):   | 横向               |
|          | 進階設定             |
| 改變文字和其他] | 夏目的大小            |
| 我應該選擇哪些  | 夏示設定?            |
|          | 確定 取満 套用(A)      |

2. 請檢查電腦控制台內的國別、日期格式設定是否正確(如圖示)

| <b>計</b> 日期和時間              | S                | 23   |
|-----------------------------|------------------|------|
| 日期和時間其他時鐘網際網路時間             | 間                |      |
| 日期:<br>2012年<br>時間:<br>上午10 | ■8月7日<br>0:17:31 |      |
|                             |                  |      |
| 04 Ee                       |                  |      |
| (01C+08:00) 営近              | /  變更時區(Z)       |      |
| 此時區不實施日光節約時間。               |                  |      |
| 線上取得其他時區資訊                  |                  |      |
| 如何設定時鐘和時區?                  |                  |      |
| (                           | 確定 取消 集          | 用(A) |

| 格式(F):        |        |                 |     |  |  |  |  |  |
|---------------|--------|-----------------|-----|--|--|--|--|--|
| 中文 (繁體) 台     | 灣)     |                 | - 8 |  |  |  |  |  |
| 變更排序方法        |        |                 |     |  |  |  |  |  |
| 日期及時間格        | 式<br>一 |                 |     |  |  |  |  |  |
| 簡短日期(S):      |        | yyyy/M/d        | •   |  |  |  |  |  |
| 完整日期(L):      |        | yyyy'年'M'月'd'日' | •   |  |  |  |  |  |
| 簡短時間(H):      |        | tt hh:mm        | •   |  |  |  |  |  |
| 完整時間(O):      |        | tt hh:mm:ss     |     |  |  |  |  |  |
| 一週的第一天        | (W):   | 星期日             | •   |  |  |  |  |  |
| <u>標記法的意義</u> | 為何?    |                 |     |  |  |  |  |  |
| 範例            |        |                 |     |  |  |  |  |  |
| 簡短日期:         |        | 2012/8/7        |     |  |  |  |  |  |
| 完整日期:         |        | 2012年8月7日       |     |  |  |  |  |  |
| 簡短時間:         |        | 上午 10:19        |     |  |  |  |  |  |
| 完整時間:         |        | 上午 10:19:14     |     |  |  |  |  |  |
|               |        | 其他設定(D)         |     |  |  |  |  |  |

1.6 系統相關執行程式

| 圖示 | 執行檔名稱       | 說明                                               |
|----|-------------|--------------------------------------------------|
|    | AutoRun.exe | 自動載入系統程式<br>功能:自動啟動電話計費系統相關程式,於電腦重<br>新啟動時會自動執行。 |
|    | SMDR_C.exe  | 電話計費接收程式<br>功能:將分析後之話務資料寫入計費資料庫                  |
| Tk | SMDR_S.exe  | 電話計費管理程式<br>功能:電話話務記錄及話務報表統計查詢                   |

# 1. SMDR\_C.exe 電話計費接收程式畫面

| SMDR Client 4.1.4.5                                                                                                    |          |                                                                                                    |                                         | U                                       |     |     | ×   |
|----------------------------------------------------------------------------------------------------|----------|----------------------------------------------------------------------------------------------------|-----------------------------------------|-----------------------------------------|-----|-----|-----|
|                                                                                                    | TD<br>📀  | RD<br>📀                                                                                                    | RTS                                     | CTS                                     | DTR | DSR | CI) |
| 接收區域 通信埠屬性 系統設定                                                                                                    |          |                                                                                                    |                                         |                                         |     |     |     |
| 12/11       18:16       00:00:24       1283       000.6169       21835250         12/11       18:16       00:00:39       1142       000.2343       23116850         12/11       18:16       00:00:19       142       000.2343       23116850         12/11       18:14       00:00:11       1668       000.1446       25569921         12/11       18:15       00:01:51       1376       000.6842       29311518         12/11       18:15       00:00:206       1077       000.6281       2719989         12/11       18:16       00:00:206       1077       000.6650       23620800         12/11       18:19       00:00:17       1699       000.6652       23620800         12/11       18:19       00:00:33       1546       000.6522       08825301         12/11       18:19       00:00:33       1546       000.6522       08825301         12/11       18:19       00:00:33       1549       000.6522       08825301         12/11       18:19       00:00:31       1699       000.6279       27585600         12/11       18:19       00:00:51       1211       000:0277       23812727         12/11       18:20 | 56       | 1.600<br>3.200<br>1.600<br>1.600<br>1.600<br>1.600<br>1.600<br>1.600<br>1.600<br>1.600<br>1.600<br>1.600<br>1.600<br>1.600 | 市市市市市市市市市市市市市市市市市市市市市市市市市市市市市市市市市市市市市市市 | 電電電電電電電電地電電電電電話話話話話話話話話話話話話話話話話話話話話話話話話 | 動電言 | 活   | •   |
| 狀態:0 (Queue:0) 設定:Com1:9600,N,8,1                                                                                                    | 2012.12. | 11 18                                                                                                    | 3:23:3                                  | 7                                       |     |     | //  |

# 2. SMDR\_S.exe 電話計費管理程式畫面

| NDR管理系統          | 64.0.5.9 (CB) |               |           |   |
|------------------|---------------|---------------|-----------|---|
| 基本資料建立(W)        | 電話明細報表(X)     | 統計分析報表(Y)     | 条統作業設定(Z) |   |
| 一 一 部門 建立        |               | B BALLI R     |           |   |
| 基本資料建立           | 電話明細報表        | 統計分析報表        | 系統作業設定    |   |
| 分機資料建立(S)        | 分機費用明細表(U)    | 電話費用攤提表(O)    | 系統訊息(S)   |   |
| 部門資料建立(T)        | 部門明細分類表(V)    | 部門彙總統計表(P)    | 記憶體用量(T)  |   |
| 外線資料建立(U)        | 外線費用明細表(W)    | 分機彙總統計表(Q)    | 磁碟空間顯示(U) |   |
| 公務電話建立(V)        | 公務費用明細表(X)    | 部門彙總明細表(R)    | 視窗排列設定(V) |   |
| 國定假日設定(W)        | 分機資料列示(Y)     | 分機 / 部門排行榜(S) | 費率重新計算(W) |   |
| 組群資料設定(X)        | 電話流水明細表(Z)    | 外線彙總統計表(T)    | 資料移出作業(X) |   |
| 電話計價設定 (Y)       |               | 分機話務統計圖(U)    | 系統參數設定(Y) |   |
| 離開本系統(Z)         |               | 部門話務統計圖(V)    | 檔案維護作業(Z) |   |
|                  |               | 外線話務統計圖(W)    |           | J |
|                  |               | 日期話務統計圖(╳)    |           |   |
|                  |               | 月份話務統計圖(Y)    |           |   |
|                  |               | 年度話務統計圖(Z)    |           |   |
| 2012/12/11 11:31 | L:04          |               |           |   |

#### 1.7 交換機連接與連線參數設定

- 功能說明: 由於交換機並無統一的通信協定,因此與交換機連接的各項設定需視交換機所提供的 資料個別設定相關參數。
- 交換機連線步驟說明:

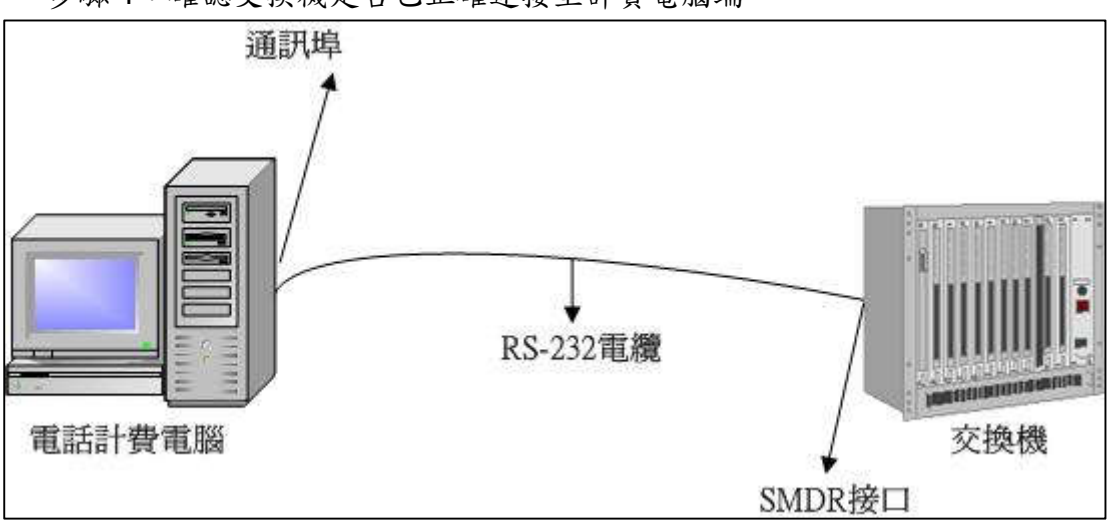

步驟1:確認交換機是否已正確連接至計費電腦端。

- 步驟2:確認創意計費系統安裝片內所有程式已全部安裝至電腦內。 (包含:計費系統 / 資料庫工具/ 終端機接收工具 VBTERM)
- 步驟3:開啟計費系統接收程式並填入交換機相關設定。
  - 開啟接收程式並點選『通訊埠屬性』設定→配合交換機設定選擇通訊連接埠、連線速度、連線資料設定..等相關參數。

| SMDR Client 4.0.4.8       |                   |              |                   |
|---------------------------|-------------------|--------------|-------------------|
| TD RD R                   | TS CTS DTR DSR CI |              |                   |
| 接收區域通信埠屬性系統設定             |                   | 7            |                   |
|                           | Client 4.0.4.8    |              |                   |
|                           |                   | TD RD R      | TS CTS DTR DSR CD |
| 接收區域                      | 通信埠屬性 条統設定        | 1            |                   |
| 通訊連接                      | 埠: Com1 🔹         | ☞ 開啟通訊埠      | □ ○ 闘閉通訊埠         |
| <sup>犬態:0</sup> (Queue:0) |                   | 連線設定         | 流量控制              |
| 1200                      | •                 | 資料位元: 7 🗾    | ○ None            |
|                           |                   | 同位檢查: Even 💌 | C Xon/Xoff        |
| 一交換機機                     | 型                 |              | RTS               |
| NEC 240                   | 0-SDS             | 停止位元: 1 💽    | C Xon/RTS         |
| H=0.00                    |                   |              | 20121212125.48    |

- 步驟 4:將利用 VBTERM 接收原始交換機計費資料,將相對位置填入計費系統交換機格式設定欄位內。
  - 開啟接收程式並點選『<u>通訊埠屬性</u>』設定→『<u>交換機機型</u>』之中文字上 有一隱藏鍵→(滑鼠左鍵連擊二下)→即會顯示交換機格式設定視窗。

| SMDR Client 4.0.4.8                   |                                          |               | L                | - 0      | 8      |                 |     |               |            |
|---------------------------------------|------------------------------------------|---------------|------------------|----------|--------|-----------------|-----|---------------|------------|
| · · · · · · · · · · · · · · · · · · · | TD I                                     | 2D R          | TS CTS           | DTR I    | OSR CI |                 |     |               |            |
| 按收应进 通信增属性                            | 2. (2. (2. (2. (2. (2. (2. (2. (2. (2. ( |               | • •              | •        |        | 2               |     |               |            |
| 按收 画线 一种日本产生                          |                                          |               |                  |          |        |                 |     |               |            |
| 通訊連接埠: Com1                           | ▼ 〔 〕                                    | 散通            | 訊埠 🕜             | 關閉通      | 訊埠     |                 |     |               |            |
| m14.5+                                | 交換機機型                                    | -             | 機型               | ALCA     | TEL-4  | 200             |     | 数1 結束研        | § 10       |
| 最快速度                                  | ALCATEL-4200                             | Ξ             |                  |          |        |                 |     |               | " <u> </u> |
| 1200                                  | ALCATEL-4200-(2)                         |               | 判別嗎1             | <u>/</u> |        | 位置[23           | 2   | 1V3           | <u>الم</u> |
| 12777 - La                            | ALCATEL-4300                             |               | 3                |          |        |                 | 4   |               |            |
|                                       | ALCATEL-4400(4)                          |               | 5                |          |        |                 | 6   |               |            |
|                                       | ALCATEL-4400-(1)                         |               |                  | 0        | 102    |                 | 1 0 |               |            |
| 交換機機型                                 | ALCATEL-4400-(3)                         |               | 分磯               |          | 105    | 起始年  0          |     | 結束年  9        |            |
| NEC 2400-SDS                          | ALCATEL-5200BCN                          |               | 外線               | 17       | 103    | 月 24            | 102 | 月巾            | 0          |
|                                       | AT&T-PARTNER                             |               | 撥出號              | 60       | 120    | B <sup>21</sup> | 102 |               | 0          |
| 狀態:0 (Queue:0)                        | AT&T-new                                 |               | 轉接               | 0        | 0      | .± 30           | 102 | ± 36          | 102        |
|                                       | AT&T_DEFINITY                            |               | +01.00<br>→±4ET# | 105      | 104    | - 22            | 102 | R4            | 102        |
|                                       | EOS-CS系列(互盛)                             |               | 1111日本105        | 105      | 104    | 分(5)            | 102 | 分199          | 102        |
|                                       | ERICSSON-BP250                           |               | 通話時              | 間格式      | 0      | 秒Ю              | 0   | 秒 42          | 102        |
|                                       | ERICSSON-BP250-(2)                       |               | 型態               | 0        | 0      | ·               |     | 棋式·瀏覽]        | 容彩         |
|                                       | ERICSSON-MDTIO-(I)049                    | Ŧ             |                  |          | ·      |                 |     | 1049-47081261 |            |
|                                       |                                          |               |                  |          |        |                 |     |               |            |
|                                       |                                          | ⊒ًا[<br>جدا ⊷ |                  |          |        |                 |     |               |            |
|                                       |                                          | e 19          | 以刪除              | 易人       | 取消     |                 |     |               |            |
|                                       |                                          |               |                  |          |        |                 |     |               |            |

- Ps:格式填寫說明詳見『附件一』如何利用 VBTERM 終端機接收程式 接收交換機計費資料並填入計費系統設定)
- 步驟5:點選『<u>系統設定</u>』→確認交換機日期並填入所在區域、分機是否自動新增、市區/長途/國際電話延遲秒數..等相關參數。

| 🦉 SMDR Cli | ent 4.0.4.8 |    |       |       | Ŀ   |        |           | x       | J          |          |         |          |               |                  |      |        |        |       |
|------------|-------------|----|-------|-------|-----|--------|-----------|---------|------------|----------|---------|----------|---------------|------------------|------|--------|--------|-------|
|            |             | TD | RD    | RTS   | CTS | DTR    | DSR       | CD<br>O |            |          |         |          |               |                  |      |        |        |       |
| 接收區域 頻     | 館埠屬性        | 条統 | 設定    | 1     |     | SMD    | R Clie    | ent 4.( | 4<br>).4.8 |          |         |          |               |                  | U    |        |        | x     |
|            |             |    |       |       |     |        |           |         |            |          |         | TD       | RD            | RTS              | CTS  | DTR    | DSR    | CD    |
|            |             |    |       |       | 接   | 收區均    | 或   通     | 信埠属     | 副性 🕃       | 統設定      | 3       |          |               |                  |      |        |        |       |
|            |             |    |       |       |     | 交換     | 機日其       | 月: 20   | 12/06/06   | 5        |         |          | <b>छ</b> र्तत | 延遲               | 眇數:  | 8      |        |       |
|            |             |    |       |       |     | 所      | 在區均       | 费: 中    | 華電信        | <u>•</u> |         |          | 長刻            | ê延遲 <sup>;</sup> | 炒數:  | 12     |        |       |
| 状態:0 (Queu | e:0)        | 影  | }定:Co | om1:1 |     | 分機     | 館動<br>☞ 是 | 新增      | (香         |          |         |          | 國際            | 疑遲               | 眇數:│ | 18     |        |       |
|            |             |    |       |       |     | 電      | 話費率       | 加成      |            |          |         |          |               |                  |      |        |        |       |
|            |             |    |       |       | 狀態  | 選:0 (( | Queu      | e:0)    |            | 設定:C     | Com1:12 | 00,E,7,1 | l.            |                  | 20   | )12.12 | 2.12 1 | 2:1 / |

- 分機號碼可自動新增,不需人工輸入。
- 可自行設定市區、長途、國際的延遲計費秒數。
- 可個別對電話類別作不同計價費率加成之功能,至少可分為市區電話、 行動電話、國內長途、國際長途、免費電話、特殊電話...等類別,使用 者可視需求,個別設定加成百分比。

| 欄位名稱         | 說明/作用                                                                                                    |
|--------------|----------------------------------------------------------------------------------------------------|
| 交換機日期        | 系統會自動偵測顯示                                                                                                    |
| 所在區域         | 請選擇安裝的所在區域,此欄位為計價群組之 default 設定,<br>即系統自動偵測新增之外線會自動設定為此外線群組,故此<br>欄位必須配合管理程式中的『組群設定』、『外線設定』、『計<br>價設定』,若無此區域設定將導致話務資料無比對的計價資<br>費而產生使用金額為0且不寫入資料庫之錯誤。<br><b>隱藏鍵功能</b> :『所在區域』之中文字上有一隱藏鍵→(滑鼠                  |
|              | 左鍵連擊二下)→設定『 <mark>過濾外線抓取碼</mark> 』功能。                                                                                                    |
| 分機是否<br>自動新増 | 程式 default 設定為『自動新增』,系統會針對交換機送出之<br>使用分機比對分機資料設定,若無此分機號碼,系統將自動<br>新增,以避免漏失話務資料。<br>除非使用者僅需針對設定的分機計價,則選『否』,除設定<br>的分機外,其餘分機一律視為錯誤資料不予列入計算。                                                                    |
| 延遲秒數         | 可分別自行設定市區、長途、國際的延遲計費秒數。<br>一般交換機送出之計費資料的使用時間包含振鈴的時間且<br>無法判斷該通電話是否接通,為此,系統提供延遲秒數之設<br>定,亦即為超過此設定時間即視為電話接通,為有效電話並<br>進行話務分析計價。<br>注意:若向電信業者申請『極性反轉』功能,交換機就僅會<br>送出有接通的紀錄,故 <u>有申請極性反轉時,所有延遲時間需</u><br>設定為『0』。 |
| 電話費率加成       | 提供可個別對電話類別作不同計價費率加成之功能,至少可<br>分為市區電話、行動電話、國內長途、國際長途、免費電話、<br>特殊電話等類別,使用者可視需求,個別設定加成百分比。<br>此項設定亦可於『管理程式』中『系統作業設定』之『系統<br>參數設定』中進行設定(2.5.7系統參數設定)。                                                            |

參數說明:

■ 過濾外線抓取碼:

- 倘若交換機送出之計費資料中的『撥出號』包含外線抓取碼(常見為按0or9抓 取外線)或非撥出號以外的前置碼時,必須將資料中多出來的號碼過濾掉,方可 對正確撥出號進行撥出號碼分析。
- 開啟接收程式並點選『<u>糸統設定</u>』→『<u>所在區域</u>』之中文字上有一隱藏鍵→(滑 鼠左鍵連擊二下)→即會顯示外線抓取碼設定視窗。

| SMDR Client 4.0.4.8                           |             |                                                                                                    |                        |                |                 |
|-----------------------------------------------|-------------|----------------------------------------------------------------------------------------------------|------------------------|----------------|-----------------|
|                                               |             | TD RD                                                                                                    | RTS CTS DT             | R DSR CD       |                 |
| 接收區域 通信埠屬性 系統                                 | 設定          |                                                                                                    |                        |                |                 |
| 交換機日期: 2012/06/06                             | 💆 外線捉取      | 、碼                                                                                                    |                        |                | - • ×           |
| 所在區域:中華電信                                     | ME          | Image: A start and a start a start | ∎►                     |                | 模式:瀏覽資料         |
| →<br>() 一 一 一 一 一 一 一 一 一 一 一 一 一 一 一 一 一 一 一 | F1<br>新增(A) | <b>F2</b><br>修改(E)                                                                                                    | <b>F3</b><br>(冊(欣金(D)) | F4<br>寛ス(W)    | F5<br>117/16/17 |
| 電話費率加成                                        |             |                                                                                                    | <b></b>                | 3797 - C III ) |                 |
|                                               | ►0          |                                                                                                    | 0                      |                |                 |
|                                               |             |                                                                                                    |                        |                |                 |
|                                               |             |                                                                                                    |                        |                |                 |
|                                               |             |                                                                                                    |                        |                |                 |
|                                               |             |                                                                                                    |                        |                |                 |
|                                               |             | *                                                                                                    |                        |                |                 |
|                                               |             |                                                                                                    |                        |                |                 |

關於計費系統接收程式之所有設定,必須於設定修改完成後<u>『關閉程式』再『重新啟</u> <u>動程式』</u>,系統才會讀取新的設定值,該設定才會開始生效。

#### 1.8 系統接收程式如何載入與關閉

(1) 接收程式如何載入

- 系統在開機後會自動載入,不需使用者操作,如不正常關開機(如停電)之情況下,請於 復電後重新開機即可自動載入。
- 如需要手動關閉系統再開啟時,請點選螢幕桌面上的 AutoRun 🎽 icon。
- 系統接收畫面如下:

| SMDR Client 4.1.4.5                                                                                                    |                                                                                                    |
|----------------------------------------------------------------------------------------------------|----------------------------------------------------------------------------------------------------|
|                                                                                                    | TD RD RTS CTS DTR DSR CD                                                                                                    |
| 接收區域   通信埠屬性   系統設定                                                                                                    |                                                                                                    |
| $\begin{array}{c} 12/11 & 10:53 & 00:05:29 & 1379 & 000.3773 & 87587288 \\ 12/11 & 10:56 & 00:02:50 & 1118 & 000.7926 & 28973225 \\ 12/11 & 10:57 & 00:01:24 & 1233 & 000.7958 & 66180678 \\ 12/11 & 10:51 & 00:08:06 & 1593 & 000.1146 & 23095992 \\ 12/11 & 10:58 & 00:01:14 & 1074 & 000.7963 & 23666095 \\ 12/11 & 10:55 & 00:04:58 & 1717 & 000.0662 & 23110296 \\ 12/11 & 10:55 & 00:04:58 & 1717 & 000.0662 & 23110296 \\ 12/11 & 10:55 & 00:04:58 & 1717 & 000.0662 & 23110296 \\ 12/11 & 10:55 & 00:04:58 & 1717 & 000.7962 & 89689801 \\ 12/11 & 10:56 & 00:04:34 & 1433 & 000.7928 & 037225211 \\ 12/11 & 10:56 & 00:04:34 & 1433 & 000.7928 & 037225211 \\ 12/11 & 10:56 & 00:04:34 & 1433 & 000.7928 & 037255151 \\ 12/11 & 11:00 & 00:01:27 & 1951 & 000.7475 & 035979889 \\ 12/11 & 11:00 & 00:01:23 & 1431 & 000.7995 & 29336238 \\ 12/11 & 11:00 & 00:02:24 & 1186 & 000.7981 & 033497028 \\ 12/11 & 11:00 & 00:02:23 & 1282 & 000.7984 & 87269816 \\ 12/11 & 11:00 & 00:02:23 & 1282 & 000.7984 & 87269816 \\ 12/11 & 11:00 & 00:02:23 & 1282 & 000.7984 & 87269816 \\ 12/11 & 11:00 & 00:02:37 & 1659 & 000.6258 & 23445568 \\ 12/11 & 11:00 & 00:01:37 & 1659 & 000.6258 & 23445568 \\ 12/11 & 11:00 & 00:01:37 & 1659 & 000.6258 & 23445568 \\ 12/11 & 11:00 & 00:01:37 & 1659 & 000.6258 & 23445568 \\ 12/11 & 11:00 & 00:01:37 & 1659 & 000.6258 & 23445568 \\ 12/11 & 11:00 & 00:01:37 & 1659 & 000.6258 & 23445568 \\ 12/11 & 11:00 & 00:01:37 & 1659 & 000.6258 & 23445568 \\ 12/11 & 11:00 & 00:01:37 & 1659 & 000.6258 & 23445568 \\ 12/11 & 11:02 & 00:00:37 & 1659 & 000.6258 & 23445568 \\ 12/11 & 11:02 & 00:00:37 & 1659 & 000.6258 & 23445568 \\ 12/11 & 11:02 & 00:00:37 & 1659 & 000.6259 & 23658278 \\ 12/11 & 11:02 & 00:00:55 & 1233 & 000.7910 & 23163589 \\ 12/11 & 11:02 & 00:00:50 & 1106 & 000.8943 & 104 \\ \end{array}$ | 3.200 市區電話<br>1.600 市區電話<br>4.800 市區電話<br>3.500 中基電信行動電話<br>3.200 市區電話<br>3.200 市區電話<br>3.200 市區電話<br>3.200 苗栗 通雪地區<br>1.600 新竹地區<br>1.600 市區電話<br>1.600 市區電話<br>1.600 市區電話<br>1.600 市區電話<br>1.600 市區電話<br>1.600 市區電話<br>1.600 市區電話<br>1.600 市區電話<br>1.600 市區電話<br>1.600 市區電話<br>1.600 市區電話<br>1.600 市區電話<br>1.600 市區電話 |
| 状態:0 (Queue:0) 設定:Com1:9600,N,8,1                                                                                                    | 2012.12.11 11:04:45                                                                                                    |

- 顯示說明(由左→右):
   開始日期 開始時間 通話時間 使用分機 使用外線 撥出號碼 通話費用 撥打區域
- Client端自動偵測,即時顯示每一筆話務接收記錄,並可利用顯示視窗之上拉/下拉功能 瀏覽即時記錄,無顯示筆數之限制。
- (2) 系統接收程式如何結束
  - 請按系統視窗之右上角之關閉鍵 🗙 ,亦可離開本系統。
  - 系統會顯示確認結束訊息視窗,按下 是M 鍵,即結束接收程式。

| 結束計費系統? | X    |
|---------|------|
| 確定結束?   |      |
| 是(Y)    | 否(N) |

# 2 管理程式操作說明

(1)如何進入管理系統

- 請點選並開啟桌面上的【計費管理系統】 k icon。
- 出現密碼檢核畫面,此為保護設定不被他人隨意更改,請輸入【密碼】(default 為 9999)

| 密        | <b>蒔楡</b> 核 |    |    |
|----------|-------------|----|----|
|          | 請輸入密碼:      |    |    |
|          |             |    | Γ, |
| 1.000    | The second  |    |    |
| ja.<br>P | 確認          | 放棄 |    |
| hite     |             |    |    |

(2)如何退出管理系統

- 請按離開系統之快速功能鍵 icon,即可離開系統。
- 請按系統視窗之右上角之關閉鍵 🔀 ,亦可離開本系統。

(3)管理系統操作畫面及系統設定功能:

• 管理系統畫面

| n | SMDR管理系統        | 64.0.5.9 (CB) |                  |           |    |
|---|-----------------|---------------|------------------|-----------|----|
| 1 | 基本資料建立(W)       | 電話明細報表(X)     | 統計分析報表(Y)        | 条統作業設定(Z) |    |
| F | 部門建立            |               | B <b>Linhi</b> R |           |    |
| Γ | 基本資料建立          | 電話明細報表        | 統計分析報表           | 系統作業設定    |    |
|   | 分機資料建立(S)       | 分機費用明細表(U)    | 電話費用攤提表(O)       | 系統訊息(S)   |    |
|   | 部門資料建立(T)       | 部門明細分類表(V)    | 部門彙總統計表(P)       | 記憶體用量(T)  |    |
|   | 外線資料建立(U)       | 外線費用明細表(W)    | 分機彙總統計表(Q)       | 磁碟空間顯示(U) |    |
|   | 公務電話建立(V)       | 公務費用明細表(X)    | 部門彙總明細表(R)       | 視窗排列設定(V) |    |
|   | 國定假日設定(W)       | 分機資料列示(Y)     | 分機 / 部門排行榜(S)    | 費率重新計算(W) |    |
|   | 組群資料設定(X)       | 電話流水明細表(Z)    | 外線彙總統計表(T)       | 資料移出作業(X) |    |
|   | 電話計價設定 (Y)      |               | 分機話務統計圖(U)       | 系統參數設定(∀) |    |
|   | 離開本系統(Z)        |               | 部門話務統計圖(V)       | 檔案維護作業(Z) |    |
| Ľ |                 |               | 外線話務統計圖(W)       |           |    |
|   |                 |               | 日期話務統計圖(X)       |           |    |
|   |                 |               | 月份話務統計圖(Y)       |           |    |
|   |                 |               | 年度話務統計圖(Z)       |           |    |
| 2 | 012/12/11 11:31 | 1:04          |                  |           | 1. |

• 快速功能鍵圖示

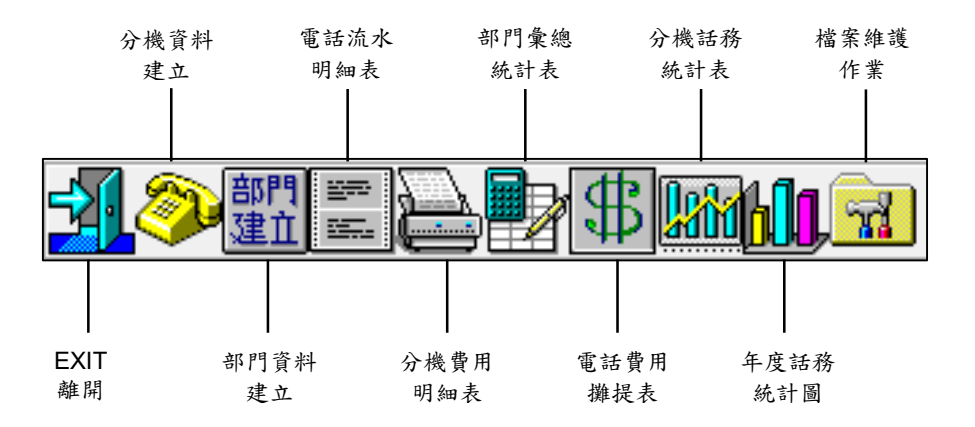

• 管理系統功能列示

| 基本資料設定   | 電話明細報表    | 統計分析報表       | 系統作業設定   |
|----------|-----------|--------------|----------|
| ■ 分機資料設定 | ■ 分機費用明細表 | ■ 電話費用攤提表    | ■ 系統訊息   |
| ■ 部門資料建立 | ■ 部門明細分類表 | ■ 部門彙總統計表    | ■ 記憶體用量  |
| ■ 外線資料建立 | ■ 外線費用明細表 | ■ 分機彙總統記表    | ■ 磁碟空間顯示 |
| ■ 公務電話建立 | ■ 公務費用明細表 | ■ 部門彙總明細表    | ■ 視窗排列設定 |
| ■ 國定假日設定 | ■ 分機資料列示  | ■ 分機 / 部門排行榜 | ■ 費率重新計算 |
| ■ 組群資料設定 | ■ 電話流水明細表 | ■ 外線彙總統計表    | ■ 資料移出作業 |
| ■ 電話計價設定 |           | ■ 分機話務統計圖    | ■ 系統參數設定 |
|          |           | ■ 部門話務統計圖    | ■ 檔案維護作業 |
|          |           | ■ 外線話務統計圖    |          |
|          |           | ■ 日期話務統計圖    |          |
|          |           | ■ 月份話務統計圖    |          |
|          |           | ■ 年度話務統計圖    |          |

• 基本資料設定之快速功能鍵圖示

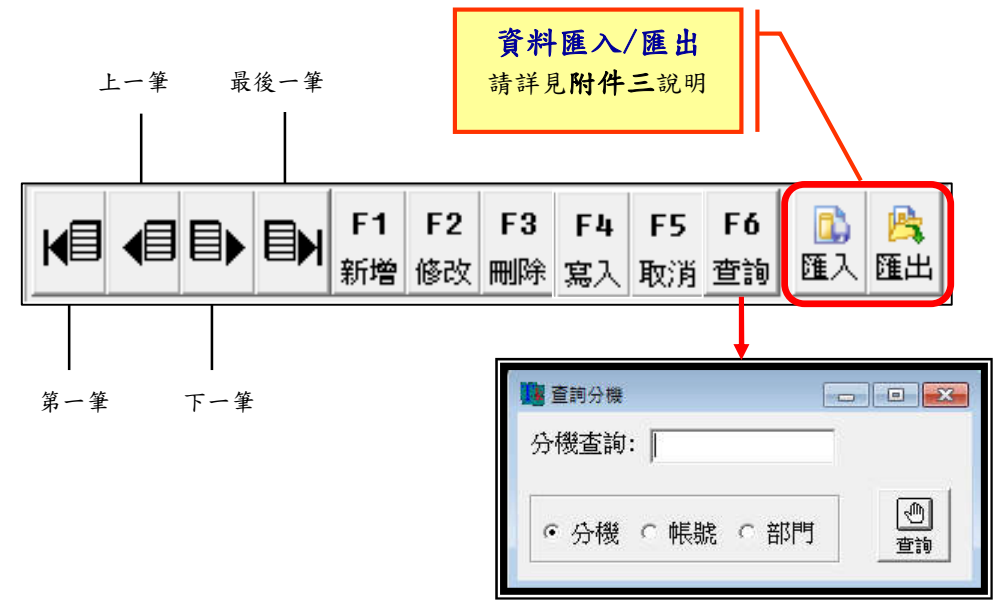

• 報表快速功能鍵說明:

| 圖示             | 功能 | 說明                                                                                                    |
|----------------|----|----------------------------------------------------------------------------------------------------|
| <b>会</b><br>列印 | 列印 | 用滑鼠左鍵按此 icon,會出現 Windows 的列印對話視窗,確定設定皆無誤後按『確定』鍵,即可開始列印<br>此報表                                                                                  |
| 存檔             | 存檔 | 可將列示之報表轉存至其它目錄或磁碟中,以供會計<br>作帳或修改。<br>以滑鼠左鍵按此 icon 後,會出現『另存新檔』的對話<br>視窗,請選擇所要存檔的目錄並輸入檔名(檔案格式有<br>*.RTF/*.DOC/*.TXT/*.XLS),屆時您只要點選此<br>檔案即可開啟本報表 |
| <b>₹</b>       | 離開 | 關閉報表                                                                                                    |

# 2.1 基本資料建立

2.1.1 分機資料建立

■ 功能說明:

提供分機基本資料之建立,亦可設定虛擬分機號碼對應個人分機密碼,如同一分機三 人使用,可設立三組虛擬分機代碼,分別記帳。

#### ■ 畫面:

| 0723       張三豐       5518       06       庶務科       0723         0724       吳淡如       1122       05       研發部       分機名稱         0726       陸小風       0101       05       研發部       房屋         0729       劉小刀       3391       05       研發部       房屋       分機名稱         0729       劉小刀       3391       05       研發部       房屋       分機名稱         1100       葉春嘯       0304       01       董事長稽核室       分機係號         1101       方季維       0115       01       董事長稽核室       5518         1102       許純梅       7528       01       董事長稽核室       5518         1103       謝安生       8910       05       研發部       06       <         1105       張福安       0304       01       董事長稽核室       06        部門代號         1106       謝金彦       0304       01       董事長稽核室       111       11       董事長稽核室       11       11       11       11       11       11       11       11       11       11       11       11       11       11       11       11       11       11       11       11       11       11       11       <                                                                                                    | 分機代號 | 分機名稱 |   | 分機帳號 | 部門代號 | 部門名稱   | - | 分機代號   |
|----------------------------------------------------------------------------------------------------|------|------|---|------|------|--------|---|--------|
| 0724       吳淡如       1122       05       研發部       分機名稱         0726       陸小風       0101       05       研發部       陳三豐       分機名稱         0729       劉小刀       3391       05       研發部       陳三豐       分機底號         1100       基春嬌       0304       01       董事長稽核室       分機底號       5518         1101       方季維       015       01       董事長稽核室       66          1102       許純梅       7528       01       董事長稽核室       66          1103       謝安生       8910       05       研發部       06          1105       張福安       0304       01       董事長稽核室       06          1105       張福安       0304       01       董事長稽核室       06          1106       謝金彦       0304       01       董事長稽核室       06          1107       01       董事長稽核室       06           1112       李孝全       8899       04       業務部            1112       李孝全       8899       04       業務部         更新日期           1112                                                                                                    | 0723 | 張三豐  |   | 5518 | 06   | 庶務科    |   | 0723   |
| 0726       陸小風       0101       05       研發部       研目       研目       新用       (第)       (第)       (第)       (第)       (第)       (第)       (第)       (第)       (第)       (第)       (第)       (第)       (第)       (第)       (第)       (第)       (第)       (第)       (第)       (第)       (第)       (第)       (1)       (第)       (1)       (1)       (1)       (1)       (1)       (1)       (1)       (1)       (1)       (1)       (1)       (1)       (1)       (1)       (1)       (1)       (1)       (1)       (1)       (1)       (1)       (1)       (1)       (1)       (1)       (1)       (1)       (1)       (1)       (1)       (1)       (1)       (1)       (1)       (1)       (1)       (1)       (1)       (1)       (1)       (1)       (1) <t< td=""><td>0724</td><td>吴淡如</td><td></td><td>1122</td><td>05</td><td>研發部</td><td></td><td>山鄉々報</td></t<> | 0724 | 吴淡如  |   | 1122 | 05   | 研發部    |   | 山鄉々報   |
| 0729       劉小刀       3391       05       研發部       分機帳號         1100       兼春嬌       0304       01       董事長稽核室       分機帳號         1101       方季維       0115       01       董事長稽核室       5518         1102       許純梅       7528       01       董事長稽核室       5518         1103       謝安生       8910       05       研發部       06       ●         1105       張福安       0304       01       董事長稽核室       06       ●         1105       張福安       0304       01       董事長稽核室       06       ●         1106       謝金彦       0304       01       董事長稽核室       06       ●         1107       01       董事長稽核室       06       ●       ●         1120       王豐岳       8899       04       業務部       ●       ●       ●       ●       ●       ●       ●       ●       ●       ●       ●       ●       ●       ●       ●       ●       ●       ●       ●       ●       ●       ●       ●       ●       ●       ●       ●       ●       ●       ●       ●       ●       ●       ●       ●       ●       ●                                                                                                    | 0726 | 陸小風  |   | 0101 | 05   | 研發部    |   |        |
| 1100       其春煽       0304       01       董事長稽核室       分機帳號         1101       方季維       0115       01       董事長稽核室       5518         1102       許純梅       7528       01       董事長稽核室       第門代號         1103       謝安生       8910       05       研發部       06       ●         1105       張福安       0304       01       董事長稽核室       06       ●         1105       張福安       0304       01       董事長稽核室       06       ●         1106       謝金彦       0304       01       董事長稽核室       06       ●         1107       01       董事長稽核室       06       ●       ●         1107       01       董事長稽核室       ●       ●       ●       ●       ●       ●       ●       ●       ●       ●       ●       ●       ●       ●       ●       ●       ●       ●       ●       ●       ●       ●       ●       ●       ●       ●       ●       ●       ●       ●       ●       ●       ●       ●       ●       ●       ●       ●       ●       ●       ●       ●       ●       ●       ●       ●       ●       ●                                                                                                    | 0729 | 劉小刀  |   | 3391 | 05   | 研發部    |   |        |
| 1101       方季維       0115       01       董事長稽核室       5518         1102       許純梅       7528       01       董事長稽核室       部門代號         1103       謝安生       8910       05       研發部       06       第門代號         1105       張福安       0304       01       董事長稽核室       部門名綱       第門名綱       部門名綱       第門名綱       第       第       第       第       第       第       第       第       第       第       第       第       第       第       第       第       第       第       第       第       第       第       第       1       1       1       1       1       1       1       第 <td< td=""><td>1100</td><td>兼春嬌</td><td></td><td>0304</td><td>01</td><td>董事長稽核室</td><td></td><td>分機帳號</td></td<>   | 1100 | 兼春嬌  |   | 0304 | 01   | 董事長稽核室 |   | 分機帳號   |
| 1102       許純梅       7528       01       董事長稽核室       部門代號         1103       謝安生       8910       05       研發部       06       第門名編         1105       張福安       0304       01       董事長稽核室       部門名編       部門名編         1106       謝金彦       0304       01       董事長稽核室       部門名編       席務科       第門名編         1107       01       董事長稽核室       16       「       第門名編       第門名編       第門名編       第門名編       第       第         1107       01       董事長稽核室       01       董事長稽核室       第       第       第       第       第       第       第       第       第       第       第       第       第       第       第       第       第       第       第       第       第       第       11       第       第       第       第       第       第       第       第       第       第       1       1       1       1       第       第       第       第       第       1       1       1       1       1       1       1       1       1       1       1       1       1       1       1       1       1       1       1       1       1 <td>1101</td> <td>方季維</td> <td>-</td> <td>0115</td> <td>01</td> <td>董事長稽核室</td> <td></td> <td>5518</td>                                                                       | 1101 | 方季維  | - | 0115 | 01   | 董事長稽核室 |   | 5518   |
| 1103     謝安生     8910     05     研發部     06       1105     張福安     0304     01     董事長稽核室       1106     謝金彦     0304     01     董事長稽核室       1107     01     董事長稽核室       1107     01     董事長稽核室       1120     王豐岳     8899     04     業務部       1121     李孝全     8899     04     業務部       1123     張佳慧     8814     04     業務部       1124     會議室     04     業務部       1125     何秀玲     1111     04     業務部                                                                                                    | 1102 | 許純梅  |   | 7528 | 01   | 董事長稽核室 |   | 部門代號   |
| 1105       張福安       0304       01       董事長稽核室       部門名稱         1106       謝金彦       0304       01       董事長稽核室       部門名稱         1107       01       董事長稽核室       師門名稱       原務科         1107       11       董事長稽核室       6       6         1120       壬豐岳       8899       04       業務部       6       6         1121       李孝全       8899       04       業務部       6       1       1         1123       張佳慧       8814       04       業務部       1       1       1       1       1       1       1       1       1       1       1       1       1       1       1       1       1       1       1       1       1       1       1       1       1       1       1       1       1       1       1       1       1       1       1       1       1       1       1       1       1       1       1       1       1       1       1       1       1       1       1       1       1       1       1       1       1       1       1       1       1       1       1       1       1                                                                                                    | 1103 | 謝安生  |   | 8910 | 05   | 研發部    |   | 06 +   |
| 1106     謝金彦     0304     01     董事長稽核室       1107     01     董事長稽核室       1107     11     董事長稽核室       1120     王豐岳     8899     04       1121     李孝全     8899     04       1123     張佳慧     8814     04       1124     會議室     04       1125     何秀玲     1111       04     業務部       1125     1111                                                                                                    | 1105 | 張福安  |   | 0304 | 01   | 董事長稽核室 |   |        |
| 1107     01     董事長稽核室       1120     王豐岳     8899     04     業務部       1121     李孝全     8899     04     業務部       1123     張佳慧     8814     04     業務部       1124     會議室     04     業務部       1125     何秀玲     1111     04     業務部                                                                                                    | 1106 | 謝金彦  |   | 0304 | 01   | 董事長稽核室 |   | 部門名稱   |
| 1120       王豐岳       8899       04       業務部       備註         1121       李孝全       8899       04       業務部       可         1123       張佳慧       8814       04       業務部       更新日期       可         1124       會議室       04       業務部       更新日期       「       /         1125       何秀玲       1111       04       業務部       概式 瀏覽資料                                                                                                    | 1107 |      |   |      | 01   | 董事長稽核室 |   | 焦扬科    |
| 1121     李孝全     8899     04     業務部       1123     張住慧     8814     04     業務部       1124     會議室     04     業務部       1125     何秀玲     1111     04     業務部                                                                                                    | 1120 | 王豐岳  |   | 8899 | 04   | 業務部    |   | 備註     |
| 1123     張佳慧     8814     04     業務部     更新日期       1124     會議室     04     業務部     1111     1111     1111     1111     1111     1111     1111     1111     1111     1111     1111     1111     1111     1111     1111     1111     1111     1111     1111     1111     1111     1111     1111     1111     1111     1111     1111     1111     1111     1111     1111     1111     1111     1111     1111     1111     1111     1111     1111     1111     1111     1111     1111     1111     1111     1111     1111     1111     1111     1111     1111     1111     1111     1111     1111     1111     1111     1111     1111     1111     1111     1111     1111     1111     1111     1111     1111     1111     1111     1111     1111     1111     1111     1111     1111     1111     1111     1111     1111     1111     1111     1111     1111     1111     1111     1111     1111     1111     1111     1111     1111     1111     1111     1111     1111     1111     1111     11111     1111     11111     1111     1111     111                                                                                                    | 1121 | 李孝全  |   | 8899 | 04   | 業務部    |   |        |
| 1124     會議室     04     業務部       1125     何秀玲     1111     04     業務部                                                                                                    | 1123 | 張佳慧  |   | 8814 | 04   | 業務部    |   | 南松口田   |
| 1125 何秀玲 1111 04 業務部 →                                                                                                    | 1124 | 會議室  |   |      | 04   | 業務部    |   |        |
| ● 模式淵覽資料                                                                                                    | 1125 | 何秀玲  |   | 1111 | 04   | 業務部    | + | ''     |
|                                                                                                    |      |      |   |      |      |        | • | 棋式瀏覽資料 |

| 欄位名稱      | 說明/作用                                                                                                    |
|-----------|----------------------------------------------------------------------------------------------------|
| 分機代號      | 請輸入分機號碼                                                                                                    |
| 分機名稱      | 請輸入分機所有者姓名                                                                                                    |
| 分機帳號 部門代號 | 即個人使用密碼,需配合交換機功能,話機輸入密碼後才可撥出外線電話,若有此功能則可輸入此分機帳號,屆時系統是比對此帳號<br>計費,而非使用分機。多人共用一支分機則可建立虛擬分機號配合<br>不同分機帳號進行分帳管理。<br>(此欄位可允許空白不填)<br>請輸入或選擇該分機所屬的部門代號<br>(先行建立部門資料後,可利用 combo box 下拉式選單,直接選擇 |
| 部門名稱      | 部門對應的代號)<br>請輸入或選擇該分機所屬的部門名稱<br>(點點上西部間小時会白動點座販二部間名經)                                                                                                    |
| 備註        | (點選工項部门代號習目動對應顯示部门名稱)<br>可視需要填入備註說明<br>(此欄位可允許空白不填)                                                                                                    |
| 更新日期      | 可寫入該分機之更新日期<br>(此欄位可允許空白不填)                                                                                                    |

# 2.1.2 部門資料建立

# ■ 功能說明:

提供部門基本資料之建立。

(先行建立部門資料後,於建立『分機資料』時,可利用 combo box 下拉式選單, 直接選擇部門對應的代號)

■ 畫面:

| 1 | 部門代號       | 部門名稱        |   |                    | <b>音B門代號</b>         |
|---|------------|-------------|---|--------------------|----------------------|
|   | 01         | 董事長稽核       | 室 |                    |                      |
|   | 02         | 財務管理部       | 1 | 1 I I I            |                      |
|   | 03         | 會計部         |   |                    | 部門名稱                 |
|   | 04         | 業務部         |   | Series Series      | 董事長稽核室               |
|   | 05         | 研發部         |   |                    | <b>秦乙和性能</b> 對       |
|   | 06         | 庶務科         |   |                    |                      |
|   |            |             |   | 2                  |                      |
|   |            |             |   | IN SCHWECTWECTWECT | <b>村子</b> · 劉昭平20年11 |
|   | 1004004005 | 05405405405 |   |                    | 棋式:瀏覽資料              |

| 欄位名稱   | 說明/作用                                    |
|--------|------------------------------------------|
| 部門代號   | 請輸入部門代號                                  |
| 部門名稱   | 請輸入部門名稱                                  |
| 電子郵件帳號 | 請輸入該部門之電子郵件帳號<br>(若無擴充自動寄發報表功能,此欄位可空白不填) |

# 2.1.3 外線資料建立

# ■ 功能說明:

提供單位基本資料之建立,可自行建立或修改外線組群,配合外線資料設定外線出線 路由,達到不同外線以不同計價單位計價之功能。

■ 畫面:

| 外線代號    | 組群名稱 | 外線電   | 話   |    |    | -  | 外線代號     |
|---------|------|-------|-----|----|----|----|----------|
| T001001 | 中華電信 | 87731 | 458 |    |    |    | T001001  |
| T001002 | 中華電信 | 87731 | 261 |    |    |    |          |
| T001003 | 中華電信 | 87731 | 259 |    |    |    | 祖群名稱     |
| T001004 | 中華電信 | 87731 | 255 |    |    |    |          |
| T001005 | 中華電信 | 87731 | 256 |    |    |    | 外線電話     |
| T001006 | 中華電信 | 87731 | 257 |    |    |    | 87731458 |
| T001007 | 中華電信 | 87731 | 258 |    |    |    |          |
| T001008 | 中華電信 | 87731 | 260 |    |    |    |          |
| T001009 | 中華電信 | 87731 | 219 |    |    |    |          |
| T001010 | 中華電信 | 87735 | 670 |    |    | •  |          |
|         |      | F1    | F2  | F3 | F4 | F5 |          |
|         |      | 新煙    | 修改  | 用除 | 宜入 | 取消 | 模式、瀏覽資料  |

| 欄位名稱 | 說明/作用                                                    |
|------|----------------------------------------------------------|
| 外線代號 | 請輸入外線代號,需配合交換機的實際代號,建立後可查詢外線電<br>話帳                      |
| 組群名稱 | 請輸入外線所屬組群名稱, 需配合組群資料設定, 經由此外線路由<br>撥出之話務皆以此組群定義之資費設定標準計價 |
| 外線電話 | 請輸入外線號碼即實體電話號碼<br>(此欄位可空白不填)                             |

# 2.1.4 公務電話建立

- 功能說明: 可設定有公務往來的客戶電話號碼,以便查詢。
- 畫面:

| 公務電話     | 虎碼 | <br>公子 | 多電話名 | 名稱 |   | * | 公務電話號碼                                  |
|----------|----|--------|------|----|---|---|-----------------------------------------|
| 29174550 | (  | IPO    | -艾訊  |    |   |   | 87737800                                |
| 29998833 |    | 台》     | 骂微軟  |    |   | 1 | 八弦奏託夕報                                  |
| 87737800 |    | 創調     | 汛(台北 | :) |   |   | (1) (1) (1) (1) (1) (1) (1) (1) (1) (1) |
|          |    |        |      |    | [ |   |                                         |
|          |    |        |      |    |   |   |                                         |

| 欄位名稱   | 說明/作用                                           |
|--------|-------------------------------------------------|
| 公務電話號碼 | 請輸入公務電話號碼,外縣市請加區碼,如:0287737800,中間不可有空白或非數字之特殊符號 |
| 公務電話名稱 | 請輸入公務電話名稱                                       |

# 2.1.5 國定假日設定

#### ■ 功能說明:

提供假日設定,可設定週休及國定假日,其通話費用之計算依週日之費率計算,設定後請每年12月底瀏覽一次檢查有否需修改之假日。

#### ■ 畫面:

|   | 國定假日<br>01/01 | 假元 | 日名稱<br>旦 |    | 備註   |    |                                  | ^  | 國定假日<br>01/01 |
|---|---------------|----|----------|----|------|----|----------------------------------|----|---------------|
| 1 | 01/22         | 除奏 | 夕<br>節   |    | 年初-  | -0 |                                  |    | 假日名稱          |
| 1 | 01/24         | 春  | 節        |    | 初二   |    |                                  |    | 元旦            |
|   | 01/25         | 春  | 節        |    | 初三   |    |                                  |    | 備註            |
|   | 01/26         | 春春 | 即<br>節   |    | 初四初五 |    |                                  |    |               |
|   | 01/28         | 春  | 節        |    | 初六   |    |                                  |    |               |
| 1 | 04/04         | 清  | 明節       |    |      |    | an soon soon<br>Mittee Mittee Mi | _  |               |
|   |               |    |          | F1 | F2   | F3 | F4                               | F5 |               |
| ļ |               |    |          | 新增 | 修改   | 刪除 | 寫入                               | 取消 | 模式:瀏覽資料       |

| 欄位名稱 | 說明/作用               |
|------|---------------------|
| 國定假日 | 請輸入國定假日日期,格式為 MM/DD |
| 假日名稱 | 請輸入假日的節日名稱          |
| 備註   | 可空白                 |

# 2.1.6 組群資料設定

#### ■ 功能說明:

提供組群資料之建立,可自行建立或修改外線組群,配合外線資料設定外線出線路 由,達到不同外線以不同計價單位計價之功能,目的在設定電話費率所對應的計價所 屬組群名稱,如中華電信、台灣固網、網路電話...等,設定後,只要在電話計價設定 裡拉下組群名稱的 combo-box 選取組群即可,而不需打字輸入,節省設定的時間。

#### ■ 畫面:

| 中華電信         遠傳優惠         ● 日         ● 日         ● ● ●         ●         ●         ●         ●         ●         ●         ●         ●         ●         ●         ●         ●         ● | 組群資料建立        |                                  |         |
|----------------------------------------------------------------------------------------------------|---------------|----------------------------------|---------|
|                                                                                                    | ▶中華電信<br>遠傳優惠 |                                  | 中華電信    |
| *   *   *   *   新増 修改   除  寫入  取消     (株式) 創見貞科                                                                                                    |               | F1 F2 F3 F4 F5<br>新增 修改 刪除 寫入 取消 | 棋式:瀏覽資料 |

# 2.1.7 電話計價設定

#### ■ 功能說明:

提供電話計價之設定,費率採彈性化設計,可自行調整電話計費,可依星期為單位, 設定每日之不同時段別,可將一天24小時切割為不同計費時段計費,無組數限制。

#### ■ 主畫面:

| Arrelation | estatiestates | traing to a straing to |           |               |                                                                                                    |               |                |           |                 |           |             | under under un |                                   |
|------------|---------------|------------------------|-----------|---------------|----------------------------------------------------------------------------------------------------|---------------|----------------|-----------|-----------------|-----------|-------------|----------------|-----------------------------------|
| 組郡         | ¥名稱           | 電話號                    | 碼         | 電話类           | 顛別                                                                                                    | 地區            | 名稱             |           |                 |           |             | *              | 組群名稱                              |
| 中華         | 電信            |                        |           | 一市區會          | を話                                                                                                    | 围行            | 電話             |           |                 |           |             |                | 中華電信 👻                            |
| 中華         | 電信            | 0021                   |           | 國際長           | 送途                                                                                                    | 美-            | 美國             |           |                 |           |             |                |                                   |
| 中華         | 電信            | 002120                 | 2         | 國際長           | 睫                                                                                                    | 美-            | 華盛頓            |           |                 |           |             |                | 電話號碼                              |
| 中華         | 電信            | 002120                 | 6         | 國際長           | 曃                                                                                                    | 美             | 美國             |           |                 |           |             |                |                                   |
| 中華         | 電信            | 002121                 | 2         | 國際長           | 送途                                                                                                    | 美-4           | 紐約             |           |                 |           |             |                | 雷話類別                              |
| 中華         | 種信            | 002121                 | 3         | 國際長           | 题                                                                                                    | 美-;           | 各杉機            |           |                 |           |             |                | 市區電話                              |
| 中華         | 電信            | 002121                 | 4         | 國際長           | 曃                                                                                                    | 美             | 達拉斯            |           |                 |           |             |                |                                   |
| 中華         | 電信            | 002121                 | 5         | 國際長           | 题                                                                                                    | 美-3           | 貴城             |           |                 |           |             |                | 地區名稱                              |
| 中華         | <b>華電信</b>    | 002121                 | 6         | 國際            | 睫途                                                                                                    | 美-3           | 克立夫族           | ŧ         |                 |           |             | +              | 市區電話                              |
| 計費         | 對性質           | 開始時                    | 間         | 結束時           | 間                                                                                                    | 秒數            |                | 金額        |                 |           | 181181      |                |                                   |
| 一般         | r<br>R        | 00:00                  | :00       | 08:00:        | 00                                                                                                    |               | 600            |           |                 | 1         |             |                |                                   |
| 一般         | È             | 08:00                  | :00       | 23:00:        | 00                                                                                                    |               | 180            |           | 1               | .6        |             |                |                                   |
| 一般         | r.            | 23:00                  | :00       | 24:00:        | 00                                                                                                    |               | 600            |           |                 | 1         |             |                |                                   |
| 週广         | 5             | 00:00                  | :00       | 08:00:        | 00                                                                                                    |               | 600            |           |                 | 1         |             |                |                                   |
| 週广         | रे            | 08:00:                 | :00       | 12:00:        | 00                                                                                                    |               | 180            |           | 1               | .6        |             |                |                                   |
| 週方         | <b>t</b>      | 12:00                  | :00       | 24:00:        | 00                                                                                                    |               | 600            |           |                 | 1         |             |                |                                   |
| 週E         | 1             | 00:00                  | :00       | 24:00:        | 00                                                                                                    |               | 600            |           |                 | 1         |             |                |                                   |
|            | handhandh     | evelter etter          | -         | theotheoth    | and the second second second second second second second second second second second second second second second |               | the states the |           | and the other   | the state | otherethere | in the second  |                                   |
|            |               |                        |           | F1            | F2                                                                                                    | F3            | F4             | F5        | F6              | 6         |             | B              |                                   |
|            |               |                        |           | 新增            | 修改                                                                                                    | 刪除            | 寫入             | 取消        | 時間表             | 尋找        | 匯入          | 匯出             | 模式瀏覽資料                            |
|            |               | onercitero             | (orailora | iorollarollar | oliorolla                                                                                                    | in providence | on on or       | والمتوالم | nullarollaro    | ior iior  |             | loren bren p   | aliya iya iya iya iya iya iya iya |
|            |               |                        |           |               |                                                                                                    |               |                |           |                 |           |             |                |                                   |
|            |               |                        |           |               | ſ                                                                                                    |               |                |           |                 |           |             |                |                                   |
|            |               |                        |           |               |                                                                                                    |               |                | 舌號和       | ŧ.              |           | 3           | 00             |                                   |
|            |               |                        |           |               |                                                                                                    |               |                |           | nes<br>Livre ee | e state a |             | a).            |                                   |
|            |               |                        |           |               |                                                                                                    | 組             | 鮮名稱            | ĺ         | 電記              | 調調        | 5           | - 57           |                                   |
|            |               |                        |           |               |                                                                                                    | 中             | <b>莊</b> 雷信    | +         | 0922            |           |             |                | 相違                                |

| 欄位名稱 | 說明/作用                                                                                                    |
|------|----------------------------------------------------------------------------------------------------|
| 組群名稱 | 請輸入或選取地方組群名稱                                                                                                    |
| 電話號碼 | 請輸入判斷區隔之電話號碼,即為電話號碼之頭碼或前幾碼。<br>號碼由左到右進行比對,若無完全符合者,依據 <u>符合位數</u> 之資費<br>計算,如 <u>0021207</u> xxxxx 電話號碼對應資費,因資費表中無建立<br>0021207 資費,有 <u>0021</u> 、 <u>002120</u> 2、 <u>002120</u> 6、 <u>00212</u> 12,故採<br><u>0021</u> 定義之資費計算。 |
| 電話類別 | 請拉下 combo box 選擇您所設定的組群為何種電話類別,如市區電話、行動電話、免費電話、國內長途、國際內長途等                                                                                                    |
| 地區名稱 | 請輸入該地方的區域名稱                                                                                                    |

■ 時段設定畫面:於主畫面點選號碼後,點選『F6時間表』即可進入。

| ■ 電話計費<br>組辞 華電電信信信信信信信信信信信信信信信信信信信信信信信信信信信信              | 設定<br>電話號碼<br>0918<br>0919<br>0920<br>0921<br>0922<br>0924<br>0924<br>0925<br>0926                                                                                     | 電話<br>動動<br>行動<br>動動<br>動動<br>動動<br>動動<br>動動<br>動<br>動<br>動<br>動<br>動<br>動                                             | 地區名稱           台湾大哥大 26           中華電信 26           台湾大哥大 26           中華電信 26           台湾大哥大 26           白湾大哥大 26           台湾大哥大 26           台湾大哥大 26           台湾大哥大 26           台湾大哥大 26           台湾大哥大 26           台湾大哥大 26           遠塘電信 26           遠塘電信 26 |                                                                                                    | <u>組群名稱</u><br>中華電信<br>電話號碼<br>0922<br>電話類別<br>行動電話<br>助 <u>助広名統</u>                                           |                                                                                                    |                                                                              | X                                                             |
|-----------------------------------------------------------|----------------------------------------------------------------------------------------------------|----------------------------------------------------------------------------------------------------|----------------------------------------------------------------------------------------------------|----------------------------------------------------------------------------------------------------|----------------------------------------------------------------------------------------------------|----------------------------------------------------------------------------------------------------|------------------------------------------------------------------------------|---------------------------------------------------------------|
| 計書性質       一般       一般       週六       週六       週六       週 | 開放台時間         00:00:00           08:00:00         08:00:00           23:00:00         00:00:00           08:00:00         08:00:00           08:00:00         00:00:00 | 結束時間           08:00:00           23:00:00           24:00:00           12:00:00           24:00:00           24:00:00 | 秋敷  全額<br> 秋敷   全額<br>  1   1  0  1  1  1  1  1  1  1  1  1  1                                                                                                    | 0.043<br>1.0861<br>0.043<br>0.043<br>0.0861<br>0.0861<br>週六<br>0.043<br>0.043<br>週六<br>週六<br>週元<br>週五 | 開始時間<br>開始時間<br>回0:00:00 0<br>08:00:00 2<br>23:00:00 2<br>00:00:00 0<br>08:00:00 1<br>12:00:00 2<br>00:00:00 2 | TIME         秒數           8:00:00         1           3:00:00         1           4:00:00         1           2:00:00         1           4:00:00         1           4:00:00         1           4:00:00         1 | ▲額<br>0.043<br>0.0861<br>0.043<br>0.043<br>0.0861<br>0.043<br>0.043<br>0.043 | 計費性質<br>一般<br>▼<br>開始時間<br>00:00:00<br>結束時間<br>08:00:00<br>秒數 |
|                                                           |                                                                                                    | F1 F2<br>新增 修改                                                                                                    | F3 F4 F5 F<br>刪除 寫入 取》                                                                                                    |                                                                                                    |                                                                                                    | F1 F2 F:<br>新增 修改 剛                                                                                                    | <ul> <li>F4 F5</li> <li>余 寫入 取消</li> </ul>                                   | 1<br>金額<br>0.043<br>棋式 瀏覽資料                                   |

| 欄位名稱 | 說明/作用                          |
|------|--------------------------------|
|      | 請設定系統的計費性質,可分為一般及假日,亦可隨各電信業者費  |
|      | 率的計價方式之不同自行修訂。                 |
| 計費性質 | 可以下拉式選單直接選取,分為一般、週一、週二、週三、週四、  |
|      | 週五、週六、週日、首次、下次。                |
|      | (首次:初接通之起算標準 / 下次:扣除首次之後之計價標準) |
|      | 請輸入要定義該計費性質的開始時間               |
| 開始時間 | (需注意與上一時段之結束時間之銜接,若有斷層,將造成該時段  |
|      | 無法計價,金額會為0)                    |
|      | 請輸入要定義該計費性質的結束時間               |
| 結束時間 | (需注意與下一時段之開始時間之銜接,若有斷層,將造成該時段  |
|      | 無法計價,金額會為0)                    |
| 秒數   | 請輸入要定義該計費性質的基準單位秒數             |
| 金額   | 請輸入要定義該計費性質的計費單價金額,可設定至小數點後三碼  |

# 2.2 電話明細報表

#### 2.2.1 分機費用明細表

- 功能說明:
- (1) 使用者可以『日期』、『時間』區段為條件,查詢分機費用明細報表。
- (2)使用者可查詢在某期間內,以電話條件、分機範圍、通話秒數、通話費用、部門範圍、 外線範圍、電話類別等綜合或單一條件內之流水電話帳,亦可利用此功能製作日(24 小時)/週(七天)/月(30天)之分機費用明細報表。
- (3) 可選擇列示明細資料或彙總資料,或兩者皆勾選。
- (4) 報表輸出格式可選擇由顯示器顯示或直接列表機輸出,亦可另外存檔為.RTF / .DOC / .TXT / .XLS...等格式。
- 報表操作圖示:

| 1 分機費用明細表                      | 8     |                                       |
|--------------------------------|-------|---------------------------------------|
| 列示日期從:2011/12/01 → 時間:00:00:00 |       |                                       |
| 到:2011/12/31 - 時間:24:00:00     |       |                                       |
| 電話條件:                          |       |                                       |
| 分機範圍:10723 ▼ ~ 0729 ▼          |       |                                       |
| 通話秒數:0 通話費用:0                  |       | ]                                     |
| 部門範圍:全部部門 🔽 ~ 全部部門 👤           |       | <b>畿輸出</b>                            |
| 外線範圍:全部外線                      |       | 輸出                                    |
|                                |       |                                       |
| 電話類別: 全部類別 ▲                   |       | ————————————————————————————————————— |
| ▼ 列示明細資料                       |       |                                       |
| 口 列示彙總資料 道士 串理 起来              | 四/ 咿肠 | (集                                    |
| 狀態:                            |       |                                       |

| 欄位名稱    | 說明/作用                                                              |
|---------|--------------------------------------------------------------------|
| 列示日期/時間 | 請選取或輸入您要查詢的日期時段區間                                                  |
| 電話條件    | 可空白或輸入其他電話條件。<br>空白表示查詢所有外撥的電話號碼記錄,輸入其他電話條件表示<br>只查詢限於符合該條件的電話號碼記錄 |
| 分機範圍    | 定義您要查詢的分機範圍有哪些,default 值為『全部分機』                                    |
| 通話秒數    | 可查詢超過您設定的通話秒數值之分機明細報表                                              |
| 通話費用    | 可查詢超過您設定的通話金額值之分機明細報表                                              |
| 部門範圍    | 請輸入您要查詢的部門範圍(可以下拉式選單選取)                                            |
| 外線範圍    | 請輸入您要查詢的外線範圍(可以下拉式選單選取)                                            |
| 電話類別    | 可依電話類別查詢分機費用明細表(可以下拉式選單選取)                                         |

■ 範例:(列示明細資料)

|                                                                                                    | 載入完畢                                            |            |        |        |             |        |     |  |  |  |
|----------------------------------------------------------------------------------------------------|-------------------------------------------------|------------|--------|--------|-------------|--------|-----|--|--|--|
| 創訊股份有限公司                                                                                            |                                                 |            |        |        |             |        |     |  |  |  |
|                                                                                                    | 分t遗費用明細表<br>*******                             |            |        |        |             |        |     |  |  |  |
| 列示條件:2011/12/01 00:00:00<br>分機號碼:0726 陸小風 電<br>外線範圍:全部外線〜全部外線<br>通話費用大於:0元<br>製表日期:2012/12/12 18:56 | ~2011/12/31 24:00:00<br>電話條件:無 電話換<br>通話秒數大於:0秒 | 預別:全部類別    |        |        | 頁           | 次:0001 |     |  |  |  |
| 日期時間原始分機                                                                                            | 外 線 通話時間                                        | 電話號碼       | 電話類別 金 | 額      | 地           | 匮      |     |  |  |  |
| 2011/12/03 10-11 0726                                                                               | T002021 0000-00-39                              | 0928471733 | 行動雷話   | 3 359  | 中華電信 26     |        |     |  |  |  |
| 2011/12/03 13-14 0726                                                                               | T002021 0000:00:09                              | 0936880985 | 行動電話   | 1 677  | · 建電信 26/36 |        |     |  |  |  |
| 2011/12/03 19:53 0726                                                                               | T002021 0000-08-38                              | 03313550#  | 國內長徐   | 3 000  | 桃園地區        |        |     |  |  |  |
| 2011/12/06 11:04 0726                                                                               | T002021 0000:02:42                              | 0928471733 | 行動電話   | 13,948 | 中華電信 26     |        |     |  |  |  |
| 2011/12/06 16:53 0726                                                                               | T002021 0000:01:41                              | 0928471733 | 行動電話   | 8.696  | 中華電信 26     |        |     |  |  |  |
| 2011/12/07 14:38 0726                                                                               | T002021 0000:01:04                              | 0910080698 | 行動電話   | 5.510  | 中華電信 26     |        |     |  |  |  |
| 2011/12/07 14:52 0726                                                                               | T002021 0000:01:10                              | 0939104337 | 行動電話   | 6.027  | 台灣大哥大 26    |        |     |  |  |  |
| 2011/12/09 10:22 0726                                                                               | T002021 0000:00:42                              | 0910080698 | 行動電話   | 3.616  | 中華電信 26     |        |     |  |  |  |
| 2011/12/09 13:39 0726                                                                               | T002021 0000:02:54                              | 0928471733 | 行動電話   | 14.981 | 中華電信 26     |        |     |  |  |  |
| 2011/12/09 16:11 0726                                                                               | T002021 0000:01:18                              | 0928471733 | 行動電話   | 6.716  | 中華電信 26     |        |     |  |  |  |
| 2011/12/09 19:56 0726                                                                               | T002021 0000:08:42                              | 03313550#  | 國內長途   | 4.800  | 桃園地區        |        |     |  |  |  |
| 2011/12/12 15:41 0726                                                                               | T002021 0000:01:47                              | 0910080698 | 行動電話   | 9.213  | 中華電信 26     |        |     |  |  |  |
| 2011/12/13 11:43 0726                                                                               | T002021 0000:01:10                              | 0928471733 | 行動電話   | 6.027  | 中華電信 26     |        |     |  |  |  |
| 2011/12/13 16:03 0726                                                                               | T002021 0000:02:10                              | 0928471733 | 行動電話   | 11.193 | 中華電信 26     |        | -   |  |  |  |
| 4                                                                                                   |                                                 |            |        |        |             | •      |     |  |  |  |
| 2012/12/12 19:04:06                                                                                 |                                                 |            |        |        |             |        | 11. |  |  |  |

| 圖,                                      | Г<br>Г | 功能 | 說明                                                                                                    |
|-----------------------------------------|--------|----|----------------------------------------------------------------------------------------------------|
| 日日日日日日日日日日日日日日日日日日日日日日日日日日日日日日日日日日日日日日日 | )<br>D | 列印 | 用滑鼠左鍵按此 icon,會出現 Windows 的列印對話視窗,確定設定皆無誤後按『確定』鍵,即可開始列印<br>此報表                                                                                  |
| 存相                                      | ä      | 存檔 | 可將列示之報表轉存至其它目錄或磁碟中,以供會計<br>作帳或修改。<br>以滑鼠左鍵按此 icon 後,會出現『另存新檔』的對話<br>視窗,請選擇所要存檔的目錄並輸入檔名(檔案格式有<br>*.RTF/*.DOC/*.TXT/*.XLS),屆時您只要點選此<br>檔案即可開啟本報表 |
| ٩ <u>[</u>                              |        | 離開 | 關閉報表                                                                                                    |

■ 報表快速功能鍵說明:

報表範例:(列示明細資料)

|               | 創訊股份有限公司                     |              |     |          |          |          |            |            |  |               |   |       |                |            |       |
|---------------|------------------------------|--------------|-----|----------|----------|----------|------------|------------|--|---------------|---|-------|----------------|------------|-------|
|               | <del>分機費用明細表</del><br>****** |              |     |          |          |          |            |            |  |               |   |       |                |            |       |
| 列示條何          | 4:20                         | 011/12       | /01 | 00:00:00 | ~2011/1: | 2/31     | 1 24:00:00 |            |  |               |   |       |                |            |       |
| 分機號码          | 碼:07                         | 26 陸         | 小厦  | 1        | 電話條件::   | <b>#</b> | 電話類        | 閖:全部類別     |  |               |   |       |                |            |       |
| 外線範疇          | 勤:全<br>田★☆                   | 治疗外裔<br>☆→□≠ | 景~: | 全部外線     | 通        | 訪利       | 慢大於:0秒     |            |  |               |   |       |                |            |       |
| 」通訊頁/<br>劉表日期 | ロへん<br>朝:20                  | 12/12        | /12 | 18:56    |          |          |            |            |  |               |   |       |                | 百次         | :0001 |
|               |                              |              |     |          |          |          |            |            |  |               |   |       |                |            |       |
| H             | 期                            | 時            | 間   | 原始分機     | 外        | 線        | 通話時間       | 電話號碼       |  | 電話類別          | 金 | 額     | 地              |            | 品     |
| 2011/12       | 2/03                         | 10:11        |     | 0726     | T002021  |          | 0000:00:39 | 0928471733 |  |               |   | 3.358 | 中華電信           | 26         |       |
| 2011/12       | 2/03                         | 13:14        | ļ.  | 0726     | T002021  |          | 0000:00:39 | 0936880985 |  | 行動電話          |   | 1.677 | 遠傳電信           | 26/36      |       |
| 2011/12       | 2/03                         | 19:53        |     | 0726     | T002021  |          | 0000:08:38 | 03313550#  |  | 國內長途          |   | 3.000 | 桃園地區           |            |       |
| 2011/12       | 2/06                         | 11:04        | 4   | 0726     | T002021  |          | 0000:02:42 | 0928471733 |  | 行動電話          | 1 | 3.948 | 中華電信           | 26         |       |
| 2011/12       | 2/06                         | 16:53        |     | 0726     | T002021  |          | 0000:01:41 | 0928471733 |  | 行動電話          |   | 8.696 | 中華電信           | 26         |       |
| 2011/12       | 2/07                         | 14:38        | )   | 0726     | T002021  |          | 0000:01:04 | 0910080698 |  | 行動電話          |   | 5.510 | 中華電信           | 26         |       |
| 2011/12       | 2/07                         | 14:52        |     | 0726     | T002021  |          | 0000:01:10 | 0939104337 |  | 行動電話          |   | 6.027 | 台灣大哥           | 大 26       |       |
| 2011/12       | 2/09                         | 10:22        |     | 0726     | T002021  |          | 0000:00:42 | 0910080698 |  | 行動電話          |   | 3.616 | 中華電信           | 26         |       |
| 2011/12       | 2/09                         | 13:39        |     | 0726     | T002021  |          | 0000:02:54 | 0928471733 |  | 行動電話          | 1 | 4.981 | 中華電信           | 26         |       |
| 2011/12       | 2/09                         | 16:11        |     | 0726     | T002021  |          | 0000:01:18 | 0928471733 |  | 行動電話          |   | 6.716 | 中華電信           | 26         |       |
| 2011/12       | 2/09                         | 19:56        |     | 0726     | T002021  |          | 0000:08:42 | 03313550#  |  | 國内長途          |   | 4.800 | 桃園地區           |            |       |
| 2011/12       | 2/12                         | 15:41        |     | 0726     | T002021  |          | 0000:01:47 | 0910080698 |  | 行動電話          |   | 9.213 | 中華電信           | 26         |       |
| 2011/12       | 2/13                         | 11:43        |     | 0726     | T002021  |          | 0000:01:10 | 0928471733 |  | 行動電話          |   | 6.027 | 中華電信           | 26         |       |
| 2011/12       | 2/13                         | 16:03        |     | 0726     | T002021  |          | 0000:02:10 | 0928471733 |  | 行動電話          | 1 | 1.193 | 中華電信           | 26         |       |
| 2011/12       | 2/14                         | 09:29        |     | 0726     | T002021  |          | 0000:03:15 | 0928471733 |  | 行動電話          | 1 | 6.789 | 中華電信           | 26         |       |
| 2011/12       | 2/14                         | 15:57        |     | 0726     | 1002021  |          | 0000:00:32 | 0928471733 |  | 行動電話          |   | 2,755 | 中華電信           | 26         |       |
| 2011/12       | 2/14                         | 16:04        |     | 0726     | 1002021  |          | 0000:00:51 | 0928471733 |  | 行動電話          |   | 4.391 | 甲華電信           | 26         |       |
| 2011/12       | 2/16                         | 10:18        |     | 0726     | 1002021  |          | 0000:06:45 | 0928471733 |  | 行動電話          | 3 | 4.870 | 甲華電信           | 26         |       |
| 2011/12       | 411                          | 11:52        |     | 0726     | 1002021  |          | 0000:04:10 | 03313550#  |  | 國內長迷          |   | 3.200 | 桃園地區           | 04         |       |
| 2011/12       | 2/19                         | 09:04        |     | 0726     | 1002021  |          | 0000:01:48 | 0919825295 |  | 行動電話          |   | 9.299 | 中華電信           | 26         |       |
| 2011/12       | 2/19                         | 09:36        |     | 0726     | 1002021  |          | 0000:03:27 | 0928471733 |  | 行動電話          | 1 | 7.823 | 中華電信           | - 26<br>   |       |
| 2011/12       | 2720                         | 10:34        |     | 0726     | T002021  |          | 0000103152 | 0970075186 |  | 11動電話<br>行動電話 | 1 | 9.975 | お湾大計<br>  由耕売生 | 天 26736    |       |
| 2011/12       | 5721<br>5791                 | 09:08        |     | 0726     | T002021  |          | 0000102104 | 0926471733 |  | 毎期電話          | 1 | 0.070 | 甲華电信<br>市耕電告   | 20         |       |
| 2011/12       | s721<br>5700                 | 10014        |     | 0726     | T002021  |          | 0000102110 | 0920471733 |  | 毎期電話          | 1 | 7.001 | 半準电信<br>公論上可   | 20<br>+ 04 |       |
| 2011/12       | s / 22 -<br>5 / 55           | 10:20        |     | 0720     | T002022  |          | 0000:01:32 | 0939104337 |  | 11町电話<br>同時目铃 |   | 7.941 | 山海人司           | X 20       |       |
| 2011/12       | 5722                         | 20011        |     | 0726     | T002021  |          | 0000100127 | 0000471722 |  | 四四長述          |   | 4.000 | 化图电匝           | 96         |       |
| 2011/12       | 41.43                        | 10:30        |     | 0720     | 1002021  |          | 0000:00:01 | 0920471733 |  | コ動電調          |   | 41091 | 十平电信           | 20         |       |

| Ħ           | 期              | 時              | 間           | 原始分機               | 外                  | 線     | 通話時間        | 電話號碼              | i | 電話類別 | 金 | 額      | 地    |                                       | 區         |
|-------------|----------------|----------------|-------------|--------------------|--------------------|-------|-------------|-------------------|---|------|---|--------|------|---------------------------------------|-----------|
| 2011/       | 12/14          | 10:26          |             | 0729               | T002021            |       | 0000:00:13  | 25459988          | ī | 市區電話 |   | 1.600  | 市區電話 |                                       |           |
|             |                |                |             |                    |                    |       | 0000:00:13  |                   |   |      |   | 1.600  |      |                                       |           |
| ·<br><續下    | <br>冝>         |                |             |                    |                    |       |             |                   |   |      |   |        |      |                                       |           |
|             |                |                |             |                    |                    |       | 倉           | 訊股份有限公司           |   |      |   |        |      |                                       |           |
|             |                |                |             |                    |                    |       | :           | 分機費用明細表<br>****** |   |      |   |        |      |                                       |           |
| 列示你         | 圣件 · 2)        | 111/12         | /01         | 00-00-00-          | ~2011/1            | 2/3   | 1 24-00-00  |                   |   |      |   |        |      |                                       |           |
| 分機          | ☆(1:2)<br>虎碼:0 | 729 劉          | 小刀          | ) 電                | E61171 E1171 E1171 | 無     | 電話類         | [別:全部類別           |   |      |   |        |      |                                       |           |
| 外線          | 節圍:全           | 部外線            | <b>≹~</b> : | 全部外線               | 通                  | 話利    | 》數大於:0秒     |                   |   |      |   |        |      |                                       |           |
| 迪詰負<br>製表 B | 費用大)<br>日期:20  | 於:U元<br>D12/12 | /12         | 18:56              |                    |       |             |                   |   |      |   |        |      | <b>頁</b> 次:0                          | )002      |
|             |                |                |             | TET 1. 6. (3. 400) |                    |       |             | The second second |   |      |   |        |      |                                       |           |
| H<br>       | 期              | 時              | 間           | 原始分機               | 9h                 | 禄<br> | <b>囲詰時間</b> | 電話號碼              |   | 电話親別 | ₩ | 額      | PC   |                                       | <u>66</u> |
| 2011/       | 12/14          | 10:27          |             | 0729               | T002021            |       | 0000:00:14  | 25459988          | ī | 市區電話 |   | 1.600  | 市區電話 | i                                     |           |
| 0117        | 12/15          | 13:55          |             | 0729               | T002021            |       | 0000:01:55  | 25459988          | ī | 市區電話 |   | 1.600  | 市區電話 |                                       |           |
| 011/        | 12/15          | 14:25          |             | 0729               | T002021            |       | 0000:12:48  | 25459988          | ī | 市區電話 |   | 8.000  | 市區電話 | i i i i i i i i i i i i i i i i i i i |           |
| 011/        | 12/16          | 09:39          |             | 0729               | T002021            |       | 0000:02:53  | 25459988          | ī | 市區電話 |   | 1.600  | 市區電話 | i i i i i i i i i i i i i i i i i i i |           |
| 011/        | 12/16          | 11:01          |             | 0729               | T002021            |       | 0000:00:52  | 25459988          | ī | 市區電話 |   | 1.600  | 市區電話 | i i i i i i i i i i i i i i i i i i i |           |
| 011/        | 12/16          | 11:06          |             | 0729               | T002021            |       | 0000:04:16  | 0921912168        | 1 | 行動電話 |   | 22.042 | 中華電信 | 26                                    |           |
| 011/        | 12/16          | 11:10          |             | 0729               | T002021            |       | 0000:01:26  | 25459988          | ī | 市區電話 |   | 1.600  | 市區電話 |                                       |           |
| 0117        | 12/16          | 11:18          |             | 0729               | T002021            |       | 0000:07:21  | 26557585          | ī | 市區電話 |   | 4.800  | 市區電話 |                                       |           |
| 011/        | 12/16          | 11:25          |             | 0729               | T002021            |       | 0000:01:20  | 25459988          | 1 | 市區電話 |   | 1.600  | 市區電話 |                                       |           |
| 2011/       | 12/16          | 11:33          |             | 0729               | T002021            |       | 0000:06:29  | 25459988          | ī | 市區電話 |   | 4.800  | 市區電話 |                                       |           |
|             |                |                |             |                    |                    |       |             |                   |   |      |   |        |      |                                       |           |
|             |                |                |             |                    |                    |       | 0000:39:47  |                   |   |      |   | 50.841 |      |                                       |           |
|             |                |                |             |                    |                    |       | 0000:39:47  |                   |   |      |   | 50.841 |      |                                       |           |

■ 報表範例:(列示彙總資料)

|                                                                                                    | 創訊股份有                                                                                                    | 郦公司                                                    |  |
|----------------------------------------------------------------------------------------------------|----------------------------------------------------------------------------------------------------|--------------------------------------------------------|--|
|                                                                                                    | 分機費用<br>********                                                                                                    | 明細表<br>******                                          |  |
| 列示條件:2011/12/01 00:00:00~20<br>分機號碼:0723~0729<br>列示日期:2012/12/12 19:12 資料彙                                                                                                    | 11/12/31_24:00:00<br>電話條件:無<br>整                                                                                                    |                                                        |  |
| 市區電話       電話通數:       10 通話         國內長途       電話通數:       7 通話         國際長途       電話通數:       0 通話         行動電話       電話通數:       30 通話         免費電話       電話通數:       0 通話         撥入電話       電話通數:       0 通話 | 時間:0000:35:31 通話金額:<br>時間:0000:41:06 通話金額:<br>時間:0000:00:00 通話金額:<br>時間:0000:56:23 通話金額:<br>時間:0000:00:00 通話金額:<br>時間:0000:00:00 通話金額: | 28.800<br>21.800<br>0.000<br>289.595<br>0.000<br>0.000 |  |
| 47<br><結 束>                                                                                                    | 0002:13:00                                                                                                    | 340.195                                                |  |

#### 2.2.2 部門明細分類表

- 功能說明:
- (1) 使用者可以『日期』、『時間』區段為條件,查詢部門明細分類報表。
- (2)使用者可查詢在某期間內,以電話條件、通話秒數、通話費用、部門範圍、外線範圍、 電話類別等綜合或單一條件內之流水電話帳,亦可利用此功能製作日(24小時)/週 (七天)/月(30天)之部門明細分類報表。
- (3) 可選擇列示部門明細分類資料。
- (4) 報表輸出格式可選擇由顯示器顯示或直接列表機輸出,亦可另外存檔為.RTF / .DOC / .TXT / .XLS...等格式。
- 報表操作圖示:

| 1 1 1 1 1 1 1 1 1 1 1 1 1 1 1 1 1 1 1 | 8    |   |         |
|---------------------------------------|------|---|---------|
| 列示日期從:2011/10/01 • 時間:00:00:0         | 00   |   |         |
| 到:2011/10/31 → 時間:24:00:0             | 00   |   |         |
| 電話條件:                                 |      |   |         |
| 部門範圍:01 🗸 ~ 01 👤                      |      |   |         |
| · 通話秒數: 0 · 通話費用: 0                   |      | [ |         |
| 外線範圍:全部外線                             | -    |   | ● 印表機輸出 |
| ▲ 全部外線                                | • /  |   | ■ 螢幕輸出  |
| 電話類別:全部類別 🔽                           |      |   | ☞ 檔案輸出  |
|                                       |      |   | ☞CSV 輸出 |
| ▶ 列示分類資料                              |      |   |         |
| 停止處理                                  | 報表列示 |   |         |
| 狀態:                                   |      |   |         |
|                                       |      |   |         |

| 欄位名稱    | 說明/作用                                                              |
|---------|--------------------------------------------------------------------|
| 列示日期/時間 | 請選取或輸入您要查詢的日期時段區間                                                  |
| 電話條件    | 可空白或輸入其他電話條件。<br>空白表示查詢所有外撥的電話號碼記錄,輸入其他電話條件表示<br>只查詢限於符合該條件的電話號碼記錄 |
| 部門範圍    | 定義您要查詢的部門範圍有哪些,default 值為『全部部門』<br>(可以下拉式選單選取)                     |
| 通話秒數    | 可查詢超過您設定的通話秒數值之部門明細分類報表                                            |
| 通話費用    | 可查詢超過您設定的通話金額值之部門明細分類報表                                            |
| 外線範圍    | 請輸入您要查詢的外線範圍, default 值為『全部外線』<br>(可以下拉式選單選取)                      |
| 電話類別    | 可依電話類別查詢部門明細分類報表(可以下拉式選單選取)                                        |

報表範例:(列示分類資料)

|              |                                                  |                    |                    | 創                  | 訊股份有限公司                      |                                      |                     |                  |          |
|--------------|--------------------------------------------------|--------------------|--------------------|--------------------|------------------------------|--------------------------------------|---------------------|------------------|----------|
|              |                                                  |                    |                    | 音<br>*>            | 8門明細分類表<br>******            |                                      |                     |                  |          |
| 列示條件         | ‡:2011/10/01 (                                   | 00:00:00r          | ~2011/10/3         | 1 24:00:00         |                              |                                      |                     |                  |          |
| 部門代勤         | 1:01 董事長稽》                                       | 核室                 | 電話條件               | :無 電               | 電話類別:全部類別                    | l                                    |                     |                  |          |
| 外線範圍<br>通話表日 | 劃:全部外線〜全<br>∃大於-0元                               | 部外線                | 通話和                | 少數大於:0秒            |                              |                                      |                     |                  |          |
| 製表日期         | 月:2012/12/12:                                    | 19:29              |                    |                    |                              |                                      |                     |                  | 頁次:0001  |
|              |                                                  |                    |                    |                    |                              |                                      |                     |                  |          |
| 分機           | き日 期に                                            | 時間                 | 外 線                | 通話時間               | 電話號碼                         | 電話類別                                 | 金額                  | 地                | 區        |
| 1100         | 2011/10/18                                       | 11:10              | T002021            | 0000:00:28         | 27212808                     | 市區電話                                 | 1.600               | 市區電話             |          |
| 1100         | 2011/10/18                                       | 11:22              | T002021            | 0000:00:58         | 0937010129                   | 行動電話                                 | 4.994               | 中華電信             | 26       |
| 1100         | 2011/10/18                                       | 13:14              | T002021            | 0000:00:35         | 27212808                     | 市區電話                                 | 1.600               | 市區電話             |          |
| 1100         | 2011/10/20 (                                     | 09:08              | T002021            | 0000:01:23         | 0937010129                   | 行動電話                                 | 7.146               | 中華電信             | 26       |
| 1100         | 2011/10/20 2                                     | 21:24<br>NG-32     | T002021<br>T002021 | 0000:00:40         | 0937010129                   | 11動电話<br>行動雷話                        | 2 444               | 中華电信             | 26       |
| 1100         | 2011/10/21                                       | 10:00              | T002021            | 0000:01:03         | 0937010129                   | 行動電話                                 | 5.424               | 中華電信             | 26       |
| 1100         | 2011/10/22 (                                     | 07:00              | T002021            | 0000:02:18         | 25566438                     | 市區電話                                 | 1.000               | 市區電話             |          |
| 1100         | 2011/10/22                                       | 14:44              | T002021            | 0000:04:59         | 0937010129                   | 行動電話                                 | 12.857              | 中華電信             | 26       |
| 1100         | 2011/10/22 2                                     | 22:54              | T002021            | 0000:12:47         | 0937010129                   | 行動電話                                 | 32.981              | 中華電信             | 26<br>26 |
| 1100         | 2011/10/24 (                                     | 09:45<br>10:06     | T002021            | 0000101109         | 0937010129                   | 行動電話                                 | 8 093               | 中華电信             | 26<br>26 |
| 1100         | 2011/10/25                                       | 21:28              | T002021            | 0000:00:40         | 0937010129                   | 行動電話                                 | 3.444               | 中華電信             | 26       |
| 1100         | 2011/10/26                                       | 10:17              | T002021            | 0000:01:33         | 0937010129                   | 行動電話                                 | 8.007               | 中華電信             | 26       |
| 1100         | 2011/10/26                                       | 10:41              | T002021            | 0000:00:08         | 27178334                     | 市區電話                                 | 1.600               | 市區電話             |          |
| 1100         | 2011/10/26 3                                     | 10:42              | T002021            | 0000:00:50         | 27178334                     | 市區電詰                                 | 2 100               | 市區電話             | og (2g   |
| 1100         | 2011/10/26                                       | 14:08              | T002021            | 0000:00:56         | 27178334                     | 11回电11<br>話電話                        | 1.600               | 市區電話             | 20730    |
| 1100         | 2011/10/26                                       | 14:42              | T002021            | 0000:00:43         | 0928026378                   | 行動電話                                 | 3.702               | 中華電信             | 26       |
| 1100         | 2011/10/26                                       | 15:00              | T002021            | 0000:01:19         | 27003311                     | 市區電話                                 | 1.600               | 市區電話             |          |
| 1100         | 2011/10/27 (                                     | 09:06              | T002021            | 0000:00:36         | 27178334                     | 市區電話                                 | 1.600               | 市區電話             |          |
| 1100         | 2011/10/27 2                                     | 21:22              | T002021<br>T002022 | 0000:00:42         | 22682744                     | 巾 堕 電 語<br>行 制 雷 話                   | 6 999               | 巾随電話             | 26       |
| 1100         | 2011/10/28                                       | 15:18              | T002022            | 0000:00:55         | 0928460300                   | 行動電話                                 | 4.735               | 中華電信             | 26       |
| 1100         | 2011/10/28                                       | 15:22              | T002021            | 0000:02:18         | 0937010129                   | 行動電話                                 | 11.882              | 中華電信             | 26       |
| 1100         | 2011/10/28                                       | 15:23              | T002021            | 0000:00:08         | 27178334                     | 市區電話                                 | 1.600               | 市區電話             |          |
|              |                                                  |                    |                    |                    |                              |                                      |                     |                  |          |
| 1206         | 2011/10/1                                        | 3 14:07            | T003030            | 0000:00:5          | 54 23059939                  | 市區電話                                 | ቿ 1.600<br>€ 1.600  | 市區電話             |          |
| 1206         | 2011/10/1                                        | 3 14:12<br>7 16:06 | T003032            | 0000:00:5          | 8 86609907                   | 市 西 電 記<br>市 福 雷 言                   | ਸ਼ 1.600<br>£ 1.600 | ) 巾堕電話<br>) 市底雷話 |          |
| 1206         | 2011/10/2                                        | 0 09:05            | T003032            | 0000:10:3          | 8 0800080128                 | 免費電調                                 | 日 1.000<br>舌 0.000  | · 印色电品<br>· 免費服務 | 電話       |
| 1206         | 2011/10/2                                        | 1 16:10            | T003032            | 0000:02:2          | 21 0916753593                | 行動電調                                 | 音 12.140            | 遠傳電信             | 20/30    |
| 1206         | 2011/10/2                                        | 7 16:45            | T003032            | 0000:00:2          | 8 0915002391                 | 行動電調                                 | 舌 2.411             | 速傳電信             | 26       |
| 1206         | 2011/10/2                                        | 7 17:07            | T003032            | 0000:00:3          | 83 0915002391                | 行動電調                                 | 告 2.841<br>€ 1.004  | 这傳電信<br>由基電信     | 26       |
| 1200         | 2011/10/2                                        | o 15:59            | 1003032            | 0000:00:2          | .2 0921652140                | 1199098a                             | ф 1.094             | • 中華电話           | 20       |
|              | 市區電話                                             | 電話通                | 數: 3               | 通話時間               | 間:0000:02:47                 | 通話金額:                                | 4.800               |                  |          |
|              | 國內長途                                             | 電話通                | 數: 0               | 通話時間               | 間:0000:00:00                 | 通話金額:                                | 0.000               |                  |          |
|              | 國際長途                                             | 電話通                | 數: 0               | 通話時間               | 間:0000:00:00                 | 通話金額:<br>※※ 今短                       | 0.000               |                  |          |
|              | 11 助电話                                           | 电話理的               | 数: 4<br>動- 1       | 迎話時fi<br>通話時fi     | 間:0000:03:44<br>9-0000-10-38 | 理話玉観:<br>通話全婚-                       | 19.286              |                  |          |
|              | 撥入電話                                             | 電話通                | 款: 0               | 通話時間               | 間:0000:00:00                 | 通話金額:                                | 0.000               |                  |          |
|              |                                                  |                    |                    |                    |                              |                                      |                     |                  |          |
| 1206         | 分機小計                                             |                    | 8                  |                    | 0000:17:09                   |                                      | 24.086 3            | う機名稱:            | 洪偉志      |
| 1209         | 2011/10/2                                        | 4 14:01            | T003031            | 0000:00:3          | 34 25643311                  |                                      | 舌 1.600             | 市區電話             |          |
|              | 市區電話                                             | 電話通                | 數: 1               | 通話時間               | 冒:0000:00:34                 | 通話金額:                                | 1.600               |                  |          |
|              | 國內長途                                             | 電話通                |                    | 通話時間               | 間:0000:00:00                 | 通話金額:                                | 0.000               |                  |          |
|              | 國際長途                                             | 電話通                | 數: 0               | 通話時間               | 冒:0000:00:00                 | 通話金額:                                | 0.000               |                  |          |
|              | 行動電話<br>金典電話                                     | 電話通知               | 數: 0<br>數- 0       | 通話時間               | 間:0000:00:00                 | 通話金額:<br>潘麗奈姆·                       | 0.000               |                  |          |
|              | 光育电話<br>撥入電話                                     | 电前进9               | ∝. ∪<br>數: ∩       | ) 一 油 时 I<br>通話時 I | 副:0000:00:00<br>罰:0000:00:00 | ──────────────────────────────────── | 0.000               |                  |          |
| 1209         | 分機小計                                             |                    | 1                  | 2                  | 0000:00:34                   |                                      | 1.600 3             |                  |          |
|              |                                                  | 20027 et           |                    |                    |                              | 64023344 A +45                       |                     |                  |          |
| 01           | 1言感流219音<br>==================================== | 絕建數:               | : 405              | 總理詰時間:<br>         | :0012:54:38                  | 總廸詁金額:<br>                           | 1449.630            |                  |          |
| ~結           | 果>                                               |                    |                    |                    |                              |                                      |                     |                  |          |

#### 2.2.3 外線費用明細表

- 功能說明:
- (1) 使用者可以『日期』、『時間』區段為條件,查詢外線費用明細報表。
- (2)使用者可查詢在某期間內,以電話條件、通話秒數、通話費用、外線範圍、電話類別 等綜合或單一條件內之流水電話帳,亦可利用此功能製作日(24小時)/週(七天)/ 月(30天)之外線費用明細報表。
- (3) 可選擇列示明細資料或彙總資料,或兩者皆勾選。
- (4) 報表輸出格式可選擇由顯示器顯示或直接列表機輸出,亦可另外存檔為.RTF / .DOC / .TXT / .XLS...等格式。
- 報表操作圖示:

| 🧱 外線費用明細表                                            |             |
|------------------------------------------------------|-------------|
| 列示日期從:2010/12/01 • 時間:00:00:00                       |             |
| 到:2010/12/31 • 時間:24:00:00                           |             |
| 電話條件:                                                |             |
| 外線範圍:全部外線                                            |             |
| ~  全部外線                                              |             |
| 通話秒數:0 通話費用:0                                        | ■ 螢幕輸出      |
| 電話類別: 全部類別 ▼                                         | □ 檔案輸出      |
| ▼ 列示明細資料                                             | TANK CSV 輸出 |
| □ 列示彙總資料<br>19 1 2 1 2 1 2 1 2 1 2 1 2 1 2 1 2 1 2 1 | ツ/ ● 放棄 ●   |
|                                                      |             |

| 欄位名稱    | 說明/作用                                                              |
|---------|--------------------------------------------------------------------|
| 列示日期/時間 | 請選取或輸入您要查詢的日期時段區間                                                  |
| 電話條件    | 可空白或輸入其他電話條件。<br>空白表示查詢所有外撥的電話號碼記錄,輸入其他電話條件表示只<br>查詢限於符合該條件的電話號碼記錄 |
| 外線範圍    | 請輸入您要查詢的外線範圍(可以下拉式選單選取)                                            |
| 通話秒數    | 可查詢超過您設定的通話秒數值之外線費用明細報表                                            |
| 通話費用    | 可查詢超過您設定的通話金額值之外線費用明細報表                                            |
| 電話類別    | 可依電話類別查詢外線費用明細報表(可以下拉式選單選取)                                        |

報表範例:(列示明細資料)

| 創訊股份有限公司                                                                                                    |       |    |          |        |            |                         |        |           |                      |
|----------------------------------------------------------------------------------------------------|-------|----|----------|--------|------------|-------------------------|--------|-----------|----------------------|
|                                                                                                    |       |    |          |        | :          | 外線費用明細調<br>************ | Ę<br>* |           |                      |
| 列示條件:2010/12/01 00:00:00~2010/12/31 24:00:00<br>外線代號:1003032 0970 電話條件:無 電話類別:全部類別<br>通話秒數大於:0秒<br>通話費用大於:0元<br>製素日期:2012/12/12 20:14 百次:0157 |       |    |          |        |            |                         |        |           |                      |
| 日期                                                                                                    | 時     | 間分 | 模        | 畿 原始分機 | 通話時間       | 電話號碼                    | 電話類別   | 金額        | 地區                   |
| 2010/12/31                                                                                                    | 17:13 | 11 | 25       | 1125   | 0000:00:39 | 033298753               |        | 1.600     |                      |
| 2010/12/31                                                                                                    | 17:15 | 11 | 25       | 1125   | 0000:00:40 | 0933260348              | 行動電話   | 3,444     | 中華電信 26              |
| 2010/12/31                                                                                                    | 17:16 | 11 | 25       | 1125   | 0000:00:43 | 047986012               | 國內長途   | 1.600     | 鹿港:彰化地區              |
| 2010/12/31                                                                                                    | 17:17 | 11 | 25       | 1125   | 0000:01:02 | 033235540               | 國內長途   | 1.600     | 桃園地區                 |
| 2010/12/31                                                                                                    | 17:18 | 11 | 25       | 1125   | 0000:00:24 | 034163271               | 國內長途   | 1.600     | 中壢地區                 |
| 2010/12/31                                                                                                    | 17:20 | 11 | 25       | 1125   | 0000:01:31 | 25523578                | 市區電話   | 1.600     | 市區電話                 |
| 2010/12/31                                                                                                    | 17:22 | 11 | 25       | 1125   | 0000:02:04 | 23370976                | 市區電話   | 1.600     | 市區電話                 |
| 2010/12/31                                                                                                    | 17:22 | 11 | 25       | 1125   | 0000:00:22 | 0935743120              | 行動電話   | 1.894     | 台灣大哥大 26             |
| 2010/12/31                                                                                                    | 17:24 | 11 | 25       | 1125   | 0000:01:11 | 25493035                | 市區電話   | 1.600     | 市區電話                 |
| 2010/12/31                                                                                                    | 17:26 | 11 | 25       | 1125   | 0000:02:26 | 27082136                | 市區電話   | 1.600     | 市區電話                 |
| 2010/12/31                                                                                                    | 17:28 | 11 | 25       | 1125   | 0000:01:10 | 0935915930              | 行動電話   | 6.027     | 台湾大哥大 26<br>金属素紙     |
| 2010/12/31                                                                                                    | 17:32 | 11 | 45<br>15 | 1125   | 0000103130 | 25522777                | 中陸電話   | 3.200     | 中陸電話                 |
| 2010/12/31                                                                                                    | 17:34 | 11 | 59<br>95 | 1125   | 0000101129 | 033411015               | 四内技述   | 7.021     | 1711国中国<br>本総大国ナ 98  |
| 2010/12/31                                                                                                    | 17-37 | 11 | 25       | 1125   | 0000-01-02 | 0939209626              | 行動電話   | 6 113     | 日海八町八 40<br>公道大耳大 20 |
| 2010/12/31                                                                                                    | 17-38 | 11 | 25       | 1125   | 0000-01-25 | 0933941406              | 行動電話   | 7 319     | 中華電信 26              |
| 2010/12/31                                                                                                    | 17:41 | 11 | 36       | 1186   | 0000:01:54 | 25554111                | 市區電話   | 1.600     | 市區電話                 |
| 2010/12/31                                                                                                    | 17:42 | 11 | 25       | 1125   | 0000:01:27 | 25921857                | 市區電話   | 1.600     | 市區電話                 |
| 2010/12/31                                                                                                    | 17:45 | 11 | 25       | 1125   | 0000:00:48 | 0983025565              | 行動電話   | 4.133     | 台灣大哥大 3G             |
| 2010/12/31                                                                                                    | 17:45 | 11 | 25       | 1125   | 0000:00:20 | 27153555                | 市區電話   | 1.600     | 市區電話                 |
| 2010/12/31                                                                                                    | 17:48 | 11 | 25       | 1125   | 0000:02:41 | 27810522                | 市區電話   | 1.600     | 市區電話                 |
| 2010/12/31                                                                                                    | 17:50 | 11 | 25       | 1125   | 0000:01:50 | 0916343156              | 行動電話   | 9.471     | 遠傳電信 20/30           |
| 2010/12/31                                                                                                    | 17:52 | 11 | 25       | 1125   | 0000:02:03 | 0915528688              | 行動電話   | 10.590    | 遠傳電信 2G              |
| 2010/12/31                                                                                                    | 17:54 | 11 | 25       | 1125   | 0000:01:08 | 0935465786              | 行動電話   | 5.855     | 台灣大哥大 26             |
| 2010/12/31                                                                                                    | 17:54 | 11 | 25       | 1125   | 0000:00:29 | 0910307530              | 行動電話   | 2.497     | 中華電信 26              |
| 2010/12/31                                                                                                    | 17:56 | 11 | 25       | 1125   | 0000:01:59 | 0921644837              | 行動電話   | 10.246    | 中華電信 26              |
| 2010/12/31                                                                                                    | 17:57 | 11 | 25       | 1125   | 0000:00:43 | 0939031170              | 行動電話   | 3.702     | 台湾大哥大 26             |
| 2010/12/31                                                                                                    | 17:59 | 11 | 25       | 1125   | 0000:01:06 | 0918533112              | 行動電話   | 5.683     | 台湾大哥大 26<br>古店地店     |
| 2010/12/31                                                                                                    | 17:59 | 11 | 25<br>15 | 1125   | 0000:00:23 | 034163271               | 國内長途   | 1.600     | 甲糖地區                 |
| 2010/12/31                                                                                                    | 18:02 | 11 | 20<br>25 | 1125   | 0000:02:31 | 033541257               | 國內長途   | 1.600     | 桃園昭画<br>山耕売店 90      |
| 2010/12/31                                                                                                    | 19:17 | 11 | 20       | 1155   | 0000103150 | 0937432280              | 17動電話  | 191803    | 平華電信 20              |
|                                                                                                    |       |    |          |        | 0087:34:05 |                         |        | 12998.172 |                      |
| <結 東>                                                                                                    |       |    |          |        |            |                         |        |           |                      |

|                                                                                                    | 創訊股份有限公司                                                                              |                                                      |                      |  |  |
|----------------------------------------------------------------------------------------------------|---------------------------------------------------------------------------------------|------------------------------------------------------|----------------------|--|--|
|                                                                                                    | 外線費用明細表<br>************                                                               |                                                      |                      |  |  |
| 列示條件:2010/12/01_00:002010/12/31_24:00:00<br>外線代號:T006018_0970 電話條件:無 電話類別:全部類別<br>通話秒數大於:0秒<br>通話費用大於:0元                                                                     |                                                                                       |                                                      |                      |  |  |
| 製表日期:2012/12/12 20:14                                                                                                    |                                                                                       |                                                      | 頁次:0158              |  |  |
| 日 期時 間分 機原始分機                                                                                                    | 通話時間 電話號碼                                                                             | 電話類別 金 額:                                            | 地 區                  |  |  |
| 2010/12/08         10:03         4917         4917           2010/12/13         16:01         1135         1135           2010/12/27         17:22         1135         1135 | 0000:00:16 55526700<br>0000:03:53 0066281586976888<br>0000:08:06 0066281586976888<br> | 市區電話 1.600<br>國際長途 68.250<br>國際長途 141.750<br>211.600 | 市區電話<br>亞-印尼<br>亞-印尼 |  |  |
| <br><結 束>                                                                                                    |                                                                                       |                                                      |                      |  |  |

■ 報表範例:(列示彙總資料)

| 創訊股份有限公司                                     |                                                                            |  |  |  |  |
|----------------------------------------------|----------------------------------------------------------------------------|--|--|--|--|
|                                              | 外線費用明細表                                                                    |  |  |  |  |
|                                              |                                                                            |  |  |  |  |
| 列示條件:2010/12/01_00:00:00~2010/12/31_24:00:00 |                                                                            |  |  |  |  |
| 列禄日期:2012/12/12 20:2                         | 2018年                                                                      |  |  |  |  |
|                                              | 2000 注意を新聞日月10002.52.46 注意を新ため、 6507.000                                   |  |  |  |  |
| - □□□电話 电話通数: 3<br>- 國內長途 電話通数: 1            | 3390 通話時間10093153146 通話金額: 0587.800<br>1035 通話時間:0036:44:57 通話金額: 2137.800 |  |  |  |  |
| 國際長途 電話通數:                                   | 68 通話時間:0002:03:48 通話金額: 2952.200                                          |  |  |  |  |
| 行動電話 電話通數: 2<br>  毎要電話 電話通數:                 | 2400 通話時間:0069:42:31 通話金額: 21176.822<br>54 通貨時間:0002:21:55 通貨金額: 0.000     |  |  |  |  |
| 撥入電話 電話通數:                                   | 0 通話時間:0000:00:00 通話金額: 0.000                                              |  |  |  |  |
| 6                                            |                                                                            |  |  |  |  |
| <結 東>                                        |                                                                            |  |  |  |  |

# 2.2.4 公務費用明細表

- 功能說明:
- (1) 使用者可以『日期』、『時間』區段為條件,查詢公務費用明細報表。
- (2)使用者可查詢在某期間內,以電話條件、通話秒數、通話費用、部門範圍、電話類別 等綜合或單一條件內之流水電話帳,亦可利用此功能製作日(24小時)/週(七天)/ 月(30天)之公務費用明細報表。
- (3) 可選擇列示明細資料或彙總資料,或兩者皆勾選。
- (4) 報表輸出格式可選擇由顯示器顯示或直接列表機輸出,亦可另外存檔為.RTF / .DOC / .TXT / .XLS...等格式。
- 報表操作圖示:

| 🧱 公務費用明細表                                                                                                    |                                                                                             |
|----------------------------------------------------------------------------------------------------|---------------------------------------------------------------------------------------------|
| <ul> <li>列示日期從:2010/12/01 ・ 時間:00:00:00</li> <li>到:2010/12/31 ・ 時間:24:00:00</li> <li>電話條件:</li> <li>公務範圍: 全部公務軍記</li> <li>通話費用:0</li> <li>電話類別: 全部類別 ▼</li> <li>✓ 列示明細資料</li> <li>✓ 列示集總資料</li> <li>状態:</li> </ul> | <ul> <li>● 印表機輸出</li> <li>■ 螢幕輸出</li> <li>☞ 檔案輸出</li> <li>☞ CSV 輸出</li> <li>● 放棄</li> </ul> |

| 欄位名稱    | 說明/作用                                                              |
|---------|--------------------------------------------------------------------|
| 列示日期/時間 | 請選取或輸入您要查詢的日期時段區間                                                  |
| 電話條件    | 可空白或輸入其他電話條件。<br>空白表示查詢所有外撥的電話號碼記錄,輸入其他電話條件表示<br>只查詢限於符合該條件的電話號碼記錄 |
| 公務範圍    | 請輸入您要查詢的公務電話範圍(可以下拉式選單選取)                                          |
| 通話秒數    | 可查詢超過您設定的通話秒數值之公務費用明細報表                                            |
| 通話費用    | 可查詢超過您設定的通話金額值之公務費用明細報表                                            |
| 電話類別    | 可依電話類別查詢公務費用明細報表(可以下拉式選單選取)                                        |
## 2.2.5 分機資料列示

- 功能說明:
- (1) 使用者可以分機範圍為條件,查詢分機資料。
- (2) 可選擇列示資料以『分機』或『部門』為排序。
- (3) 報表輸出格式可選擇由顯示器顯示或直接列表機輸出,亦可另外存檔為Word、Txt、 Excel等格式。
- 報表操作圖示:

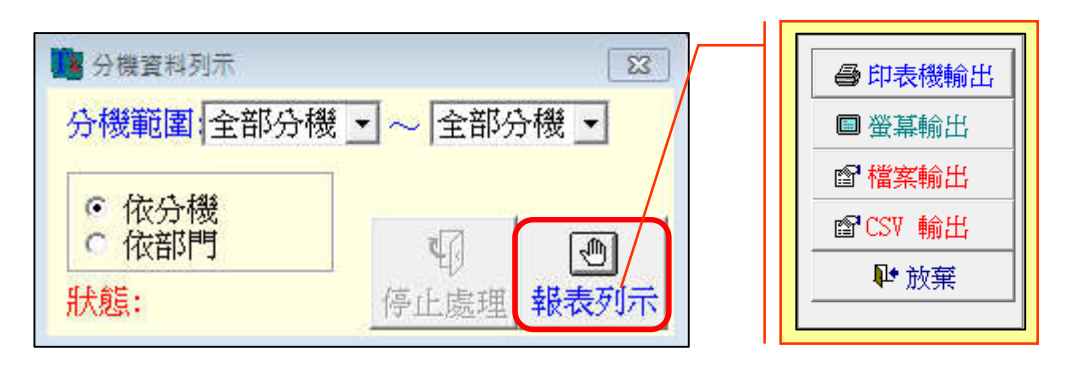

■ 欄位說明:

| 欄位名稱 | 說明/作用                           |
|------|---------------------------------|
| 分機範圍 | 定義您要查詢的分機範圍有哪些,default 值為『全部分機』 |

■ 列示範例:(依分機列示)

| 創訊股份有限公司           |                                                 |      |      |        |    |  |  |  |
|--------------------|-------------------------------------------------|------|------|--------|----|--|--|--|
| 分機資料列示<br>******** |                                                 |      |      |        |    |  |  |  |
| 列示分機論<br>製表日期:     | 列示分機範圍:全部分機~全部分機<br>製表日期:2012/12/13 11:39 頁次:00 |      |      |        |    |  |  |  |
| 分機代號               | 分機名稱                                            | 分機帳號 | 部門代號 | 部門名稱   | 備註 |  |  |  |
| 0109               | <br>禁康永                                         | 8026 | 06   | 庶務科    |    |  |  |  |
| 0723               | 張三豐                                             | 5518 | 06   | 庶務科    |    |  |  |  |
| 0724               | 吳淡如                                             | 1122 | 05   | 研發部    |    |  |  |  |
| 0726               | 陸小風                                             | 0101 | 05   | 研發部    |    |  |  |  |
| 0729               | 劉小刀                                             | 3391 | 05   | 研發部    |    |  |  |  |
| 1100               | 葉春嬌                                             | 0304 | 01   | 董事長稽核室 |    |  |  |  |
| 1101               | 方季維                                             | 0115 | 01   | 董事長稽核室 |    |  |  |  |
| 1102               | 許純梅                                             | 7528 | 01   | 董事長稽核室 |    |  |  |  |
| 1103               | 謝安生                                             | 8910 | 05   | 研發部    |    |  |  |  |
| 1105               | 張福安                                             | 0304 | 01   | 董事長稽核室 |    |  |  |  |
| 1106               | 謝金彦                                             | 0304 | 01   | 董事長稽核室 |    |  |  |  |
| 1120               | 王豐岳                                             | 8899 | 04   | 業務部    |    |  |  |  |
| 1121               | 李孝全                                             | 8899 | 04   | 業務部    |    |  |  |  |
| 1123               | 張佳慧                                             | 8814 | 04   | 業務部    |    |  |  |  |
| 1124               | 會議室                                             |      | 04   | 業務部    |    |  |  |  |
| 1125               | 何秀玲                                             | 1111 | 04   | 業務部    |    |  |  |  |

#### 2.2.6 電話流水明細表

- 功能說明:
- (1) 使用者可以『日期』、『時間』區段為條件,查詢電話流水明細報表。
- (2)使用者可查詢在某期間內,以電話條件、分機範圍、通話秒數、通話費用、部門範圍、 外線範圍、電話類別等綜合或單一條件內之流水電話帳,亦可利用此功能製作日(24 小時)/週(七天)/月(30天)之電話流水明細報表。
- (3) 可選擇列示明細資料或彙總資料,或兩者皆勾選。
- (4) 報表輸出格式可選擇由顯示器顯示或直接列表機輸出,亦可另外存檔為.RTF / .DOC / .TXT / .XLS...等格式。
- 報表操作圖示:

| 🧱 電話流水明細表                                                                                                    | 8     |                                                                                               |
|----------------------------------------------------------------------------------------------------|-------|-----------------------------------------------------------------------------------------------|
| <ul> <li>■話流水明細表</li> <li>列示日期從:2011/12/01 • 時間:00:00:00</li> <li>到:2011/12/01 • 時間:24:00:00</li> <li>電話條件:</li> <li>分機範圍:全部分機 • ~ 全部分機 •</li> <li>通話秒數:0</li> <li>通話費用:0</li> <li>部門範圍:全部部門 • ~ 全部部門 •</li> <li>外線範圍:全部外線</li> <li>~ 全部外線</li> <li>電話類別:全部類別 •</li> </ul> |       | <ul> <li>● 印表機輸出</li> <li>■ 螢幕輸出</li> <li>■ 檔案輸出</li> <li>■ 檔案輸出</li> <li>■ CSV 輸出</li> </ul> |
| ☑ 列示彙總資料<br>狀態:                                                                                                    | ●/ ●/ | ₩ 放棄                                                                                          |

| 欄位名稱    | 說明/作用                                                              |
|---------|--------------------------------------------------------------------|
| 列示日期/時間 | 請選取或輸入您要查詢的日期時段區間                                                  |
| 電話條件    | 可空白或輸入其他電話條件。<br>空白表示查詢所有外撥的電話號碼記錄,輸入其他電話條件表示<br>只查詢限於符合該條件的電話號碼記錄 |
| 分機範圍    | 定義您要查詢的分機範圍有哪些,default 值為『全部分機』                                    |
| 通話秒數    | 可查詢超過您設定的通話秒數值之電話流水明細報表                                            |
| 通話費用    | 可查詢超過您設定的通話金額值之電話流水明細報表                                            |
| 部門範圍    | 請輸入您要查詢的部門範圍(可以下拉式選單選取)                                            |
| 外線範圍    | 請輸入您要查詢的外線範圍(可以下拉式選單選取)                                            |
| 電話類別    | 可依電話類別查詢電話流水明細報表(可以下拉式選單選取)                                        |

■ 報表範例:(列示明細/彙總資料)

| 創訊股份有限公司                                           |                                        |                                       |                          |                    |            |              |          |                    |  |
|----------------------------------------------------|----------------------------------------|---------------------------------------|--------------------------|--------------------|------------|--------------|----------|--------------------|--|
| 電話流水明細表<br>********                                |                                        |                                       |                          |                    |            |              |          |                    |  |
|                                                    | 利益//////////////////////////////////// |                                       |                          |                    |            |              |          |                    |  |
| 分機範圍:全部分機~:                                        | 全部分機                                   | 2011/12/01<br>1                       | 部門範圍:全部                  | 部部門~全              | 音昂音昂严气     |              |          |                    |  |
| 外線範圍:全部外線~:                                        | 全部外線                                   | Î                                     | 電話條件:無                   |                    | 電話類別:全     | 部類別          |          |                    |  |
| 通話秒數大於:0秒<br>通話要用大於:0秒                             |                                        |                                       |                          |                    |            |              |          |                    |  |
| 製表日期:2012/12/13                                    | 11:55                                  |                                       |                          |                    |            |              |          | 頁次:0001            |  |
|                                                    |                                        | · EI - AM                             | ·····                    |                    |            |              |          | 105                |  |
| 日期時間                                               | 分 機                                    | ≹外 線<br>                              | 建詰時間<br>                 | 電詰號碼               |            | 電詰類別         | 金 額<br>  | 地 區                |  |
| 2011/12/01 08:17                                   | 1183                                   | T003032                               | 0000:00:16               | 25865533           |            | 市區電話         | 1.600    | 市區電話               |  |
| 2011/12/01 08:28                                   | 1130                                   | T003032                               | 0000:00:29               | 27178334           |            | 市區電話         | 1.600    | 市區電話               |  |
| 2011/12/01 08:30                                   | 1183                                   | T003032<br>T003032                    | 0000:00:38               | 091839567          | 9          | 打動電話         | 3.272    | 台湾大奇大 26<br>市區電話   |  |
| 2011/12/01 09:06                                   | 1192                                   | T003032                               | 0000:00:24               | 033123726          |            | 國內長涂         | 1.600    | 桃園地區               |  |
| 2011/12/01 09:08                                   | 1133                                   | T003031                               | 0000:02:32               | 093291725          | 2          | 行動電話         | 13.087   | 中華電信 26            |  |
| 2011/12/01 09:14                                   | 1120                                   | T003032                               | 0000:00:12               | 25545801           |            | 市區電話         | 1.600    | 市區電話               |  |
| 2011/12/01 09:15                                   | 1189                                   | T003031                               | 0000:01:02               | 27562020           |            | 市區電話         | 1.600    | 市區電話               |  |
| 2011/12/01 09:48                                   | 1190                                   | T003031<br>T003032                    | 0000:01:31               | 25556281           | 6          | 中陸電話<br>行動電話 | 1.600    | 中陸単語<br>会漫大耳大 26   |  |
| 2011/12/01 09:40                                   | 1190                                   | T003032                               | 0000:00:38               | 26870656           | •          | 市區電話         | 1.600    | 市區電話               |  |
| 2011/12/01 09:50                                   | 1190                                   | T003031                               | 0000:00:35               | 067223152          |            | 國內長途         | 1.600    | 佳里地區               |  |
| 2011/12/01 09:52                                   | 1190                                   | T003031                               | 0000:00:49               | 055324116          |            | 國內長途         | 1.600    | 斗六地區               |  |
| 2011/12/01 09:52                                   | 1130                                   | T003032                               | 0000:02:17               | 27178524           |            | 市區電話         | 1.600    | 市區電話               |  |
| 2011/12/01 09:54                                   | 1190                                   | T003032<br>T003032                    | 0000:01:03               | 25035015           | 0          | 巾匝電話<br>同内上涂 | 1.600    | 中 画 电 話<br>会 由 地 區 |  |
| 2011/12/01 10:00                                   | 1192                                   | T003031                               | 0000:02:17               | 25552170           | с<br>      | 市區電話         | 1.600    | 市區電話               |  |
| 2011/12/01 10:00                                   | 1190                                   | T003030                               | 0000:00:47               | 065816111          |            | 國內長途         | 1.600    | 台南地區               |  |
| 2011/12/01 10:01                                   | 1193                                   | T003032                               | 0000:03:55               | 28812628           |            | 市區電話         | 3.200    | 市區電話               |  |
| 2011/12/01 10:05                                   | 1190                                   | T003030                               | 0000:03:51               | 21811111           |            | 市區電話         | 3.200    | 市區電話               |  |
| 2011/12/01 10:00                                   | 1152                                   | 1005051                               | 0000104132               | 091904401          | 9          | 门動唱論         | 25,419   | 中華电信 20            |  |
| 0011/10/01 10 00                                   |                                        |                                       |                          |                    |            |              |          | <b>T</b> 10+       |  |
| 2011/12/01 18:23                                   | 1135                                   | TUU6017<br>T002022                    | 0000:00:49               | 006846503          | 788688     | 國際長途         | 30.600   | - 起南<br>帝原帝新       |  |
| 2011/12/01 18:28                                   | 1135                                   | T003032                               | 0000:03:35               | 82572228           |            | 市區電話         | 3.200    | 語電調査               |  |
| 2011/12/01 19:01                                   | 6003                                   | T002021                               | 0000:05:57               | 25926128           |            | 市區電話         | 3.200    | 市區電話               |  |
| 2011/12/01 19:06                                   | 1151                                   | T003032                               | 0000:00:19               | 093231386          | 9          | 行動電話         | 1.636    | 中華電信 26            |  |
| 2011/12/01 19:22                                   | 1208                                   | T002021                               | 0000:01:07               | 29903579           |            | 市區電話         | 1.600    | 市區電話               |  |
| 2011/12/01 19:41                                   | 1152                                   | T003032<br>T003032                    | 0000:00:17               | 27863312           | л          | 中陸電話<br>行動雷話 | 1.500    | 中陸电話<br>由耕香住 26    |  |
|                                                    |                                        |                                       |                          |                    |            |              |          | 1 # BIB 50         |  |
|                                                    |                                        |                                       | 0007:26:48               |                    |            |              | 1119.760 |                    |  |
| ·····                                              |                                        |                                       |                          |                    |            |              |          |                    |  |
| <語 果>                                              |                                        |                                       | 自                        | <br> 訊股份有          | 限公司        |              |          |                    |  |
|                                                    |                                        |                                       |                          | 3811/2012/2011     | NA-19      |              |          |                    |  |
|                                                    |                                        |                                       | Ť<br>N                   | 電話流水明<br>********* | 細表<br>**** |              |          |                    |  |
|                                                    |                                        |                                       |                          |                    |            |              |          |                    |  |
| 列示條件:2011/12/01                                    | 00:00:00                               | ~2011/12/01                           | 24:00:00                 |                    |            |              |          |                    |  |
| 分機範圍:全部分機~3<br>列示日期:2012/12/13                     | 全部分機<br>11:55 資                        | 『料 <mark>集整</mark>                    | 電話條件:無                   |                    |            |              |          |                    |  |
|                                                    | 107                                    | · · · · · · · · · · · · · · · · · · · | 12-47-40 23              |                    | 252 600    |              |          |                    |  |
| <ul> <li>回回电前 电前翅数:</li> <li>國內長徐 雷話通動・</li> </ul> | 43                                     | 通貨時間:000                              | 13147140 )<br>)1:09:03 ) | Ei前立観:<br>話金額・     | 80.000     |              |          |                    |  |
| 國際長途 電話通數:                                         | 1                                      | 通話時間:000                              | 0:00:49 通                | 話金額:               | 30.600     |              |          |                    |  |
| 行動電話 電話通數:                                         | 97                                     | 通話時間:000                              | 2:26:27 通                | 餔金額:               | 756.561    |              |          |                    |  |
| 免費電話 電話通數:                                         | 2                                      | 通話時間:000                              | 0:02:49 通                | ●話金額:              | 0.000      |              |          |                    |  |
| 撥人電話 電話通數:                                         | 0                                      | 建詰時間:000                              | 10:00:00 璭               | 1話金額:              | U.000      |              |          |                    |  |
|                                                    | 270                                    | 000                                   | 07:26:48                 |                    | 1119.761   |              |          |                    |  |
|                                                    |                                        |                                       |                          |                    |            |              |          |                    |  |
| <結 果>                                              |                                        |                                       |                          |                    |            |              |          |                    |  |

# 2.3 統計分析報表

## 2.3.1 電話費用攤提表

■ 功能說明:

當部門需分攤電話費用時,可依據此部門攤提表得知各部門電話使用率,及應攤提的 費用,以分攤電信局所收的費用。

■ 報表操作圖示:

| 🧱 電話費用部門攤提表                          | 8                            |                                                             |
|--------------------------------------|------------------------------|-------------------------------------------------------------|
| 列示日期從:2011/12/01 ·<br>到:2011/12/31 · | 時間: 00:00:00<br>時間: 24:00:00 |                                                             |
| 外線範圍: 全部外線<br>~ 全部外線<br>攤提金額: 50000  | •                            | <ul> <li>● 印表機輸出</li> <li>■ 螢幕輸出</li> <li>☞ 檔案輸出</li> </ul> |
| 狀態:                                  | 「<br>停止處理<br>「<br>報表列示       | ■ CSV 輸出<br>● 放棄                                            |

| 欄位名稱    | 說明/作用                                                              |
|---------|--------------------------------------------------------------------|
| 列示日期/時間 | 請選取或輸入您要攤提的日期時段區間                                                  |
| 電話條件    | 可空白或輸入其他電話條件。<br>空白表示查詢所有外撥的電話號碼記錄,輸入其他電話條件表示<br>只查詢限於符合該條件的電話號碼記錄 |
| 外線範圍    | 請輸入您要進行攤提的外線範圍(可以下拉式選單選取)                                          |
| 攤提金額    | 需輸入您要攤提的金額                                                         |

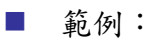

|                                                                                                    | 創訊股份有限公司                                    |                                                                            |                                                                                |                                                                     |                                                                                |                                                             |                                                                                 |  |  |  |  |
|----------------------------------------------------------------------------------------------------|---------------------------------------------|----------------------------------------------------------------------------|--------------------------------------------------------------------------------|---------------------------------------------------------------------|--------------------------------------------------------------------------------|-------------------------------------------------------------|---------------------------------------------------------------------------------|--|--|--|--|
|                                                                                                    | 電話費用部門 <mark>擁提表</mark><br>********         |                                                                            |                                                                                |                                                                     |                                                                                |                                                             |                                                                                 |  |  |  |  |
| 列示條件:2011/12/01_00:00:00~2011/12/31_24:00:00<br><b>攤提金額</b> :50000元<br>製表日期:2012/12/13_12:08 頁次:0001 |                                             |                                                                            |                                                                                |                                                                     |                                                                                |                                                             |                                                                                 |  |  |  |  |
| 部門代號部門名稱 市區費用長途費用國際費用記錄費用 機提費率 % 機構                                                                  |                                             |                                                                            |                                                                                |                                                                     |                                                                                |                                                             |                                                                                 |  |  |  |  |
| 01<br>02<br>03<br>04<br>05<br>06                                                                     | 董事長稽核室<br>財務管理部<br>會計部<br>業務部<br>研發部<br>庶務科 | 520.001<br>2097.984<br>503.201<br>2590.405<br>116.200<br>0.000<br>5827.791 | 2150.651<br>2707.534<br>310.332<br>12053.563<br>4062.119<br>0.000<br>21284.199 | 0.000<br>35.890<br>72.750<br>2894.001<br>0.000<br>0.000<br>3002.642 | 2670.655<br>4841.480<br>886.280<br>17537.645<br>4178.319<br>0.000<br>30114.379 | 8.870%<br>16.080%<br>2.940%<br>58.240%<br>13.870%<br>0.000% | 4435.000<br>8040.000<br>1470.000<br>29120.000<br>6935.000<br>0.000<br>50000.000 |  |  |  |  |
| ≪結 東                                                                                                 | >                                           |                                                                            |                                                                                |                                                                     |                                                                                |                                                             |                                                                                 |  |  |  |  |

## 2.3.2 部門彙總統計表

- 功能說明:
- (1) 可列示『部門彙總統計報表』,快速瀏覽各部門之總通數、總通話時間、總通話費用, 讓管理者可快速瀏覽。
- (2) 使用者可以『日期』、『時間』區段為條件,查詢部門彙總統計報表。
- (3)使用者可查詢在某期間內,以電話條件、通話秒數、通話費用、部門範圍、電話類別 等綜合或單一條件內之流水電話帳,亦可利用此功能製作日(24小時)/週(七天)/ 月(30天)之部門彙總統計報表。
- (4) 可選擇列示明細資料或彙總資料。
- (5) 報表輸出格式可選擇由顯示器顯示或直接列表機輸出,亦可另外存檔為.RTF / .DOC / .TXT / .XLS...等格式。
- 報表操作圖示:

| 副部門彙總統計表 🛛 🔀                   |         |
|--------------------------------|---------|
| 列示日期從:2010/10/01 • 時間:00:00:00 |         |
| 到:2010/10/31 • 時間:24:00:00     |         |
| 電話條件:                          |         |
| 部門範圍:全部部門 🗸 ~ 全部部門 🛃           |         |
| 通話秒數:0 通話費用:0                  | ● 印表機輸出 |
| 電話類別: 全部類別 💌                   | ■ 螢幕輸出  |
| 報表類別:明細式 ▼                     | ☞ 檔案輸出  |
|                                | 會CSV 輸出 |
| 4                              | ₩ 放棄    |
| 狀態:<br>停止處理 <mark>報表列示</mark>  |         |

| 欄位名稱    | 說明/作用                                                              |
|---------|--------------------------------------------------------------------|
| 列示日期/時間 | 請選取或輸入您要查詢的日期時段區間                                                  |
| 電話條件    | 可空白或輸入其他電話條件。<br>空白表示查詢所有外撥的電話號碼記錄,輸入其他電話條件表示<br>只查詢限於符合該條件的電話號碼記錄 |
| 部門範圍    | 定義您要查詢的部門範圍有哪些,default 值為『全部部門』<br>(可以下拉式選單選取)                     |
| 通話秒數    | 可查詢超過您設定的通話秒數值之部門彙總統計報表                                            |
| 通話費用    | 可查詢超過您設定的通話金額值之部門彙總統計報表                                            |
| 電話類別    | 可依電話類別查詢部門彙總統計報表(可以下拉式選單選取)                                        |

■ 報表範例:(明細式)

| 創訊股份有限公司                            |                                                                                 |                       |         |            |           |      |            |          |  |
|-------------------------------------|---------------------------------------------------------------------------------|-----------------------|---------|------------|-----------|------|------------|----------|--|
| 部 <b>門具總統計表</b><br>********         |                                                                                 |                       |         |            |           |      |            |          |  |
| 列示條件<br>部 門<br>電話類別<br>通話秒數<br>週話中期 | :2010/10/01 00:00:0<br>:全部時門 電話<br>:全部類別<br>大於:0秒<br>大於:0元<br>-2012/12/13 12-43 | 0~2010/10/.<br>香條件 :無 | 31 24:0 | 0:00       |           |      | Ē          | - 0001   |  |
| 部門代號                                | 部門名稱                                                                            | 電話類別                  | 通數      | 使用時間       | <br>金 額   | 通數   | <br>使用時間   | ☆<br>金額  |  |
|                                     |                                                                                 |                       |         | 0001-22-32 | 62 600    |      |            |          |  |
|                                     |                                                                                 | 行動電話                  | 100     | 0006:56:41 | 1824.678  |      |            |          |  |
|                                     |                                                                                 | 魚費電話                  | 0       | 0000:00:00 | 0.000     |      |            |          |  |
|                                     |                                                                                 | 國內長途                  | 3       | 0000:13:15 | 7.800     |      |            |          |  |
|                                     |                                                                                 | 國際長途                  | 0       | 0000:00:00 | 0.000     |      |            |          |  |
|                                     |                                                                                 | 撥入電話                  | 0       | 0000:00:00 | 0.000     | 138  | 0008:32:28 | 1895.078 |  |
| 01                                  | 董事長稽核室                                                                          | 市區電話                  | 419     | 0028:44:32 | 1345.201  |      |            |          |  |
|                                     |                                                                                 | 行動電話                  | 130     | 0005:13:16 | 1515.110  |      |            |          |  |
|                                     |                                                                                 | 免費電話                  | 8       | 0000:21:00 | 0.000     |      |            |          |  |
|                                     |                                                                                 | 國內長途                  | 51      | 0003:47:29 | 160.200   |      |            |          |  |
|                                     |                                                                                 | 國際長途                  | 0       | 0000:00:00 | 0.000     |      |            |          |  |
|                                     |                                                                                 | 撥入電話                  | 0       | 000:00:00  | 0.000     | 608  | 0038:06:17 | 3020.511 |  |
| 02                                  | 財務管理部                                                                           | 市區電話                  | 1183    | 0029:47:24 | 2212.800  |      |            |          |  |
|                                     |                                                                                 | 行動電話                  | 372     | 0009:31:57 | 2951.634  |      |            |          |  |
|                                     |                                                                                 | 免費電話                  | 29      | 0000:55:31 | 0.000     |      |            |          |  |
|                                     |                                                                                 | 國內長途                  | 146     | 0003:04:25 | 259.200   |      |            |          |  |
|                                     |                                                                                 | 國際長途                  | 0       | 0000:00:00 | 0.000     |      |            |          |  |
|                                     |                                                                                 | 撥入電話                  | 0       | 0000:00:00 | 0.000     | 1730 | 0043:19:17 | 5423.634 |  |
| 03                                  | 會計部                                                                             | 市區電話                  | 285     | 0010:49:31 | 609.000   |      |            |          |  |
|                                     |                                                                                 | 行動電話                  | 44      | 0000:34:47 | 158.313   |      |            |          |  |
|                                     |                                                                                 | 免費電話                  | 1       | 0000:03:00 | 0.000     |      |            |          |  |
|                                     |                                                                                 | 國內長途                  | 27      | 0000:44:49 | 48.000    |      |            |          |  |
|                                     |                                                                                 | 國際長途                  | 2       | 0000:02:34 | 26.190    |      |            |          |  |
|                                     |                                                                                 | 撥入電話                  | 0       | 000:00:00  | 0.000     | 359  | 0012:14:41 | 841.503  |  |
|                                     |                                                                                 |                       |         |            |           |      |            |          |  |
| 04                                  | 業務部                                                                             | 市區電話                  | 1769    | 0053:56:31 | 3547.800  |      |            |          |  |
|                                     |                                                                                 | 行動電話                  | 1570    | 0038:26:02 | 11770.264 |      |            |          |  |
|                                     |                                                                                 | 免費電話                  | 13      | 0000:10:19 | 0.000     |      |            |          |  |

|       |     | 行動電話 | 1570 | 0038:26:02 | 11770.264 |                 |           |
|-------|-----|------|------|------------|-----------|-----------------|-----------|
|       |     | 免費電話 | 13   | 0000:10:19 | 0.000     |                 |           |
|       |     | 國內長途 | 569  | 0014:55:06 | 1051.600  |                 |           |
|       |     | 國際長途 | - 7  | 0000:13:04 | 280.950   |                 |           |
|       |     | 撥入電話 | 0    | 000:00:00  | 0.000     | 3928 0107:41:02 | 16650.609 |
|       |     |      |      |            |           |                 |           |
| 05    | 研發部 | 市區電話 | 62   | 0003:15:24 | 131.400   |                 |           |
|       |     | 行動電話 | 204  | 0008:41:23 | 2416.203  |                 |           |
|       |     | 免費電話 | 0    | 00:00:000  | 0.000     |                 |           |
|       |     | 國內長途 | 95   | 0006:49:34 | 239.200   |                 |           |
|       |     | 國際長途 | 0    | 00:00:000  | 0.000     |                 |           |
|       |     |      |      |            |           |                 |           |
|       |     |      |      |            |           | 7124 0228:40:06 | 30618.141 |
|       |     |      |      |            |           |                 |           |
| ⇒結 束: | >   |      |      |            |           |                 |           |

#### 創訊股份有限公司

#### 部門**魚總統計表** \*\*\*\*\*\*\*\*\*\*\*\*

| 列部<br>電通通<br>通<br>観<br>和<br>君<br>話<br>話<br>話<br>吉<br>長 | 条件:2010/10/01 00:00:0<br>門:全部時門 電調<br>原別:全部類別<br>少數大於:0秒<br>開大於:0元<br>日期:2012/12/13 13:12 | 0~2010/10<br>舌條件 : 無 | 0/31 24:00:0 | 0<br>夏次:0001 |
|--------------------------------------------------------|-------------------------------------------------------------------------------------------|----------------------|--------------|--------------|
| 部門什                                                    | 、號 部門名稱                                                                                   | 總通數                  | 總使用時間        | 總金額          |
|                                                        |                                                                                           | 138                  | 0008:32:28   | 1895.078     |
| 01                                                     | 董事長稽核室                                                                                    | 608                  | 0038:06:17   | 3020.511     |
| 02                                                     | 財務管理部                                                                                     | 1730                 | 0043:19:17   | 5423.634     |
| 03                                                     | 會計部                                                                                       | 359                  | 0012:14:41   | 841.503      |
| 04                                                     | 業務部                                                                                       | 3928                 | 0107:41:02   | 16650.609    |
| 05                                                     | 研發部                                                                                       | 361                  | 0018:46:21   | 2786.803     |
|                                                        |                                                                                           | 7124                 | 0228:40:06   | 30618.141    |
| 結                                                      | 束>                                                                                        |                      |              |              |

## 2.3.3 分機彙總統計表

- 功能說明:
- (1) 可列示『分機彙總統計報表』,快速瀏覽各分機之總通數、總通話時間、總通話費用, 讓管理者可快速瀏覽。
- (2) 使用者可以『日期』、『時間』區段為條件,查詢分機彙總統計報表。
- (3)使用者可查詢在某期間內,以電話條件、分機範圍、通話秒數、通話費用、電話類別等綜合或單一條件內之流水電話帳,亦可利用此功能製作日(24小時)/週(七天)/月(30天)之分機彙總統計報表。
- (4) 可選擇列示明細資料或彙總資料。
- (5) 報表輸出格式可選擇由顯示器顯示或直接列表機輸出,亦可另外存檔為.RTF / .DOC / .TXT / .XLS...等格式。
- 報表操作圖示:

| <b>2</b> 分機彙總統計表           | 23               | ]       |                                                                                                    |
|----------------------------|------------------|---------|----------------------------------------------------------------------------------------------------|
| 列示日期從:2010/10/01           | ▼ 時間:00:00:00    |         |                                                                                                    |
| <mark>到:</mark> 2010/10/31 | ➡ 時間:24:00:00    |         |                                                                                                    |
| 電話條件:                      |                  |         |                                                                                                    |
| 分機範圍: 全部分機                 | • ~ 全部分機 •       |         |                                                                                                    |
| 通話秒數:0 刻                   | 通話費用:0           |         | ● 印表機輸出                                                                                                    |
| 電話類別:全部類別                  |                  |         | ■ 螢幕輸出                                                                                                    |
| 報表類別:明細式                   |                  | <b></b> | ■ 檔案輸出                                                                                                    |
| 44台后。                      |                  |         | In the second second |
| 71/325.                    | マリン ロノ           |         | ▶                                                                                                    |
|                            | 1711版理 #R1X3 1/1 |         |                                                                                                    |

| 欄位說明        | : |  |
|-------------|---|--|
| 11111111111 | • |  |

| 欄位名稱    | 說明/作用                                                              |
|---------|--------------------------------------------------------------------|
| 列示日期/時間 | 請選取或輸入您要查詢的日期時段區間                                                  |
| 電話條件    | 可空白或輸入其他電話條件。<br>空白表示查詢所有外撥的電話號碼記錄,輸入其他電話條件表示<br>只查詢限於符合該條件的電話號碼記錄 |
| 分機範圍    | 定義您要查詢的分機範圍有哪些,default 值為『全部分機』                                    |
| 通話秒數    | 可查詢超過您設定的通話秒數值之分機彙總統計報表                                            |
| 通話費用    | 可查詢超過您設定的通話金額值之分機彙總統計報表                                            |
| 電話類別    | 可依電話類別查詢分機彙總統計報表(可以下拉式選單選取)                                        |

■ 報表範例:(明細式)

|                                               |                                                                | 1                                    | 創訊股份                         | }有限公司                                                                            |                                                              |    |            |          |
|-----------------------------------------------|----------------------------------------------------------------|--------------------------------------|------------------------------|----------------------------------------------------------------------------------|--------------------------------------------------------------|----|------------|----------|
|                                               |                                                                |                                      | 分機 <b>集</b><br>*******       | 總統計表<br>*******                                                                  |                                                              |    |            |          |
| 列示條件<br>分 機<br>電話類別<br>通話秒數:<br>通話者用:<br>製表日期 | :2010/10/01<br>:全部分機<br>:全部類別<br>大於:0秒<br>大於:0元<br>:2012/12/13 | 00:00:00~2010/10/<br>電話條件:無<br>13:26 | 31 24:00                     | 0:00                                                                             |                                                              |    | 頁:         | 次:0001   |
| 分機代號                                          | 分機名稱                                                           | 電話類別                                 | 通數                           | 使用時間                                                                             | 金額                                                           | 通數 | 使用時間       | 金額       |
| 030300                                        |                                                                | 市區電話<br>行動電話<br>免費電話<br>國際長途<br>撥入電話 | 0<br>1<br>0<br>0<br>0<br>0   | 0000:00:00<br>0000:04:40<br>0000:00:00<br>0000:00:00<br>0000:00:00<br>0000:00:   | 0.000<br>24.108<br>0.000<br>0.000<br>0.000<br>0.000          | 1  | 0000:04:40 | 24.108   |
| 030320                                        |                                                                | 市區電話<br>行動電話<br>免費電話<br>國際長途<br>撥入電話 | 0<br>2<br>0<br>0<br>0<br>0   | 0000:00:00<br>0000:02:45<br>0000:00:00<br>0000:00:00<br>0000:00:00<br>0000:00:   | 0.000<br>14.207<br>0.000<br>0.000<br>0.000<br>0.000<br>0.000 | 2  | 0000:02:45 | 14.207   |
| 0724                                          | 吳淡如                                                            | 市區電話<br>行動電話<br>國內長途<br>撥入電話         | 1<br>33<br>0<br>18<br>0<br>0 | 0000:00:08<br>0001:03:39<br>0000:00:00<br>0001:05:03<br>0000:00:00<br>0000:00:00 | 1.600<br>327.091<br>0.000<br>40.600<br>0.000<br>0.000        |    | 0002:08:50 | 369 .292 |
| 0726                                          | 陸小風                                                            | 市區電話<br>行動電話<br>國內長途<br>撥入電話         | 1<br>7<br>0<br>3<br>0<br>0   | 0000:01:44<br>0000:19:03<br>0000:00:00<br>0000:14:40<br>0000:00:00<br>0000:00:00 | 1.600<br>98.412<br>0.000<br>11.200<br>0.000<br>0.000         |    | 0000:35:27 | 111.212  |

| 理話費用大於:0元<br>製表日期:2012/12/13 13:30 |               |          |                          |                    |      | 頁          | 次:0013   |    |
|------------------------------------|---------------|----------|--------------------------|--------------------|------|------------|----------|----|
| 分機代號 分機名稱                          | 電話類別          | 通數       | 使用時間                     | 金額                 | 通數   | 使用時間       | 金        | 額  |
|                                    | 國際長途<br>撥入 雷託 | 0        | 0000:00:00               | 0.000              | 10   | 0000-42-20 | 102.70   | 12 |
|                                    | 150八电前        |          |                          | 0.000              |      |            |          | -  |
| 6079                               | 巾匜電話<br>行動電話  | 23<br>97 | 0000:52:52               | 34.400<br>1786.364 |      |            |          |    |
|                                    | 免費電話<br>國內長途  | 0        | 0000:00:00<br>0000:01:21 | 0.000<br>1.600     |      |            |          |    |
|                                    | 國際長途<br>撥入電話  | 0        | 0000:00:00               | 0.000              | 121  | 0007:43:29 | 1822.36  | 54 |
|                                    |               |          |                          |                    |      |            |          | -  |
|                                    |               |          |                          |                    | 7124 | 0228:40:06 | 30618.14 | 1  |
| ≪結 東>                              |               |          |                          |                    |      |            |          | -  |

43

|                                       |                                                 | 創訊股份有限公司                       |              |              |
|---------------------------------------|-------------------------------------------------|--------------------------------|--------------|--------------|
|                                       |                                                 | 分機 <b>棄總統計表</b><br>*********** |              |              |
| 列示條件<br>分 機<br>電話類別<br>通話秒數:<br>通話費用: | :2010/10/01<br>:全部分機<br>:全部類別<br>大於:0秒<br>大於:0元 | 00:00:00~2010/1(<br>電話條件:無     | 0/31 24:00:( | 00           |
| 製表日期                                  | :2012/12/13                                     | 13:56                          |              | 頁次:0001      |
| 分機代號                                  | 分機名稱                                            | 總通數                            | 總使用時間        | 總金額          |
| 030300                                |                                                 | 1                              | 0000:04:40   | 24.108       |
| 030320                                |                                                 | 2                              | 0000:02:45   | 14.207       |
| 0724                                  | 吳淡如                                             | 52                             | 0002:08:50   | 369.292      |
| 0726                                  | 陸小風                                             | 11                             | 0000:35:27   | 111.212      |
| 1100                                  | 兼春嬌                                             | 73                             | 0005:20:39   | 742.093      |
| 1101                                  | 方季維                                             | 162                            | 0008:01:40   | 663.923      |
| 1102                                  | 許純梅                                             | 315                            | 0006:07:44   | 686.086      |
| 1103                                  | 謝安生                                             | 25                             | 0001:50:55   | 421.997      |
| 1105                                  | 張福安                                             | 3                              | 0000:25:05   | 16.000       |
| 1106                                  | 謝金彦                                             | 2                              | 0000:00:56   | 3.200        |
| 1107                                  | ᅷᄤᄐ                                             | 1                              | 0000:01:15   | 1.600        |
| 1120                                  | 土置古                                             | 120                            | 0011:39:29   | 1246.574     |
| 1123                                  | % IE 急<br>会 送 安                                 | 301                            | 0000-14-21   | 1705.004     |
| 1124                                  | <b>官</b> 議主<br>何素陸                              | 9<br>654                       | 0017-16-37   | 2760.268     |
| 1125                                  | 192544                                          | 1                              | 00017110107  | 1 600        |
| 1120                                  | 基結論                                             | 2                              | 0000102100   | 23 247       |
| 1130                                  | 何秀玲                                             | 806                            | 0019:19:09   | 4365,249     |
| 1131                                  | 賴冠瑜                                             | 342                            | 0008:23:13   | 958.215      |
| 1132                                  | 簡民權                                             | 233                            | 0008:41:22   | 957.396      |
| 1133                                  | 萧貴美                                             | 370                            | 0007:52:35   | 1376.007     |
| 1135                                  | 邱玉郞                                             | 294                            | 0007:37:57   | 1074.064     |
| 1136                                  | 徐鴻瑜                                             | 288                            | 0006:55:46   | 658.018      |
| 1138                                  | 黃千秦                                             | 405                            | 0006:46:25   | 1142.259     |
| 1139                                  | 劉俊傑                                             | 41                             | 0001:08:56   | 284.252      |
| 6003                                  | 黃柏誠                                             | 2                              | 7 0001:15:3  | 37 136.516   |
| 6008                                  | 葉家宏                                             |                                | 3 0000:10:5  | 57 18.001    |
| 6011                                  | 李世鴻                                             | 1                              | 2 0000:15:   | 56 55.499    |
| 6015                                  | 蔡韋徳                                             | 4                              | 2 0000:58:4  | 40 206.041   |
| 6025                                  | 林敬智                                             | 2                              | 3 0001:09:5  | 58 110.801   |
| 6031                                  | 蔡培元                                             | 4                              | 0 0002:11:0  | 00 511.563   |
| 6051                                  |                                                 |                                | 1 0000:03:3  | 11 3.200     |
| 6065                                  |                                                 |                                | 1 0000:01:0  | 24 1.000     |
| 6071                                  | 林玉淮                                             | 6                              | 6 0004:45:   | 51 406.207   |
| 6073                                  |                                                 |                                | 1 0000:08:4  | 43 3.000     |
| 6075                                  | 葉清煬                                             | 1                              | 7 0000:52:3  | 15 260.983   |
| 6076                                  | 林清義                                             | 1                              | 0 0000:42:3  | 39 103.703   |
| 6079                                  |                                                 | 12                             | 1 0007:43:2  | 29 1822.364  |
|                                       |                                                 | 712                            | 4 0228:40:0  | 06 30618.141 |
| <結 束>                                 |                                                 |                                |              |              |

## 2.3.4 部門彙總明細表

- 功能說明:
- (1) 可列示『部門彙總明細報表』,快速瀏覽各部門之總通數、總通話時間、總通話費用, 讓管理者可快速瀏覽。
- (2) 使用者可以『日期』、『時間』區段為條件,查詢部門彙總統計報表。
- (3)使用者可查詢在某期間內,以電話條件、通話秒數、通話費用、部門範圍、單位範圍、 電話類別等綜合或單一條件內之流水電話帳,亦可利用此功能製作日(24小時)/週 (七天)/月(30天)之部門彙總明細報表。
- (4) 可選擇列示明細資料或彙總資料。
- (5) 報表輸出格式可選擇由顯示器顯示或直接列表機輸出,亦可另外存檔為.RTF / .DOC / .TXT / .XLS...等格式。
- 報表操作圖示:

| 1 部門彙總明細表 🛛 🔀                    |          |
|----------------------------------|----------|
| 列示日期從:2010/12/01 → 時間:00:00:00   |          |
| 到:2010/12/31 → 時間:24:00:00       |          |
| 電話條件:                            | ▲ 印表機輸出  |
| 部門範圍:全部部門 ▾ ~ 全部部門 ▾             | ■ 螢幕輸出   |
| 通話秒數: 0 通話費用: 0                  | ■ 檔案輸出   |
| 電話類別:全部類別 🔄                      | ा CSV 輸出 |
|                                  | ₽• 放棄    |
| <del>水怒:</del> 停止處理 <b>報表</b> 列不 |          |

| 欄位名稱    | 說明/作用                                                              |
|---------|--------------------------------------------------------------------|
| 列示日期/時間 | 請選取或輸入您要查詢的日期時段區間                                                  |
| 電話條件    | 可空白或輸入其他電話條件。<br>空白表示查詢所有外撥的電話號碼記錄,輸入其他電話條件表示<br>只查詢限於符合該條件的電話號碼記錄 |
| 部門範圍    | 定義您要查詢的部門範圍有哪些,default 值為『全部部門』<br>(可以下拉式選單選取)                     |
| 通話秒數    | 可查詢超過您設定的通話秒數值之部門彙總明細報表                                            |
| 通話費用    | 可查詢超過您設定的通話金額值之部門彙總明細報表                                            |
| 電話類別    | 可依電話類別查詢部門彙總明細報表(可以下拉式選單選取)                                        |

■ 報表範例:

|                   | 創訊股份有限公司                              |                      |             |                                        |               |     |            |          |
|-------------------|---------------------------------------|----------------------|-------------|----------------------------------------|---------------|-----|------------|----------|
|                   | 名·尼日·伊尔·匈田·尔夫·                        |                      |             |                                        |               |     |            |          |
|                   |                                       |                      |             | kokokokokokokokokokokokokokokokokokoko |               |     |            |          |
|                   |                                       |                      |             |                                        |               |     |            |          |
| - 列不條件<br>- 部 - 門 | F:2010/12/01 00:00:00<br>F:01  番事具裁核索 | )~2010/12/31<br>雷話修供 | 24:00<br>-∰ | D:00<br>雷話類                            | 则全部権別         |     |            |          |
| 通話秒數              | 大於:0秒                                 | HE OF ISKI           |             | 48 at XX                               | OD-III MARADU |     |            |          |
| 通話費用              | 大於:0元                                 |                      |             |                                        |               |     |            |          |
| 製表日期              | 2012/12/13 14:10                      |                      |             |                                        |               |     |            | 頁次:0003  |
| 分機代謝              | ?<br>分機名稱                             | 電話類別 巍               | 重數          | 使用時間                                   | 金 額           | 通數  | 使用時間       | 金額       |
| 1100              | <br>                                  | 市區雷話                 | 15          | 0000-45-32                             | 35 400        |     |            |          |
| 1100              | Pare, PLAYIN                          | 行動電話                 | 35          | 0001:43:14                             | 414.864       |     |            |          |
|                   |                                       | 免費電話                 | 0           | 0000:00:00                             | 0.000         |     |            |          |
|                   |                                       | 國內長途                 | 11          | 0005:08:06                             | 118.600       |     |            |          |
|                   |                                       | 國際長途                 | 0           | 0000:00:00                             | 0.000         |     |            |          |
|                   |                                       | 撥入電話                 | 0           | 0000:00:00                             | 0.000         | 61  | 0007:36:52 | 568.864  |
|                   |                                       |                      |             |                                        |               |     |            |          |
| 1101              | 方李維                                   | 市區電話                 | 105         | 0006:52:18                             | 302.800       |     |            |          |
|                   |                                       | 行動電話                 | 31          | 0001:36:19                             | 464.944       |     |            |          |
|                   |                                       | 免費電話                 | 0           | 0000:00:00                             | 0.000         |     |            |          |
|                   |                                       | 國內長迷                 | 9           | 0001:22:15                             | 39.000        |     |            |          |
|                   |                                       | 四除反还<br>協工 蚕餅        | 0           | 0000100100                             | 0.000         | 145 | 0000-50-52 | 006 745  |
|                   |                                       | 一般八电韵                |             | 0000100100                             | 0.000         | 145 | 0009100102 | 800.745  |
| 1102              | 許純梅                                   | 市區電話                 | 232         | 0004:58:58                             | 427.200       |     |            |          |
|                   |                                       | 行動電話                 | 111         | 0001:59:56                             | 619.575       |     |            |          |
|                   |                                       | 免費電話                 | - 7         | 0000:15:20                             | 0.000         |     |            |          |
|                   |                                       | 國內長途                 | - 27        | 0000:27:13                             | 43.200        |     |            |          |
|                   |                                       | 國際長途                 | 0           | 0000:00:00                             | 0.000         |     |            |          |
|                   |                                       | 撥入電話                 | 0           | 0000:00:00                             | 0.000         | 377 | 0007:41:27 | 1089.975 |
| 1105              | 建海中                                   | ⇒回壷∺                 | 21          | 0001-02-50                             | 70.000        |     |            |          |
| 1105              | 加加女                                   | 们应电站<br>行動雷話         | 31          | 0001:02150                             | 12.000        |     |            |          |
|                   |                                       | 白動电論<br>伯書雷話         | 0           | 0000-00-00                             | 0.000         |     |            |          |
|                   |                                       | 國內長途                 | 0           | 0000-00-00                             | 0.000         |     |            |          |
|                   |                                       | 國際長途                 | 0           | 0000:00:00                             | 0.000         |     |            |          |
|                   |                                       | 撥入電話                 | Ū.          | 0000:00:00                             | 0.000         | 31  | 0001:02:50 | 72.000   |
|                   |                                       |                      |             |                                        |               |     |            |          |

| 6075 | 葉清煬     | 市區電話 | 0 0000:00:00  | 0.000   |                |          |
|------|---------|------|---------------|---------|----------------|----------|
|      |         | 行動電話 | 30 0001:53:47 | 569.183 |                |          |
|      |         | 免費電話 | 0.0000:00:00  | 0.000   |                |          |
|      |         | 國內長途 | 4 0000:05:14  | 6.400   |                |          |
|      |         | 國際長途 | 0.0000:00:00  | 0.000   |                |          |
|      |         | 撥入電話 | 0.0000:00:00  | 0.000   | 34 0001:59:01  | 575.583  |
|      |         |      |               |         |                |          |
| 6076 | 林清義     | 市區電話 | 0 0000:00:00  | 0.000   |                |          |
|      |         | 行動電話 | 10 0001:02:34 | 323.220 |                |          |
|      |         | 免費電話 | 0.0000:00:00  | 0.000   |                |          |
|      |         | 國內長途 | 2 0000:08:39  | 6.400   |                |          |
|      |         | 國際長途 | 0 0000:00:00  | 0.000   |                |          |
|      |         | 撥入電話 | 0 0000:00:00  | 0.000   | 12 0001:11:13  | 329.620  |
|      |         |      |               |         |                |          |
|      |         |      |               |         |                |          |
|      |         |      |               |         | 410 0019:20:25 | 3883.977 |
|      |         |      |               |         |                |          |
| <部門集 | 總明細表結束> |      |               |         |                |          |
|      |         |      |               |         |                |          |

## 2.3.5 分機/部門排行榜

- 功能說明:
- (1) 提供查詢及列示所有分機/所有部門的話務排行榜。
- (2) 使用者可以『日期』、『時間』區段為條件,查詢分機/部門排行榜。
- (3)使用者可查詢在某期間內,以通話金額、通話數、使用時間...等綜合或單一條件內之 分機/部門話務排行。
- (4) 報表輸出格式可選擇由顯示器顯示或直接列表機輸出,亦可另外存檔為.RTF / .DOC / .TXT / .XLS...等格式。
- 報表操作圖示:

| 🌇 分機 / 部門排行榜                            | 23     |               |
|-----------------------------------------|--------|---------------|
| 排行類別: 分機排行 ▼                            |        |               |
| 排行條件:金額 ▼                               |        |               |
| 列示日期從:2012/05/01 → 時間:00:00:00          |        |               |
| 到:2012/05/31 • 時間:24:00:00              |        |               |
| 分機範圍:全部分機 ▼ ~ 全部分機 ▼                    |        |               |
| 部門範圍:全部部門 一 全部部門 -                      |        | ● 印表機輸出       |
| 排行前 50 名                                |        | ■ 螢幕輸出        |
| 狀態:                                     |        | ☞ 檔案輸出        |
|                                         |        | CSV 輸出        |
| 「「「「「「」」」 「「」」 「「」」 「」」 「」」 「」」 「」」 「」」 | /<br>= | │ <u>₩</u> 放棄 |
| [[[]]][[]]][[]]][[]]][[]]][[]]][[]]][   |        |               |

| 欄位名稱    | 說明/作用                                           |
|---------|-------------------------------------------------|
| 排行類別    | 請選擇排行類別(分機排行/部門排行)                              |
| 排行條件    | 請選擇排行條件(金額/通數/使用時間)                             |
| 列示日期/時間 | 請選取或輸入您要查詢的日期時段區間                               |
| 分機範圍    | 定義您要查詢的分機範圍有哪些, default 值為『全部分機』<br>(可以下拉式選單選取) |
| 部門範圍    | 定義您要查詢的部門範圍有哪些,default 值為『全部部門』<br>(可以下拉式選單選取)  |
| 排行前?名   | 請輸入您要排行的名次                                      |

|                                                                                                    |                                                                     | 創訊                                                                                                    | 股份有限公司                                                                     |                                                                                                    |                                                                                                    |                                                                                                    |
|----------------------------------------------------------------------------------------------------|---------------------------------------------------------------------|----------------------------------------------------------------------------------------------------|----------------------------------------------------------------------------|----------------------------------------------------------------------------------------------------|----------------------------------------------------------------------------------------------------|----------------------------------------------------------------------------------------------------|
|                                                                                                    |                                                                     | 分機。<br>*****                                                                                                    | /部門排行榜<br>********                                                         |                                                                                                    |                                                                                                    |                                                                                                    |
| 排行類別:分樹<br>排行條件:金額<br>名 次:列印<br>列示條件:201<br>分機範圍:全部<br>製表日期:201                                                                                                    | 機排行<br>預<br>印前50名<br>2/05/01 00:00:00~<br>移分機〜全部分機<br>2/12/13 14:23 | 2012/05/31 24:00                                                                                                    | 0:00                                                                       |                                                                                                    |                                                                                                    | 頁次:0001                                                                                                    |
| 排名 分機                                                                                                    | 分機名稱                                                                | 部門代號                                                                                                    | 部門名稱                                                                       | 總金額                                                                                                    | 總通數                                                                                                    | 總使用時間                                                                                                    |
| 1 1130<br>2 1125<br>3 1192<br>4 1135<br>5 1189<br>6 1138<br>7 6076<br>8 1133<br>9 1195<br>10 1136<br>11 1131<br>12 1183<br>13 1132<br>14 6075<br>15 6025<br>16 6031<br>17 1156<br>18 1181<br>19 1102<br>20 1193<br>21 1120 | 何何魏邱李黃林蕭蔡徐賴陳簡蕪林蔡林糜許周壬秀秀伶玉憶千淸貴士鴻冠華民淸敬培志福純憶豐玲玲卉郞雯秦義美傑瑜瑜芬權煬智元樺相梅玲岳     | 04<br>04<br>02<br>04<br>02<br>04<br>05<br>04<br>02<br>04<br>04<br>02<br>04<br>04<br>02<br>04<br>05<br>05<br>05<br>05<br>05<br>03<br>02<br>01<br>02<br>01<br>02<br>04 | 業業<br>業務部                                                                  | 3543.343<br>2628.676<br>1585.398<br>1473.818<br>1414.755<br>1397.871<br>1282.124<br>1234.725<br>892.975<br>820.398<br>744.156<br>713.624<br>654.750<br>587.823<br>568.698<br>547.740<br>506.908<br>386.400<br>342.130<br>298.763<br>288.425 | 809<br>449<br>377<br>189<br>410<br>424<br>83<br>275<br>187<br>240<br>228<br>191<br>178<br>18<br>35<br>51<br>186<br>89<br>153<br>171<br>57 | 0017:35:13<br>0012:19:15<br>0012:29:20<br>0008:22:20<br>0010:39:13<br>0006:16:53<br>0004:42:28<br>0006:03:48<br>0005:58:14<br>0006:28:48<br>0005:55:49<br>0005:55:49<br>0005:30:16<br>0001:55:47<br>0002:22:21<br>0002:04:29<br>0008:23:44<br>0003:29:16<br>0002:33:54<br>0002:27:58 |
| 22 1139<br>23 1123<br>24 1101<br>25 1103<br>26 1190<br>27 1153<br>28 6011<br>29 1202<br>30 0724<br>31 0726                                                                                                    | 劉張方謝<br>村寨方謝村<br>禁田<br>公派君<br>梁<br>梁<br>小<br>風                      | 04<br>04<br>05<br>02<br>03<br>05<br>01<br>05<br>05                                                                                                    | 業務部<br>業務部<br>董事長稽核室<br>研發部<br>財務管理部<br>會計部<br>研發部<br>董事長稽核室<br>研發部<br>研發部 | 241.244<br>220.594<br>219.752<br>213.006<br>165.216<br>148.629<br>146.307<br>139.482<br>128.279<br>127.538                                                                                                    | 44<br>84<br>24<br>95<br>52<br>50<br>17<br>18<br>26                                                                                        | 0001:28:22<br>0001:42:00<br>0001:14:27<br>0000:42:10<br>0002:18:27<br>0001:43:28<br>0001:04:48<br>0000:27:00<br>0000:46:41<br>0001:08:52                                                                                                    |

| 製表                                                       | 日期:2012/12                                                                   | 2/13 14:23                                                     |                                              |                                                                                                    |                                                                                                  |                                                              | 頁次:0002                                                                                                    |
|----------------------------------------------------------|------------------------------------------------------------------------------|----------------------------------------------------------------|----------------------------------------------|----------------------------------------------------------------------------------------------------|--------------------------------------------------------------------------------------------------|--------------------------------------------------------------|----------------------------------------------------------------------------------------------------|
| 排名                                                       | 分機                                                                           | 分機名稱                                                           | 部門代號                                         | 部門名稱                                                                                                    | 總金額                                                                                              | 總通數                                                          | 總使用時間                                                                                                    |
| 41<br>42<br>43<br>44<br>45<br>46<br>47<br>48<br>49<br>50 | 1159<br>1187<br>1206<br>1140<br>1158<br>1400<br>6008<br>1129<br>1196<br>1105 | 張怡如<br>謝順安<br>洪偉志<br>林明宙<br>測試用-機房<br>葉家宏<br>葉祐綸<br>會議室<br>張福安 | 03<br>02<br>01<br>04<br>03<br>05<br>04<br>01 | <ul> <li>會計部</li> <li>財務管理部</li> <li>董事長稽核室</li> <li>業務部</li> <li>會計部</li> <li>研發部</li> <li>業務部</li> <li>董事長稽核室</li> </ul> | 34.963<br>31.957<br>28.133<br>27.200<br>25.600<br>16.804<br>14.130<br>12.355<br>12.200<br>11.925 | 20<br>21<br>19<br>2<br>13<br>3<br>5<br>4<br>7<br>4<br>7<br>4 | 0001:06:51<br>0000:22:25<br>0000:40:24<br>0000:48:14<br>0000:25:01<br>0000:05:11<br>0000:16:36<br>0000:13:36<br>0000:06:27<br>0000:12:58 |
| ≪結                                                       | 東>                                                                           |                                                                |                                              |                                                                                                    |                                                                                                  |                                                              |                                                                                                    |

### 2.3.6 外線彙總統計表

- 功能說明:
- (1) 可列示『外線彙總統計報表』,快速瀏覽各外線之總通數、總通話時間、總通話費用, 讓管理者可快速瀏覽。
- (2) 使用者可以『日期』、『時間』區段為條件,查詢外線彙總統計報表。
- (3)使用者可查詢在某期間內,以電話條件、外線範圍、通話秒數、通話費用、電話類別等綜合或單一條件內之流水電話帳,亦可利用此功能製作日(24小時)/週(七天)/月(30天)之分機彙總統計報表。
- (4) 可選擇列示明細資料或彙總資料。
- (5) 報表輸出格式可選擇由顯示器顯示或直接列表機輸出,亦可另外存檔為.RTF / .DOC / .TXT / .XLS...等格式。
- 報表操作圖示:

| 🧱 外線彙總統計表      |                                 | 23              |   |                                          |
|----------------|---------------------------------|-----------------|---|------------------------------------------|
| 列示日期從:2012/05/ | 01 • 時間:00:00:00                |                 |   |                                          |
| 到:2012/05/     | '31 🚽 時間: <mark>24:00:00</mark> |                 |   |                                          |
| 电 印 同 计 ·      | ţ                               | -               |   |                                          |
| ~ 全部外線         | ,<br>Į                          |                 |   |                                          |
| 通話秒數:0         | 通話費用:0                          |                 |   | ● 印表機輸出                                  |
| 電話類別:全部類別      | -                               |                 | / | ■ 螢幕輸出                                   |
| 報表類別:明細式       |                                 |                 |   | ▲ 「「「「「」」 「「」 「」 「」 「」 「」 「」 「」 「」 「」 「」 |
|                | -17                             |                 |   | ■ CSV 輸出                                 |
| 狀態:            | 停止度理力                           | し<br>表列示        |   | ¥* 放棄                                    |
| 狀態:            | 停止處理                            | <b>医</b><br>表列示 |   | ¥ <sup>™</sup>                           |

| 欄位名稱    | 說明/作用                                                              |
|---------|--------------------------------------------------------------------|
| 列示日期/時間 | 請選取或輸入您要查詢的日期時段區間                                                  |
| 電話條件    | 可空白或輸入其他電話條件。<br>空白表示查詢所有外撥的電話號碼記錄,輸入其他電話條件表示<br>只查詢限於符合該條件的電話號碼記錄 |
| 外線範圍    | 請輸入您要查詢的外線範圍(可以下拉式選單選取)                                            |
| 通話秒數    | 可查詢超過您設定的通話秒數值之外線彙總統計報表                                            |
| 通話費用    | 可查詢超過您設定的通話金額值之外線彙總統計報表                                            |
| 電話類別    | 可依電話類別查詢外線彙總統計報表(可以下拉式選單選取)                                        |

|                                                      |                                                                          | 創訊股                                          | 份有限                            | 公司                                                                               |                                                     |                                       |            |          |
|------------------------------------------------------|--------------------------------------------------------------------------|----------------------------------------------|--------------------------------|----------------------------------------------------------------------------------|-----------------------------------------------------|---------------------------------------|------------|----------|
|                                                      |                                                                          | 外線<br>*****                                  | <b>配總統</b><br>******           | 計表<br>otextex                                                                    |                                                     |                                       |            |          |
| 列示條件::<br>外線::<br>和話類別::<br>通話秒數大<br>通話費用大<br>製表日期:: | 2012/05/01 00:00<br>全部外線 電<br>全部類別<br>t於:0秒<br>t於:0元<br>2012/12/13 14:33 | :00~2012/05/31 24:<br>館話條件:無                 | 00:00                          |                                                                                  |                                                     |                                       | 頁次:0       | 001      |
| 外線代號                                                 | 外線名稱                                                                     | 電話類別 シ                                       | 重數                             | 使用時間                                                                             | 金額                                                  | 頁通 數                                  | 使用時間       | 金額       |
| T001011                                              | 87735673                                                                 | 市區電話<br>行動電話<br>免費電話<br>國內長途<br>國際長途         | 0<br>1<br>0<br>0               | 0000:00:00<br>0000:02:38<br>0000:00:00<br>0000:00:00<br>0000:00:00               | 0.00                                                | <br>)<br>4<br>)<br>)                  |            |          |
|                                                      |                                                                          | 撥入電話                                         | 0                              | 0000:00:00                                                                       | 0.00                                                | ,<br>) 1                              | 0000:02:38 | 13.604   |
| T002021                                              |                                                                          | 市區電話<br>行動電話<br>免費電話<br>國內長途<br>國際長途<br>撥入電話 | 63<br>281<br>0<br>86<br>0<br>0 | 0002:34:40<br>0013:01:37<br>0000:00:00<br>0003:47:30<br>0000:00:00<br>0000:00:00 | 115.80<br>3765.53<br>0.00<br>176.60<br>0.00<br>0.00 | )<br>)<br>)<br>)<br>)<br>430          | 0019:23:47 | 4057.930 |
| T002022                                              |                                                                          | 市區電話<br>行動電話<br>免費電話<br>國內長途<br>國際長途<br>撥入電話 | 7<br>19<br>0<br>5<br>0         | 0000:07:09<br>0001:07:17<br>0000:00:00<br>0000:08:34<br>0000:00:00<br>0000:00:00 | 11.20<br>340.34<br>0.00<br>8.00<br>0.00<br>0.00     | )<br>5<br>)<br>)<br>)<br>3<br>)<br>31 | 0001:23:00 | 359.545  |
| T002023                                              |                                                                          | 市區電話<br>行動電話<br>免費電話<br>國內長途<br>國際長途<br>撥入電話 | 0<br>1<br>0<br>0<br>0          | 0000:00:00<br>0000:07:35<br>0000:00:00<br>0000:00:00<br>0000:00:00<br>0000:00:   | 0.00<br>39.17<br>0.00<br>0.00<br>0.00               | )<br>5<br>)<br>)<br>)<br>)<br>1       | 0000:07:35 | 39.175   |
| T003031                                              | 0970                                                                     | 市區電話                                         | 716                            | 0019:14:50                                                                       | 1346.596                                            |                                       |            |          |

| T003031 | 0970 | 市區電話 | 716  | 0019:14:50 | 1346.596 |                 |           |
|---------|------|------|------|------------|----------|-----------------|-----------|
|         |      | 行動電話 | 543  | 0012:18:13 | 3810.097 |                 |           |
|         |      | 免費電話 | 14   | 0000:27:10 | 0.000    |                 |           |
|         |      | 國內長途 | 182  | 0004:41:31 | 342.400  |                 |           |
|         |      | 國際長途 | 0    | 00:00:000  | 0.000    |                 |           |
|         |      | 撥入電話 | 0    | 0000:00:00 | 0.000    | 1455 0036:41:44 | 5499.093  |
|         |      |      |      |            |          |                 |           |
| T003032 | 0970 | 市區電話 | 1478 | 0043:13:46 | 2913.424 |                 |           |
|         |      | 行動電話 | 1153 | 0027:33:30 | 8511.858 |                 |           |
|         |      | 免費電話 | - 32 | 0001:40:16 | 0.000    |                 |           |
|         |      | 國內長途 | 361  | 0010:55:14 | 721.600  |                 |           |
|         |      | 國際長途 | 0    | 00:00:000  | 0.000    |                 |           |
|         |      | 撥入電話 | 0    | 0000:00:00 | 0.000    | 3024 0083:22:46 | 12146.880 |
|         |      |      |      |            |          | 5591 0159:48:47 | 24654.711 |
|         |      |      |      |            |          |                 |           |

50

|                                                                    | 創訊股份有限公司                         |            |           |
|--------------------------------------------------------------------|----------------------------------|------------|-----------|
|                                                                    | 外線 <b>集總統計表</b><br>************* |            |           |
| 列示條件:2012/05/01<br>外 線:全部外線<br>電話類別:全部類別<br>通話秒數大於:0秒<br>通話費用大於:0元 | 00:00:00~2012/05/31<br>電話條件:無    | 24:00:00   |           |
| 製表日期:2012/12/13                                                    | 14:45                            | 頁          | 次:0001    |
| 外線代號 外線名稱                                                          | 總通數                              | 總使用時間      | 總金額       |
| T001011 87735673                                                   | 1                                | 0000:02:38 | 13.604    |
| T002021                                                            | 430                              | 0019:23:47 | 4057.930  |
| T002022                                                            | 31                               | 0001:23:00 | 359.545   |
| T002023                                                            | 1                                | 0000:07:35 | 39.175    |
| T003027                                                            | 6                                | 0000:06:00 | 12,477    |
| T003028                                                            | 30                               | 0000:56:35 | 79.706    |
| T003029                                                            | 152                              | 0003:13:07 | 479.739   |
| T003030 0970                                                       | 461                              | 0014:31:35 | 1966.558  |
| T003031 0970                                                       | 1455                             | 0036:41:44 | 5499.092  |
| T003032 0970                                                       | 3024                             | 0083:22:46 | 12146.849 |
|                                                                    | 5591                             | 0159:48:47 | 24653.721 |

#### 2.3.7 分機話務統計圖

- 功能說明:
- (1)提供單獨、全部或自定範圍之分機之電話帳分析統計圖表,且該分析統計圖表還可針對金額、秒數、通數之條件列示各種『統計分析圖表』。
- (2)本作業以長條統計圖的方式,讓您便於查詢瀏覽所有分機或分機範圍內的話務量,若 分機數太多,則統計圖會自動分頁,讓您便於查詢瀏覽。
- 操作說明:
- (1) 請輸入您要查詢的日期及時間、分機範圍、計算方式後,點擊左上角之『計算』 iCON ,系統即可自動列出統計圖。

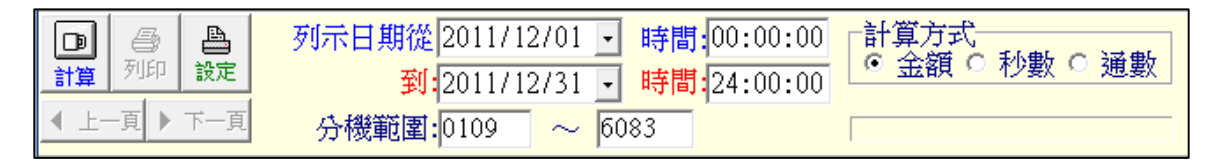

- (2) 若以「金額」計算方式所列出的統計圖,則Y軸的單位即為「話務金額」,X軸則為「分機號碼」。
- (3) 若以「秒數」計算方式所列出的統計圖,則Y軸的單位即為「話務秒數」,X軸則為「分機號碼」。
- (4) 若以「通數」計算方式所列出的統計圖,則Y軸的單位即為「話務通數」,X軸則為「分機號碼」。
- (5) 統計圖範例:

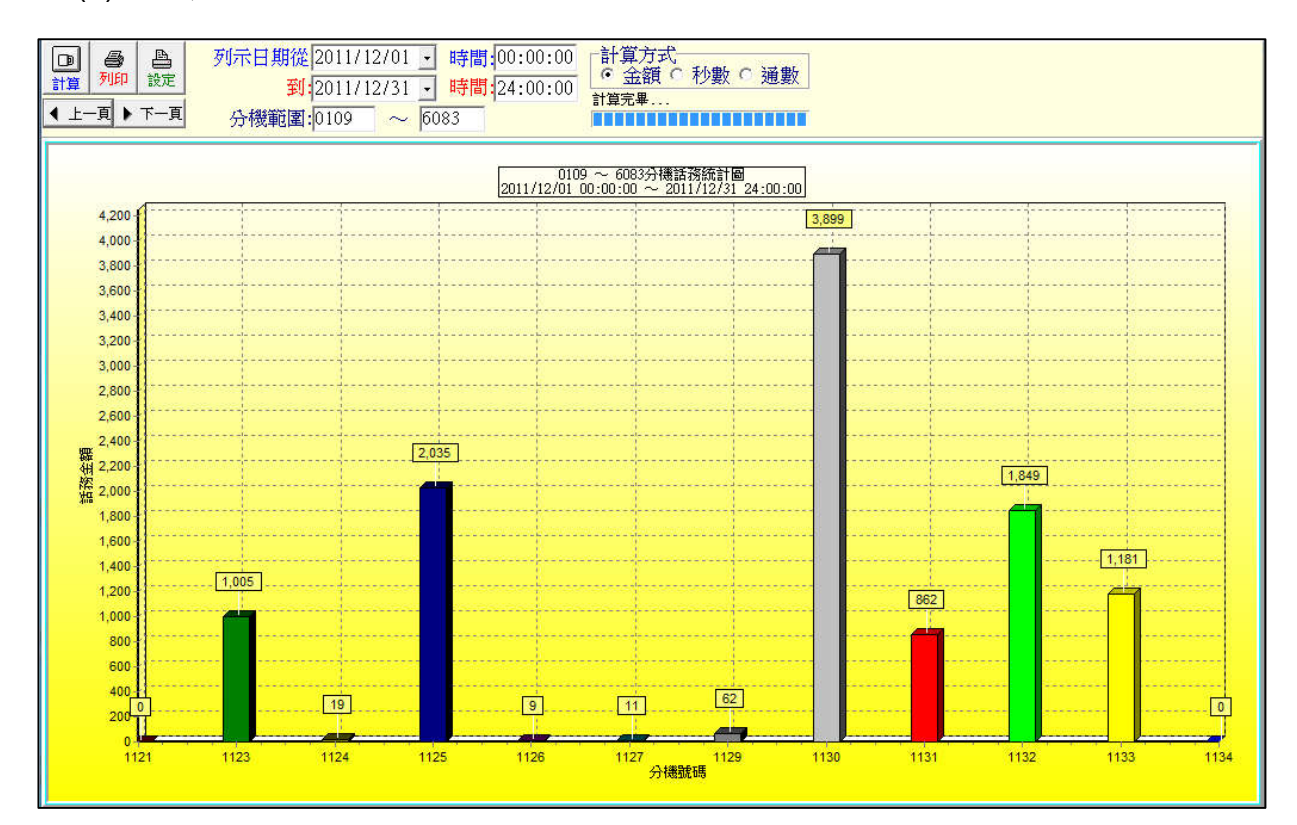

#### 2.3.8 部門話務統計圖

- 功能說明:
- (1)提供單獨、全部或自定範圍之部門之電話帳分析統計圖表,且該分析統計圖表還可針對金額、秒數、通數之條件列示各種『統計分析圖表』。
- (2)本作業以長條統計圖的方式,讓您便於查詢瀏覽所有部門或部門範圍內的話務量,若 部門數太多,則統計圖會自動分頁,讓您便於查詢瀏覽。
- 操作說明:
- (1) 請輸入您要查詢的日期及時間、部門範圍、計算方式後,點擊左上角之『計算』 iCON ,系統即可自動列出統計圖。

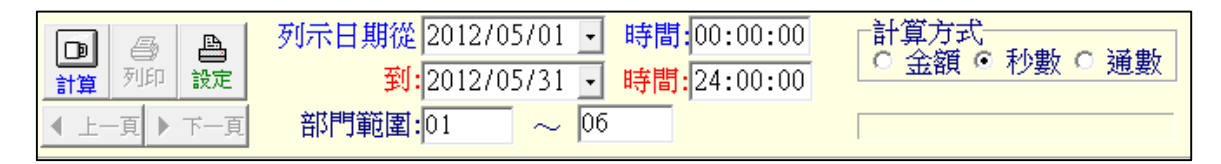

- (2) 若以「金額」計算方式所列出的統計圖,則Y軸的單位即為「話務金額」,X軸則為「部 門代號」。
- (3) 若以「秒數」計算方式所列出的統計圖,則Y軸的單位即為「話務秒數」,X軸則為「部 門代號」。
- (4) 若以「通數」計算方式所列出的統計圖,則Y軸的單位即為「話務通數」,X軸則為「部 門代號」。
- (5) 統計圖範例:

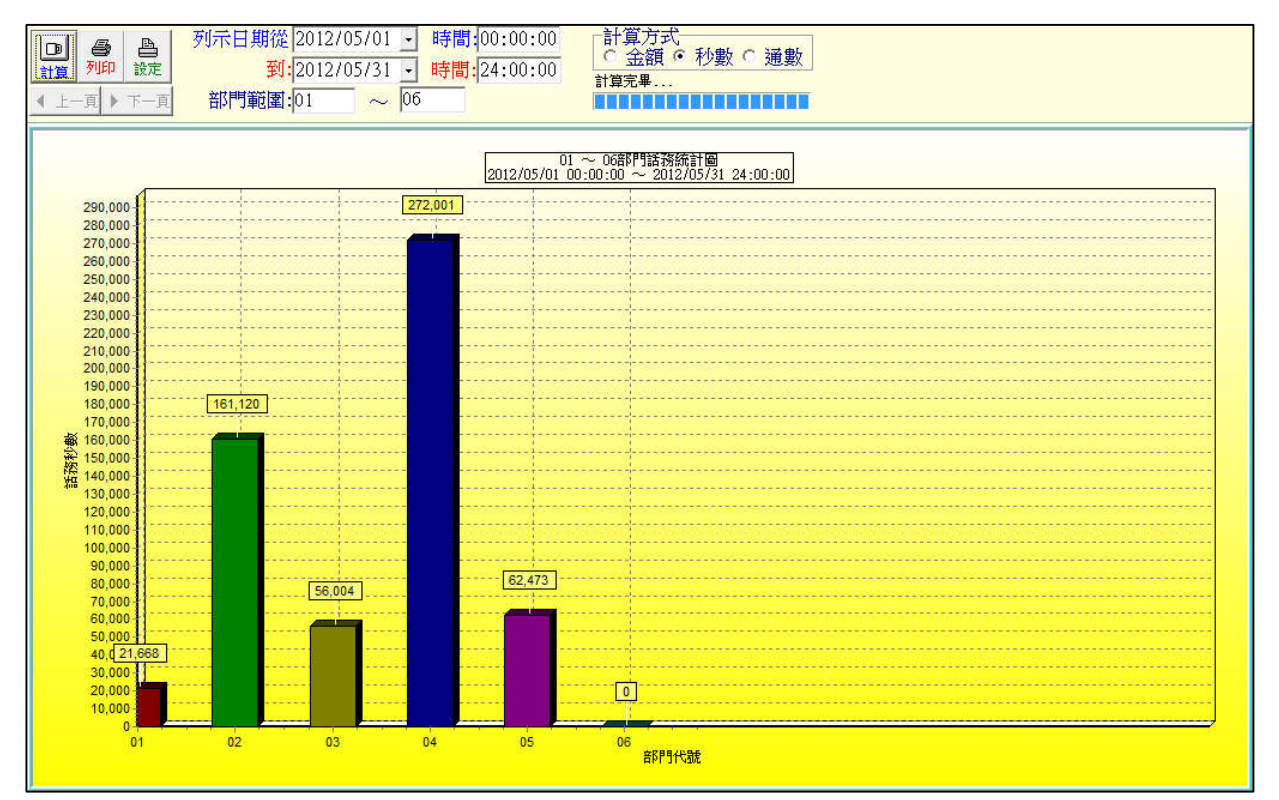

### 2.3.9 外線話務統計圖

- 功能說明:
- (1) 提供單獨、全部或自定範圍之分機、部門、外線之電話帳分析統計圖表,且該分析統 計圖表還可針對金額、秒數、通數之條件列示各種『統計分析圖表』。
- (2)本作業以長條統計圖的方式,讓您便於查詢瀏覽所有外線或外線範圍內的話務量,若 外線數太多,則統計圖會自動分頁,讓您便於查詢瀏覽。
- 操作說明:
- (1) 請輸入您要查詢的日期及時間、外線範圍、計算方式後,點擊左上角之『計算』 iCON ,系統即可自動列出統計圖。

列示日期從 2012/04/01 • 時間:00:00:00 計算方式 D 8 8 金額 ○ 秒數 ⊙ 通數 列印 到:2012/04/30 - 時間:24:00:00 設定 計算 《 上一頁 》 下一頁 外線範圍: A005001 ~ T006018

- (2) 若以「金額」計算方式所列出的統計圖,則Y軸的單位即為「話務金額」,X軸則為「外 線代號」。
- (3) 若以「秒數」計算方式所列出的統計圖,則Y軸的單位即為「話務秒數」,X軸則為「外 線代號」。
- (4) 若以「通數」計算方式所列出的統計圖,則Y軸的單位即為「話務通數」,X軸則為「外 線代號」。
- (5) 統計圖範例:

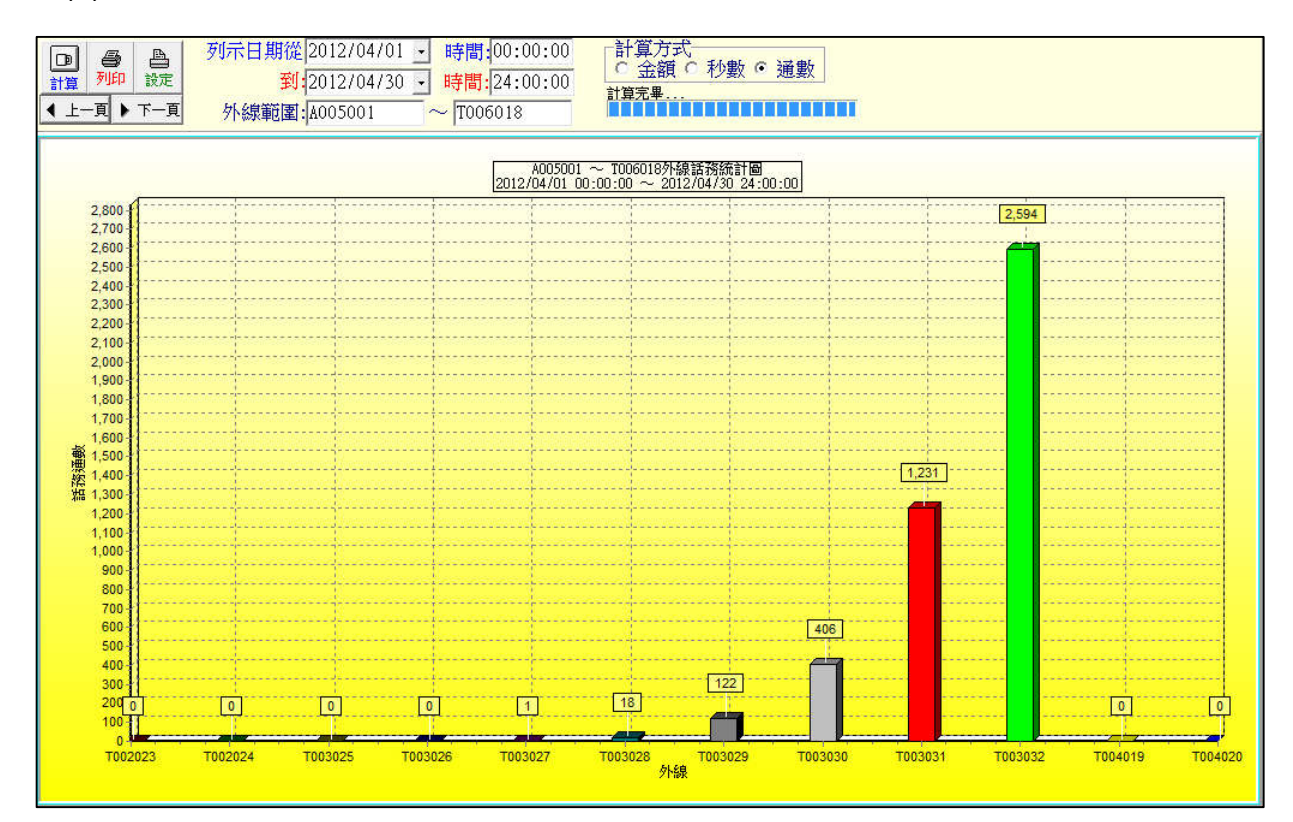

## 2.3.10 日期話務統計圖

- 功能說明:
- (1) 提供日期之分析統計圖表,且該分析統計圖表還可針對金額、秒數、通數之條件列示 各種統計分析圖表。
- (2) 提供直方圖、餅圖、曲線圖三種圖形方式,讓使用者可自行挑選以何種圖形列示。
- 操作說明:
- (1) 請輸入您要查詢的日期、計算方式、圖形顯示方式後,點擊左上角之『計算』iCON 🛄, 系統即可自動列出統計圖。

|           | 列示日期 2011/11/01 -<br>回形 | <ul> <li>計算方式</li> <li>○ 全額 ○ 秒數 ○ 通數</li> </ul> |
|-----------|-------------------------|--------------------------------------------------|
| 計算 700 款足 | 画形<br>の 古安回の 斜回 の 曲傾回   |                                                  |
|           | 🖻 且刀 圖 🖻 助 🔍 西級 圖       |                                                  |

(2) 統計圖範例:

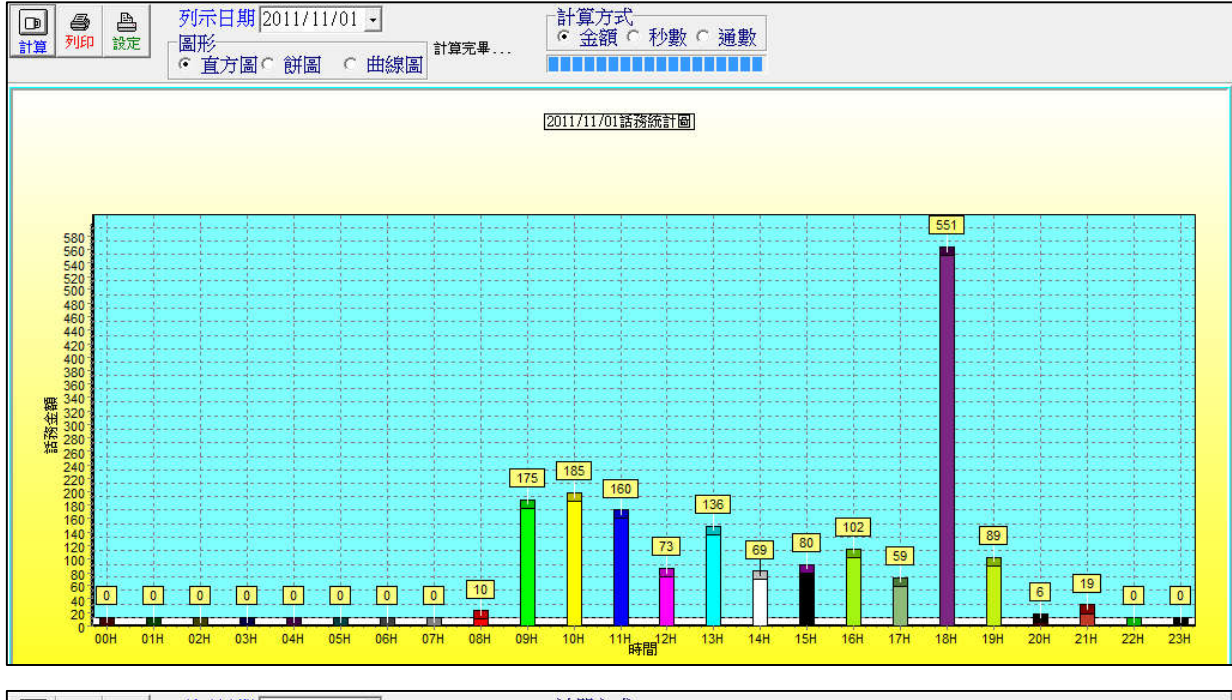

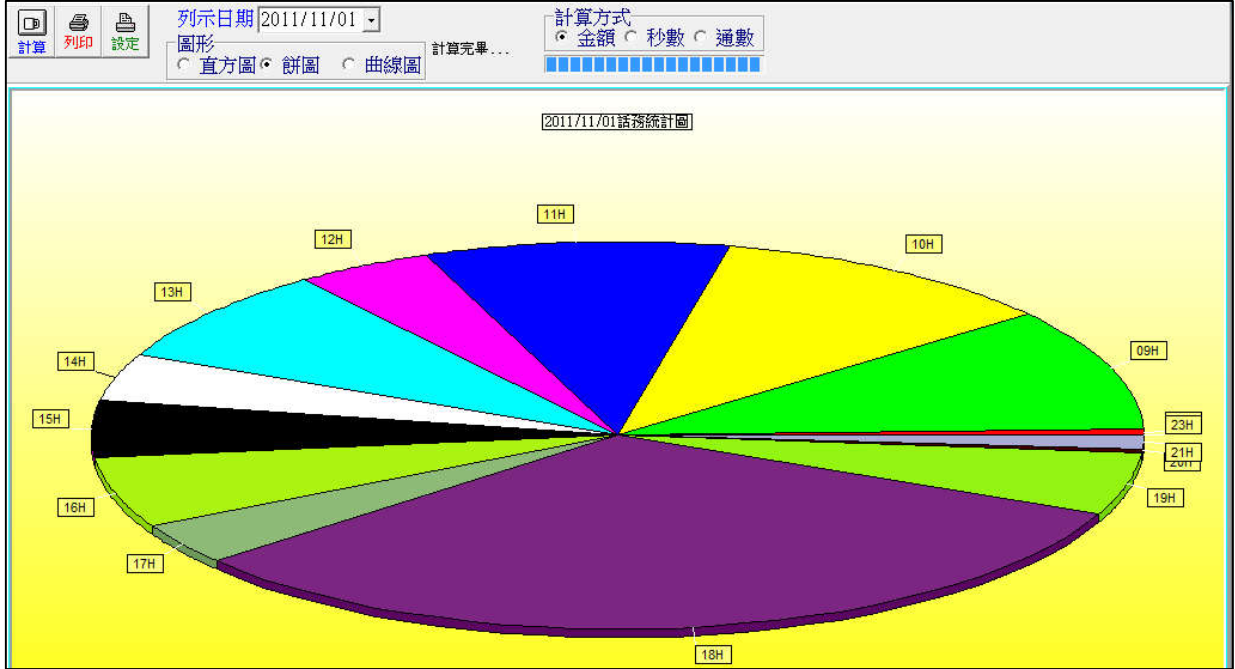

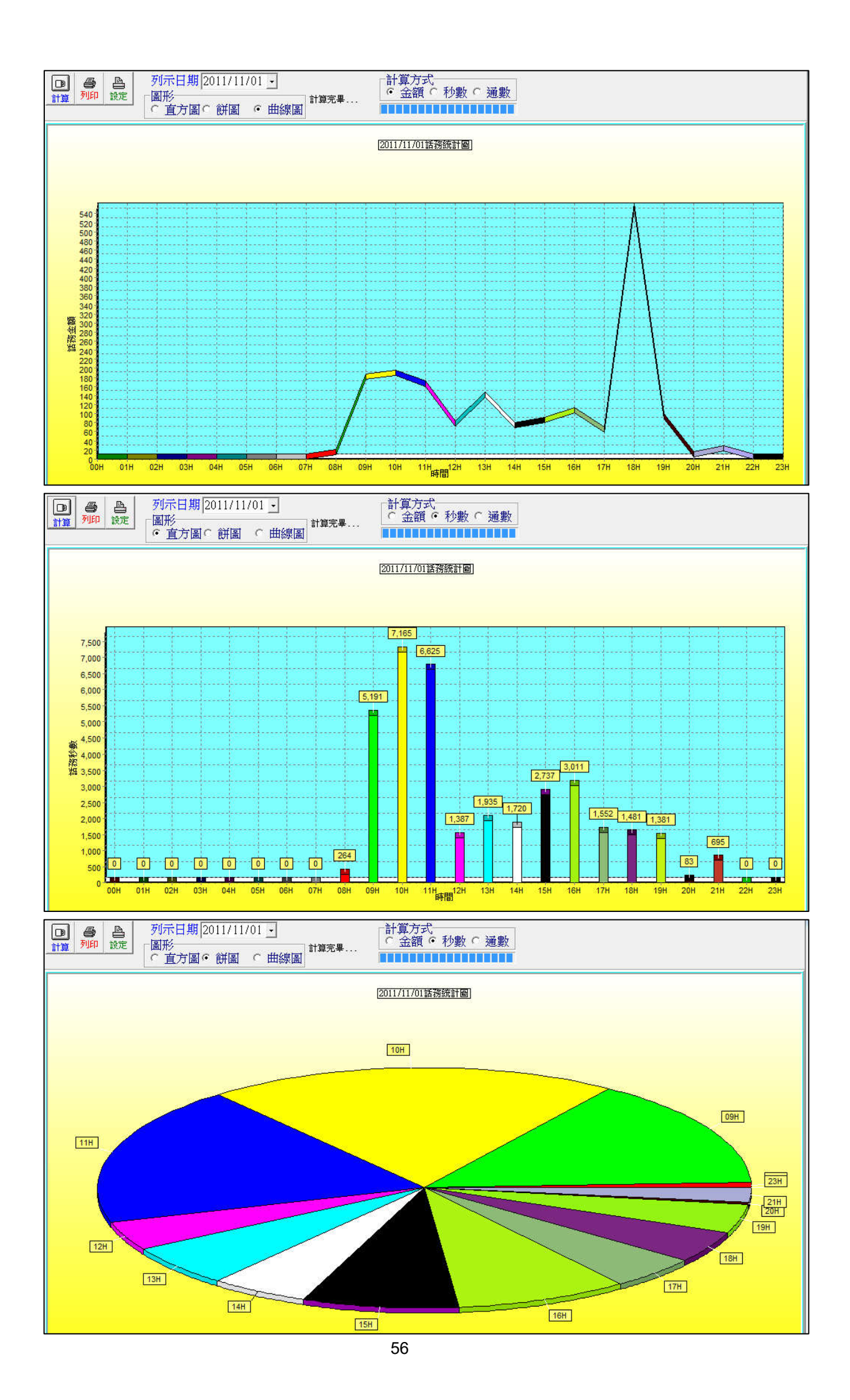

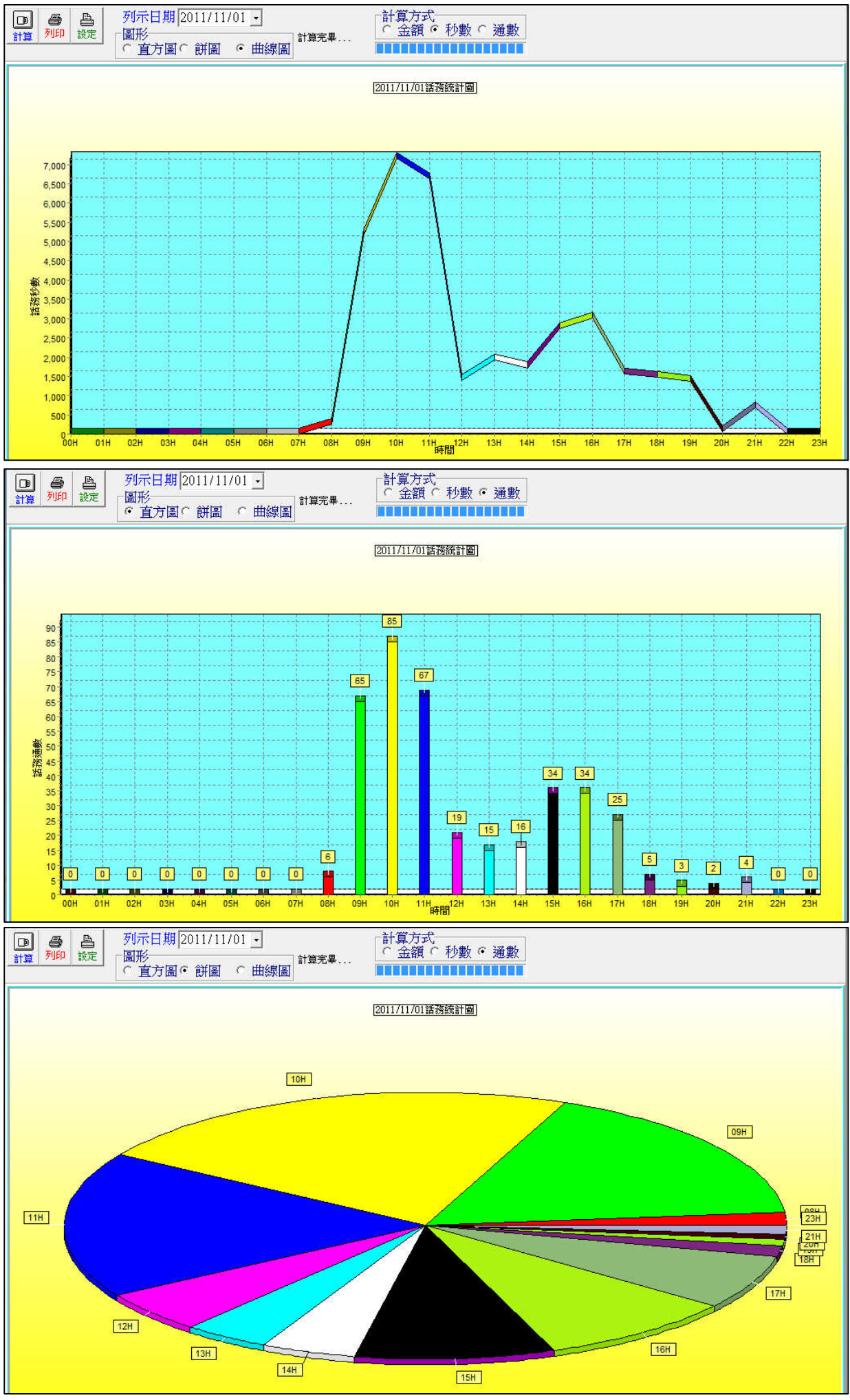

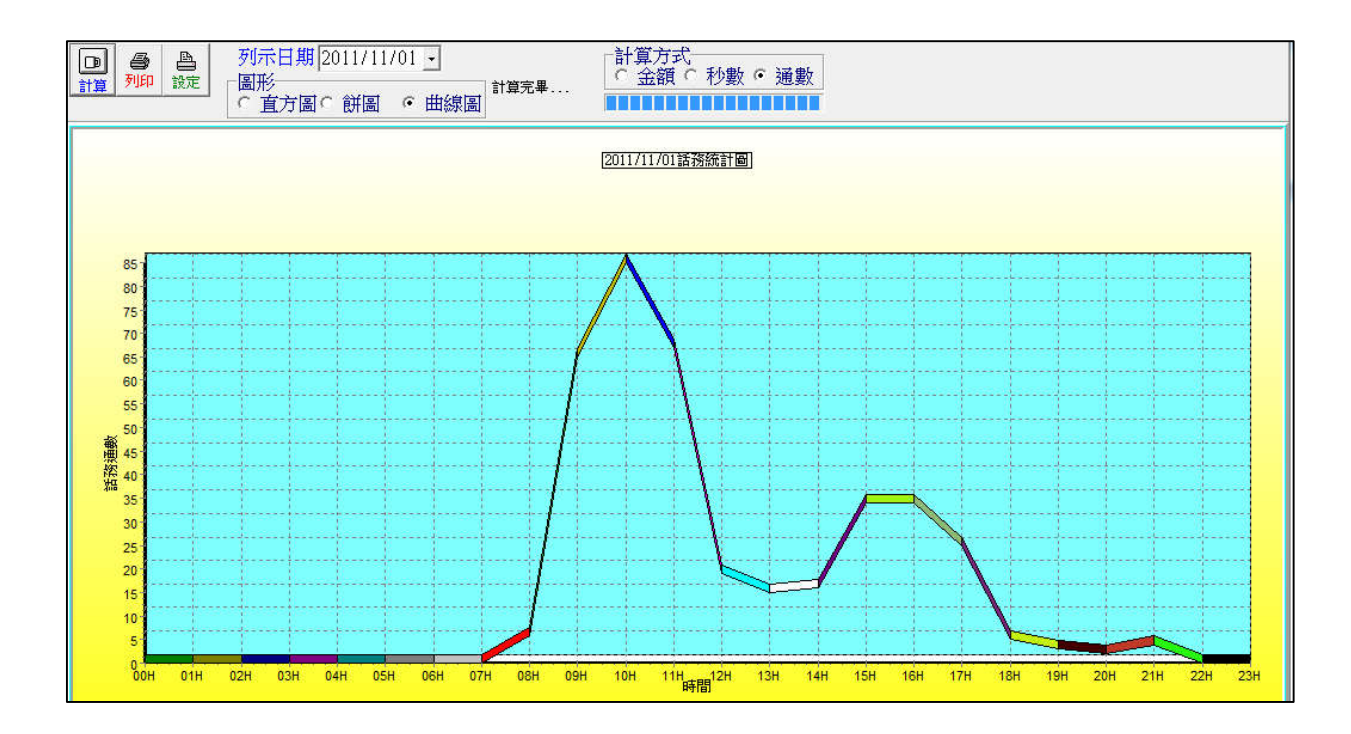

## 2.3.11 月份話務統計圖

- 功能說明:
- (1)提供月份之分析統計圖表,且該分析統計圖表還可針對金額、秒數、通數之條件列示 各種統計分析圖表。
- (2) 提供直方圖、餅圖、曲線圖三種圖形方式,讓使用者可自行挑選以何種圖形列示。
- 操作說明:
- (1) 請輸入您要查詢的日期、計算方式、圖形顯示方式後,點擊左上角之『計算』icon 🛄, 系統即可自動列出統計圖。

| 回         合         凸           計算         列印         設定 | 列示年月 2011/12<br>圖形 | <ul> <li>計算方式</li> <li>● 金額 ○ 秒數 ○ 通數</li> </ul> |
|----------------------------------------------------------|--------------------|--------------------------------------------------|
|                                                          | ● 直方圖 ○ 餅圖 ○ 囲線圖   |                                                  |

(2) 統計圖範例:

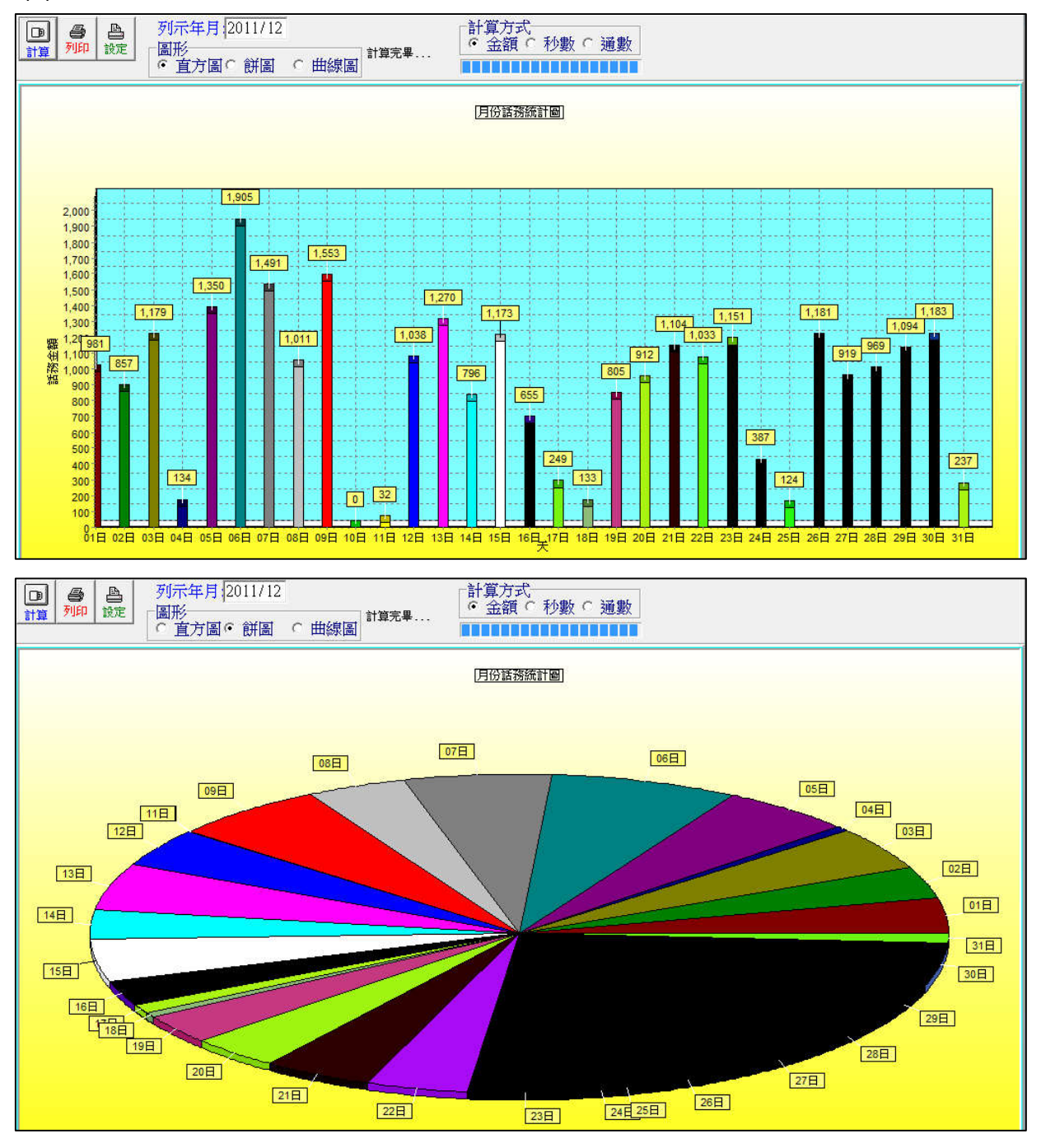

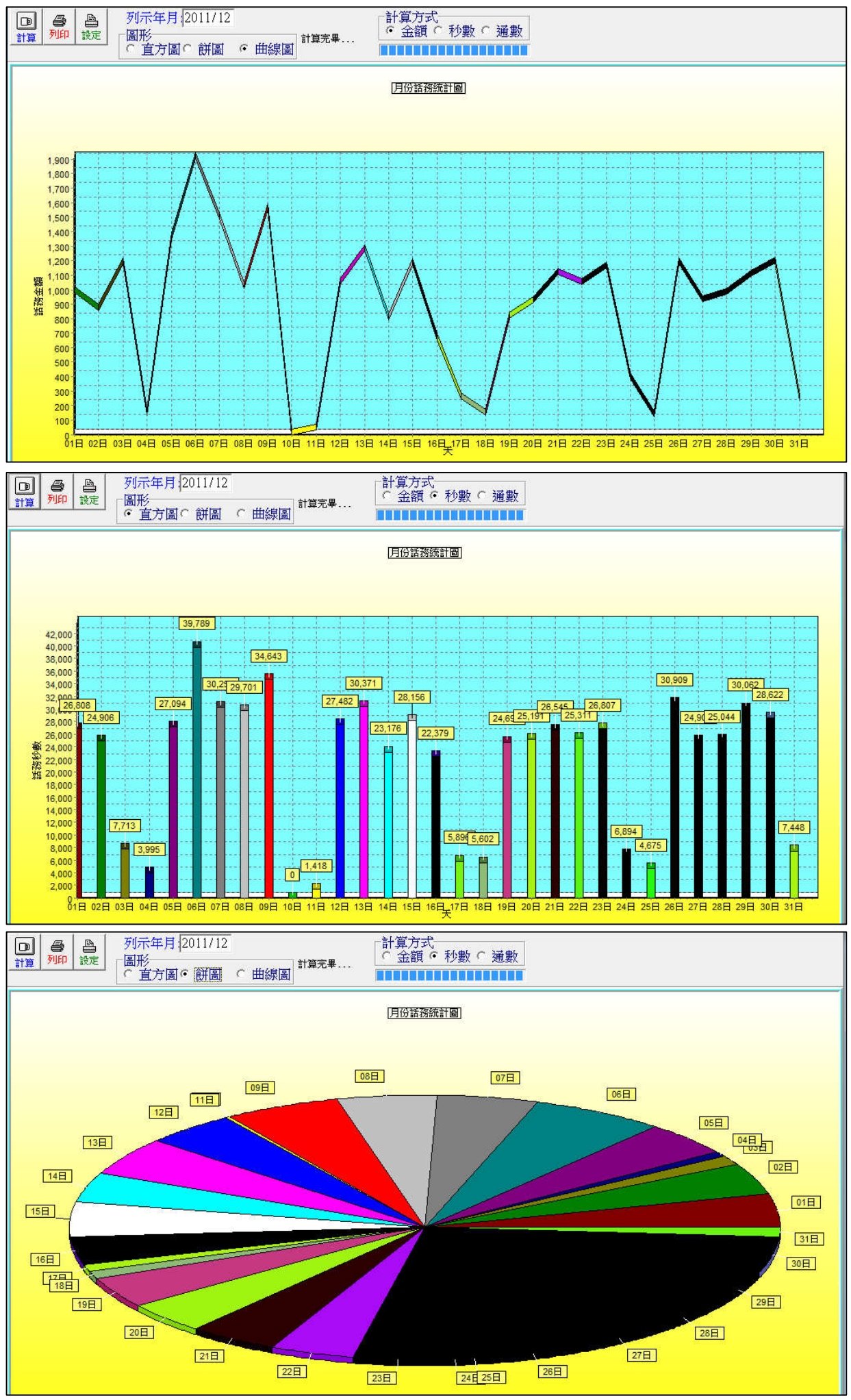

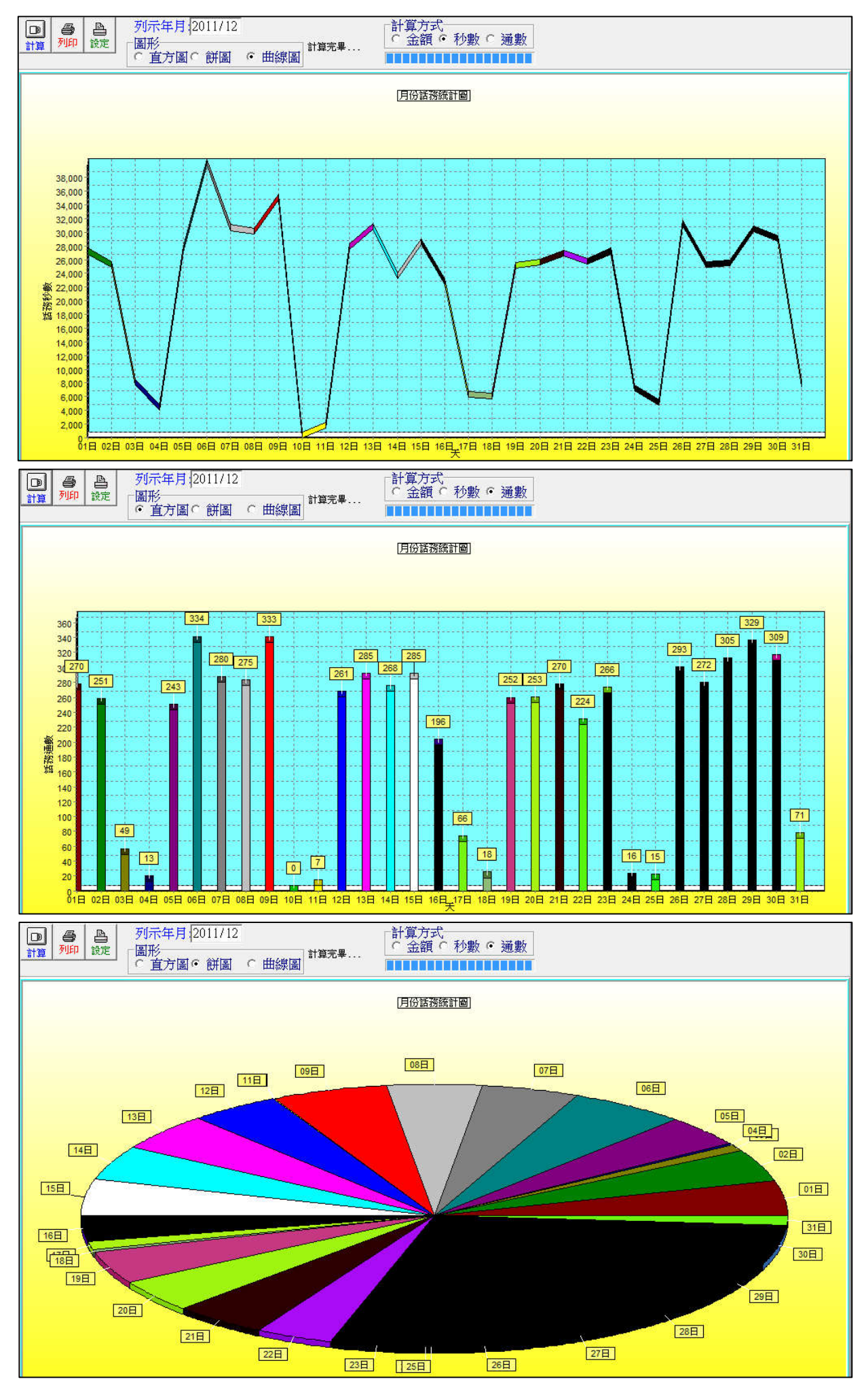

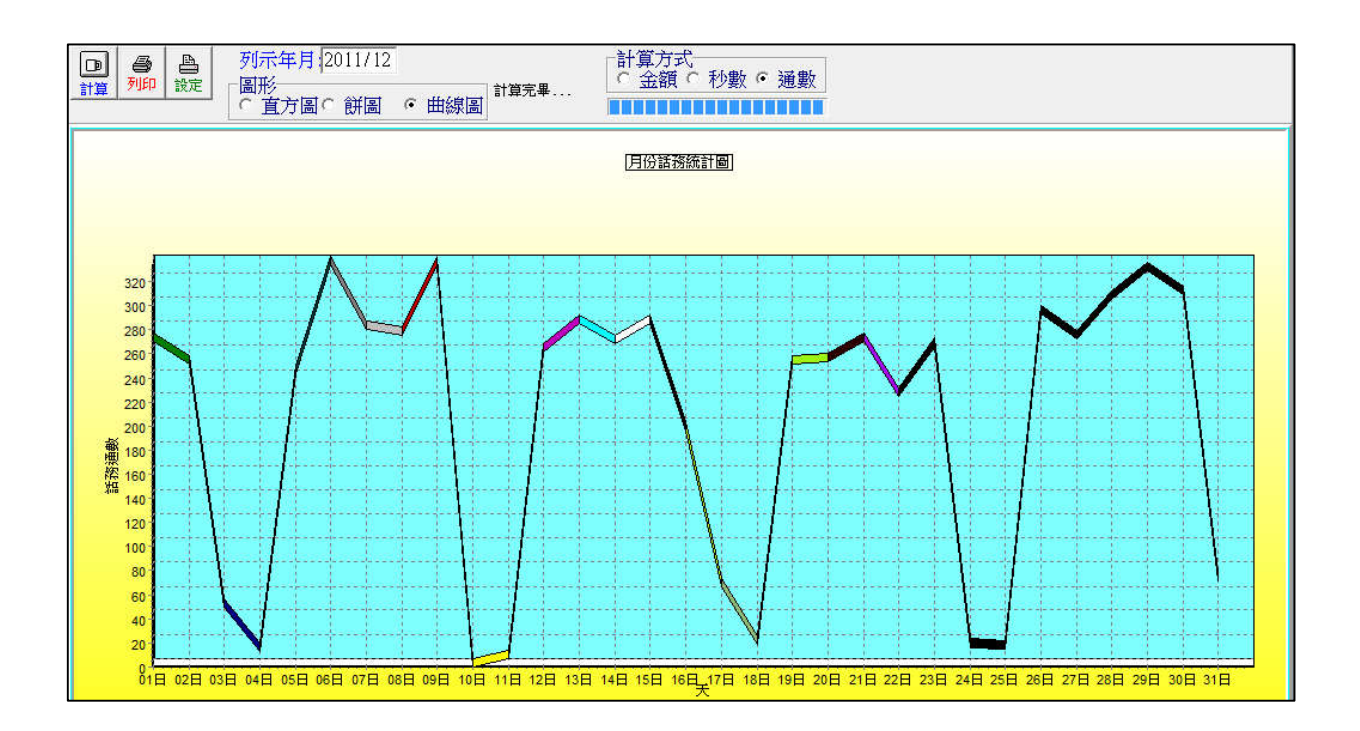

### 2.3.12 年度話務統計圖

- 功能說明:
- (1)提供年度之分析統計圖表,且該分析統計圖表還可針對金額、秒數、通數之條件列示 各種統計分析圖表。
- (2) 提供直方圖、餅圖、曲線圖三種圖形方式,讓使用者可自行挑選以何種圖形列示。
- 操作說明:
- (1) 請輸入您要查詢的日期、計算方式、圖形顯示方式後,點擊左上角之『計算』icon 🛄, 系統即可自動列出統計圖。

| 列示年度 2010                            | 計算方式 ○ 金額 ○ 秒數 ○ 诵數 |
|--------------------------------------|---------------------|
| <ul> <li>● 直方圖 ○ 餅圖 ○ 曲線圖</li> </ul> |                     |

(2) 統計圖範例:

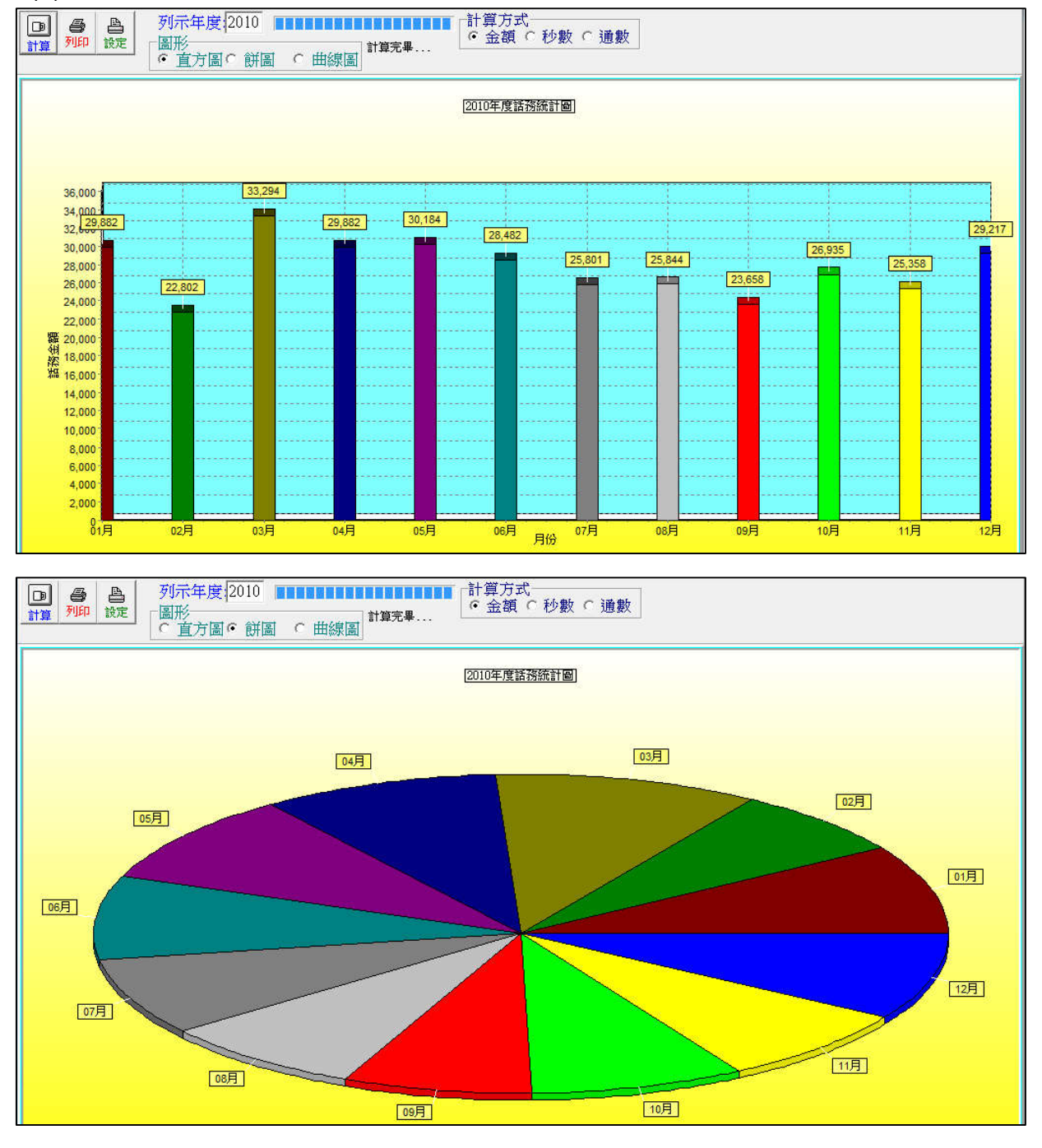

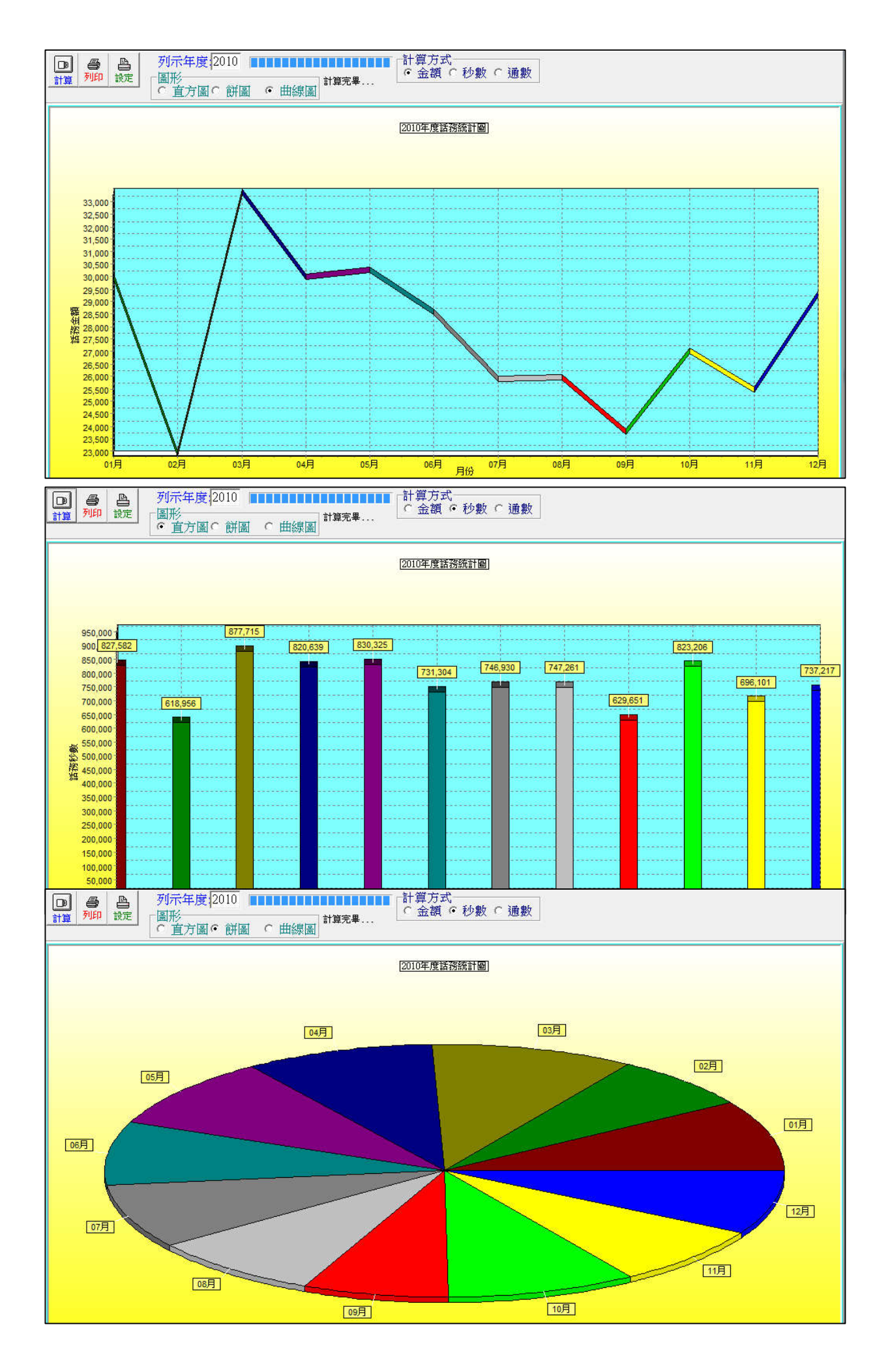

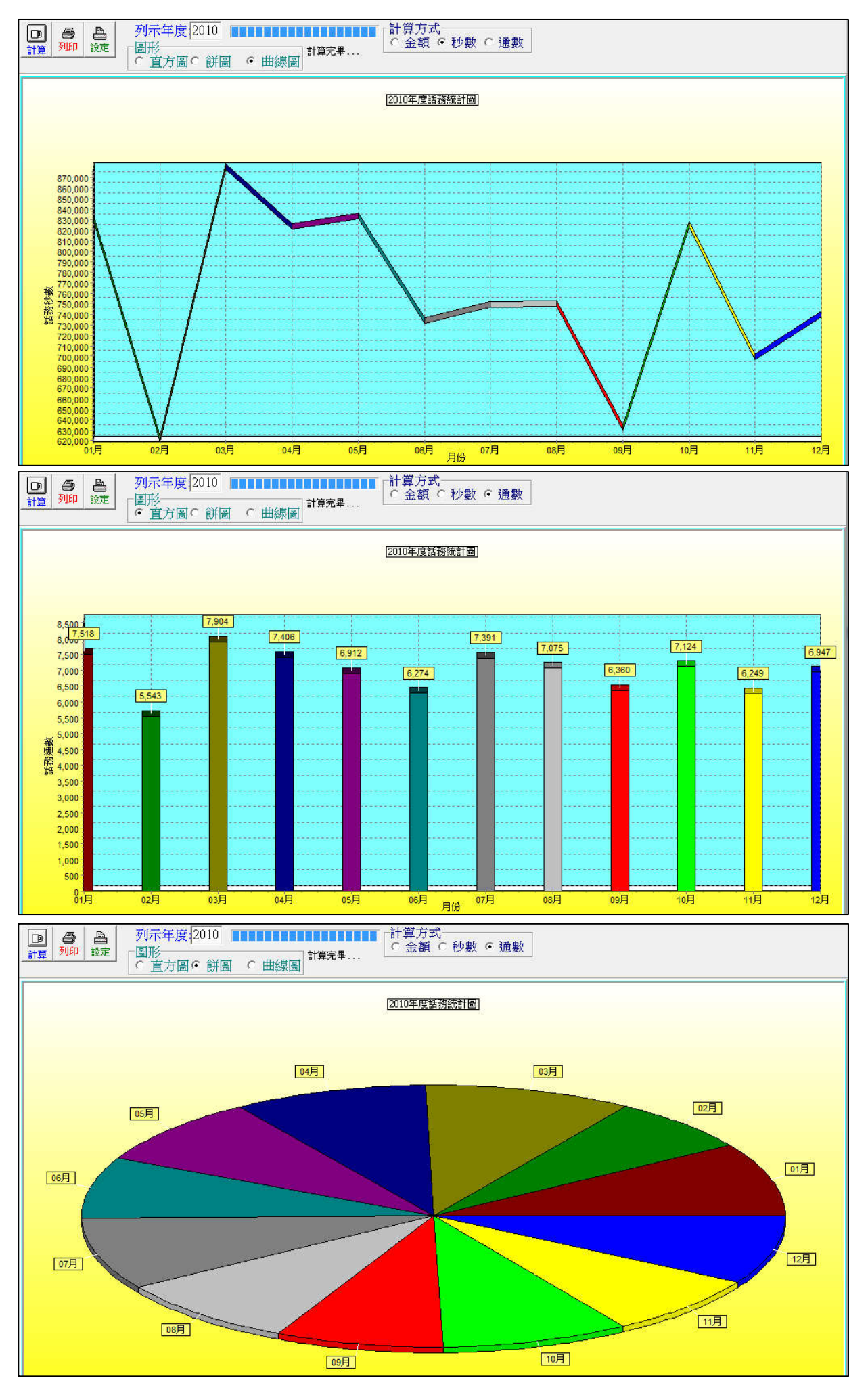

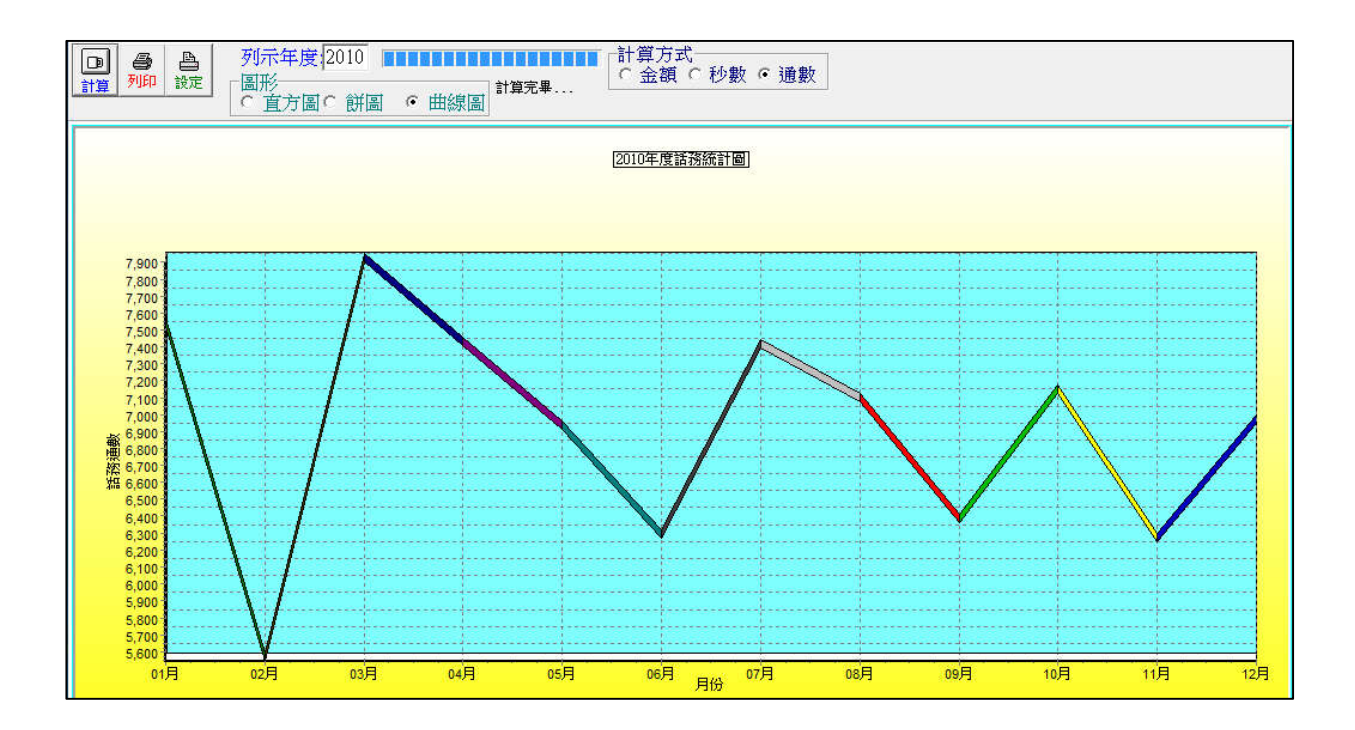

## 2.4 系統作業設定

提供系統目前狀態訊息,包含話務記錄區段、資料筆數、硬碟剩餘容量、記憶體使用狀態...等訊息,便於管理者查詢報表或判斷是否進行系統維護之參考依據。

### 2.4.1 系統訊息

- 功能說明:
- (1) 顯示硬碟剩餘容量、資料筆數,及資料記錄之起始日期。
- (2)系統最大儲存筆數設定初設值為250萬筆,若資料庫筆數超過此設定值,系統將會自動以循環的方式將最早一筆電話記錄刪除存入新記錄。
- 開啟系統訊息的畫面如下:

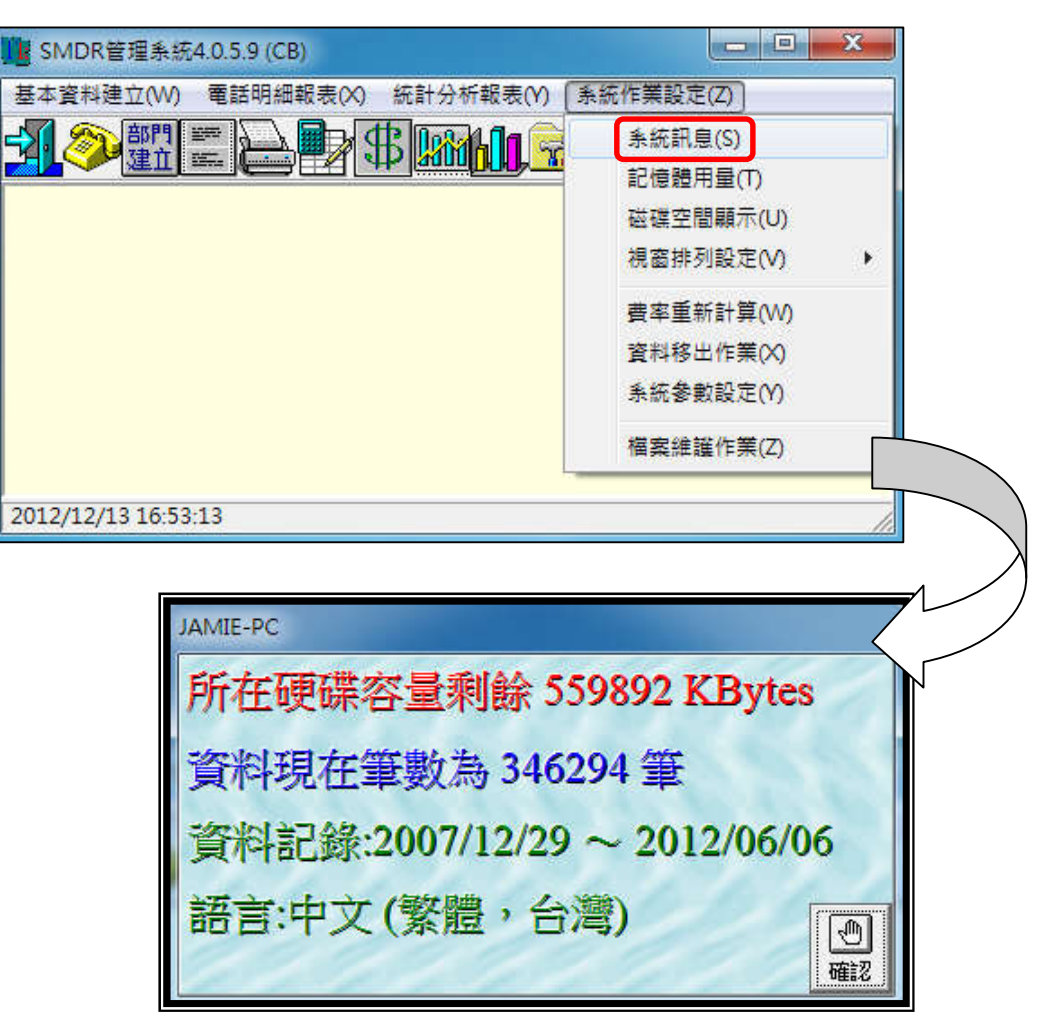

# 2.4.2 記憶體用量

- 功能說明: 顯示記憶體用量。
- 開啟記憶體用量的畫面如下:

| LL SMDR管理系統4       | 0.5.9 (CB)                                                                                                    |                                                                                    |
|--------------------|----------------------------------------------------------------------------------------------------|------------------------------------------------------------------------------------|
| 基本資料建立(W)          | 電話明細報表(X) 統計分析報表(Y)                                                                                                    | 系統作業設定(Z)                                                                          |
| → ◎ 部門 ■           |                                                                                                    | 条統訊息(S)                                                                            |
|                    |                                                                                                    | 記憶體用量(T)                                                                           |
|                    |                                                                                                    | 磁碟空間顯示(U)                                                                          |
|                    |                                                                                                    | 視窗排列設定(V) ▶                                                                        |
|                    |                                                                                                    | 費率重新計算(W)                                                                          |
|                    |                                                                                                    | 資料移出作業(X)                                                                          |
|                    |                                                                                                    | 系統參數設定(Y)                                                                          |
|                    |                                                                                                    | 檔案維護作業(Z)                                                                          |
|                    |                                                                                                    |                                                                                    |
| 2012/12/13 16:56:4 | 9                                                                                                    | 0                                                                                  |
|                    |                                                                                                    |                                                                                    |
| [                  |                                                                                                    |                                                                                    |
| [                  | 1 虛擬記憶體狀態視窗                                                                                                    |                                                                                    |
|                    | <b>階</b> 虛擬記憶體狀態視窗<br>動態顯示記                                                                                                    |                                                                                    |
|                    | 2 虛擬記憶體狀態視窗<br>動態顯示記                                                                                                    |                                                                                    |
|                    | 「重要記憶體狀態視窗」 動態顯示記 記憶體負擔:                                                                                                    | □ ■ × · · · · · · · · · · · · · · · · · ·                                          |
|                    | <ul> <li>國發記憶體狀態視窗</li> <li>動態顯示記</li> <li>記憶體負擔:</li> <li>實際記憶體總數:</li> </ul>                                                                                                    | □ ■ ■ ■ ■ ■ ■ ■ ■ ■ ■ ■ ■ ■ ■ ■ ■ ■ ■ ■                                            |
|                    | <ul> <li>重發記憶體狀態視窗</li> <li>動態顯示記</li> <li>記憶體負擔:</li> <li>實際記憶體總數:</li> <li>可用的實際記憶體:</li> </ul>                                                                                                    |                                                                                    |
|                    | <ul> <li>國 國設記憶體狀態視窗</li> <li>動態顯示記</li> <li>記憶體負擔:</li> <li>實際記憶體總數:</li> <li>可用的實際記憶體:</li> <li>Page File 總數:</li> </ul>                                                                                                    | □ ■ X 1億體用量 65 % 2096696 KB 727484 KB 4193392 KB                                   |
|                    | <ul> <li>國發記懷證狀態視窗</li> <li>動態顯示記</li> <li>記憶體負擔:</li> <li>實際記憶體總數:</li> <li>可用的實際記憶體:</li> <li>Page File 總數:</li> <li>可用的Page File 總數:</li> </ul>                                                                                                    | ■ ■ ■ ■ ■ ■ ■ ■ ■ ■ ■ ■ ■ ■ ■ ■ ■ ■ ■                                              |
|                    | <ul> <li>國發記憶體狀態視窗</li> <li>動態顯示記</li> <li>記憶體負擔:</li> <li>實際記憶體總數:</li> <li>可用的實際記憶體:</li> <li>Page File 總數:</li> <li>可用的Page File 總數:</li> <li>电期記憶體總數:</li> </ul>                                                                                     | ■ ■ ■ × ■ × ■ × ■ × ■ × ■ × ■ × ■ × ■ ×                                            |
|                    | <ul> <li>         畫 虛擬記憶體狀態視窗         <ul> <li>動態顯示記</li> <li>動態顯示記</li> </ul> </li> <li>記憶體負擔:         <ul> <li>質際記憶體總數:</li> <li>可用的實際記憶體:</li> <li>Page File 總數:</li> <li>可用的Page File 總數:</li> <li>或用的自我試驗:</li> <li>或用的自我試驗:</li> </ul> </li> </ul> | に意贈用量<br>65 %<br>2096696 KB<br>727484 KB<br>4193392 KB<br>2261380 KB<br>2097024 KB |

# 2.4.3 磁碟空間顯示

- 功能說明: 顯示記憶體用量。
- 開啟磁碟空間顯示的畫面如下:

| 🧱 SMDR管理系统          | 4.0.5.9 (CB)         |              |            | ×             |
|---------------------|----------------------|--------------|------------|---------------|
| 基本資料建立(W)           | 電話明細報表(X)            | 統計分析報表(Y)    | 〔系統作業設定(Z) |               |
| 会 参 部門              |                      | 8 19876 10 👳 | 条統訊息(S)    |               |
|                     |                      |              | 記憶體用量(T)   |               |
|                     |                      |              | 磁碟空間顯示(U)  |               |
|                     |                      |              | 視窗排列設定(V)  | - F           |
|                     |                      |              | 費率重新計算(W)  |               |
|                     |                      |              | 資料移出作業(X)  |               |
|                     |                      |              | 系統參數設定(Y)  |               |
|                     |                      |              | 檔案維護作業(Z)  |               |
|                     |                      |              | -          |               |
| 2012/12/13 17:02:09 |                      |              |            |               |
|                     |                      |              |            | $\rightarrow$ |
|                     | 🧱 磁碟機系統參數累           | 雨            |            |               |
|                     |                      | 磁碟機空間用       | 量顯示        |               |
|                     |                      |              |            |               |
|                     | 磁碟機: □: ↓ 磁碟機形式: 硬碟機 |              |            |               |
|                     |                      |              |            |               |
|                     | 一磁碟機空間月              | ]量顯示         |            |               |
|                     | 用量百分比                |              |            |               |
|                     |                      |              |            |               |
| 剩餘空間:66078MB        |                      |              |            |               |
|                     | WARNET Let . A       |              |            |               |
|                     |                      |              |            |               |
### 2.4.4 視窗排列設定

- 功能說明:
   提供使用者設定或更改視窗顯示方式。
- 📲 SMDR管理系統4.0.5.9 (CB) 基本資料建立(W) 電話明細報表(X) 統計分析報表(Y) 系統作業設定(Z) 部門ティー \$ 100 条統訊息(S) 17 4 記憶體用量(T) 磁碟空間顯示(U) 視窗排列設定(V) ▶ ✓ Arrange Cascade 費率重新計算(W) Tile 資料移出作業(X) Minimize 系統參數設定(Y) Close all 檔案維護作業(Z) 2012/12/13 17:05:37
- 開啟視窗顯示排列設定的畫面如下:

■ 視窗排列方式說明:

| 設定方式      | 說明                        |
|-----------|---------------------------|
| Arrange   | 按照 icon 顯示                |
| Cascade   | 設定多視窗重覆排列顯示,最後開啟的視窗會擺在最上面 |
| Tile      | 設定多視窗並排顯示,最後開啟的視窗會擺在最上端   |
| Minimize  | 將所有開啟的視窗全部最小化             |
| Close all | 關閉所有開啟的視窗                 |

### 2.4.5 費率重新計算

■ 功能說明:

遇基本資料變更或更新費率檔而未能即時更新資料,使得需要追朔過往話務記錄時, 本系統提供『費率重新計算』之功能,可自行設定在某期間內、某電話號碼綜合或單 一條件內之話務資料以現有基本資料為標準進行費率重新計算作業。

■ 開啟費率重新計算的畫面如下:

| 10 費<br>計<br>過<br>湯 | ¥重算<br>算日期:2007/12/29 - ~ 2012/06/06,<br>虛電話:                                                                                                    |                                                                                 |
|---------------------|----------------------------------------------------------------------------------------------------|---------------------------------------------------------------------------------|
|                     |                                                                                                    |                                                                                 |
|                     | 費率重算 計算日期: 2007/12/29 → ~ 2012/<br>過濾電話:                                                                                                    | 206/06 - ● ● ● ● ● ● ● ● ● ● ● ● ● ● ● ● ● ●                                    |
|                     | 2012/06/06 18:19:34 00:01:21 1195 T003032<br>2012/06/06 18:22:26 00:02:20 1195 T003032<br>2012/06/06 18:23:42 00:00:53 1195 T003032<br>2012/06/06 18:28:09 00:00:26 1195 T003032 | 0336207771.600桃園地區091982529512.054中華電信09224711814.563台湾大哥大2609198252952.239中華電信 |
|                     |                                                                                                    |                                                                                 |
|                     |                                                                                                    |                                                                                 |

- 操作說明:
- (1) 請輸入您要重新計算的日期區間、過濾電話條件後,點擊右上角之『開始計算』 icon ,系統即會立即重新計算。
- (2) 可拉下萬年曆視窗選擇您要重算的起始日期或直接輸入日期。
- (3) 可輸入重新計算的過濾電話條件,空白則表示重新計算該計算日期內全部電話。

### 2.4.6 資料移出作業

■ 功能說明:

使用者可自行設定將某日期前的資料移出清除,以避免資料過多,造成系統負擔,以加快報表運算速度。

■ 開啟資料移出作業的畫面如下:

| 1 SMDR管理系統4.0.5.9 (CB)                                                                                                    |                                                   |
|----------------------------------------------------------------------------------------------------|---------------------------------------------------|
| 基本資料建立(W) 電話明細報表(X) 統計分析報表                                                                                                    | 表(Y) [条統作業設定(Z)]                                  |
|                                                                                                    | ● 糸統訊息(S)<br>記憶體用量(T)<br>磁碟空間顯示(U)<br>視窗排列設定(V) ▶ |
|                                                                                                    | 費率重新計算(W)                                         |
|                                                                                                    | 資料移出作業(X)                                         |
|                                                                                                    | 系統參數設定(Y)                                         |
|                                                                                                    | 檔案維護作業(Z)                                         |
| 2012/12/13 18:09:18                                                                                                    |                                                   |
|                                                                                                    |                                                   |
| ●         ●         =         =         =         =         ●         ●         ●         ●         ●         ●         ●         ●         ●         ●         ●         ●         ●         ●         ●         ●         ●         ●         ●         ●         ●         ●         ●         ●         ●         ●         ●         ●         ●         ●         ●         ●         ●         ●         ●         ●         ●         ●         ●         ●         ●         ●         ●         ●         ●         ●         ●         ●         ●         ●         ●         ●         ●         ●         ●         ●         ●         ●         ●         ●         ●         ●         ●         ●         ●         ●         ●         ●         ●         ●         ●         ●         ●         ●         ●         ●         ●         ●         ●         ●         ●         ●         ●         ●         ●         ●         ●         ●         ●         ●         ●         ●         ●         ●         ●         ●         ●         ●         ●         ●         ● | 資料移出作業   移出 2008/1273日・日期之前(含)的資料                 |

- 操作說明:
- (1) 請選取您要移出資料的日期區間、過濾電話條件後,點擊『移出』icon 約<br/>
  務出。icon 約<br/>
  務出。<br/>
  <br/>
  <br/>
  <br/>
  <br/>
  <br/>
  <br/>
  <br/>
  <br/>
  <br/>
  <br/>
  <br/>
  <br/>
  <br/>
  <br/>
  <br/>
  <br/>
  <br/>
  <br/>
  <br/>
  <br/>
  <br/>
  <br/>
  <br/>
  <br/>
  <br/>
  <br/>
  <br/>
  <br/>
  <br/>
  <br/>
  <br/>
  <br/>
  <br/>
  <br/>
  <br/>
  <br/>
  <br/>
  <br/>
  <br/>
  <br/>
  <br/>
  <br/>
  <br/>
  <br/>
  <br/>
  <br/>
  <br/>
  <br/>
  <br/>
  <br/>
  <br/>
  <br/>
  <br/>
  <br/>
  <br/>
  <br/>
  <br/>
  <br/>
  <br/>
  <br/>
  <br/>
  <br/>
  <br/>
  <br/>
  <br/>
  <br/>
  <br/>
  <br/>
  <br/>
  <br/>
  <br/>
  <br/>
  <br/>
  <br/>
  <br/>
  <br/>
  <br/>
  <br/>
  <br/>
  <br/>
  <br/>
  <br/>
  <br/>
  <br/>
  <br/>
  <br/>
  <br/>
  <br/>
  <br/>
  <br/>
  <br/>
  <br/>
  <br/>
  <br/>
  <br/>
  <br/>
  <br/>
  <br/>
  <br/>
  <br/>
  <br/>
  <br/>
  <br/>
  <br/>
  <br/>
  <br/>
  <br/>
  <br/>
  <br/>
  <br/>
  <br/>
  <br/>
  <br/>
  <br/>
  <br/>
  <br/>
  <br/>
  <br/>
  <br/>
  <br/>
  <br/>
  <br/>
  <br/>
  <br/>
  <br/>
  <br/>
  <br/>
  <br/>
  <br/>
  <br/>
  <br/>
  <br/>
  <br/>
  <br/>
  <br/>
  <br/>
  <br/>
  <br/>
  <br/>
  <br/>
  <br/>
  <br/>
  <br/>
  <br/>
  <br/>
  <br/>
  <br/>
  <br/>
  <br/>
  <br/>
  <br/>
  <br/>
  <br/>
  <br/>
  <br/>
  <br/>
  <br/>
  <br/>
  <br/>
  <br/>
  <br/>
  <br/>
  <br/>
  <br/>
  <br/>
  <br/>
  <br/>
  <br/>
  <br/>
  <br/>
  <br/>
  <br/>
  <br/>
  <br/>
  <br/>
  <br/>
  <br/>
  <br/>
  <br/>
  <br/>
  <br/>
  <br/>
  <br/>
  <br/>
  <br/>
  <br/>
  <br/>
  <br/>
  <br/>
  <br/>
  <br/>
  <br/>
  <br/>
  <br/>
  <br/>
  <br/>
  <br/>
  <br/>
  <br/>
  <br/>
  <br/>
  <br/>
  <br/>
  <br/>
  <br/>
  <br/>
  <br/>
  <br/>
  <br/>
  <br/>
  <br/>
  <br/>
  <br/>
  <br/>
  <br/>
  <br/>
  <br/>
  <br/>
  <br/>
  <br/>
  <br/>
  <br/>
  <br/>
  <br/>
  <br/>
  <br/>
  <br/>
  <br/>
  <br/>
  <br/>
  <br/>
  <br/>
  <br/>
  <br/>
  <br/>
  <br/>
  <br/>
  <br/>
  <br/>
  <br/>
  <br/>
  <br/>
  <br/>
  <br/>
  <br/>
  <br/>
  <br/>
  <br/>
  <br/>
  <br/>
  <br/>
  <br/>
  <br/>
  <br/>
  <br/>
  <br/>
  <br/>
  <br/>
  <br/>
  <br/>
  <br/>
  <br/>
  <br/>
  <br/>
  <br/>
  <br/>
  <br/>
  <br/>
  <br/>
  <br/>
  <br/>
  <br/>
  <br/>
  <br/>
  <br/>
  <br/>
  <br/>
  <br/>
  <br/>
  <br/>
  <br/>
  <br/>
  <br/>
  <br/>
  <br/>
  <br/>
  <br/>
  <br/>
  <br/>
  <br/>
  <br/>
  <br/>
  <br/>
  <br/>
  <br/>
  <br/>
  <br/>
  <br/>
  <br/>
  <br/>
  <br/>
  <br/>
  <br/>
  <br/>
  <br/>
  <br/>
  <br/>
  <br/>
  <br/>
  <br/>
  <br/>
  <br/>
  <br/>
  <br/>
  <br/>
  <br/>
  <br/>
  <br/>
  <br/>
  <br/>
  <br/>
  <br/>
  <br/>
  <br/>
  <br/>
  <br/>
  <br/>
  <br/>
  <br/>
  <b
- (2) 可拉下萬年曆視窗選擇您要移出的日期。
- (3)本作業可移除您欲刪除包含移出日之前的資料,移除之資料無法取回,因此執行本作業時請務必檢查確認該日期之前的資料皆已備份或確定刪除。

# 2.4.7 系統參數設定

- 功能說明:
- (1) 提供建立報表公司抬頭及管理者密碼設定。
- (2) 提供可個別對電話類別作不同計價費率加成之功能,至少可分為市區電話、行動電話、國內長途、國際長途、免費電話...等類別,使用者可視需求,個別設定加成倍率。

| 管理者密碼:   | 99 | 999 | )   |   |   |   |     |
|----------|----|-----|-----|---|---|---|-----|
| 長途類別名稱:  |    |     |     |   |   |   |     |
| 電話倍率:    | Г  | 電   | 話類別 | 信 | 率 | 1 | *   |
| BIRIA 1. | Þ  | 市   | 區電話 |   |   | 0 |     |
|          |    | 行   | 動電話 |   |   | 0 |     |
|          |    | 免   | 費電話 |   |   | 0 |     |
|          |    | 國   | 內長途 |   |   | 0 | -   |
|          |    | 國   | 際長途 |   |   | 0 |     |
|          | -  | 撥,  | 入電話 |   |   | 0 |     |
|          |    |     |     |   |   |   | -   |
| H        |    | •   |     | M |   | 1 | 1 % |

### 2.4.8 檔案維護作業

- 功能說明:
- (1) 當本系統有不正常關機或有發生異常時(如本作業畫面上述之狀況發生時),請先關閉 所有開啟作用中之視窗,再執行本作業,點選【全部選擇】按鈕,再按【整理資料庫】, 如本作業執行完畢仍然發生異常狀況,請聯絡工程師為您診斷。
- (2) 請於無話務量或話務量較低之時段操作,建議每季一次!
- 開啟檔案維護作業的畫面如下:

| <b>W</b> SMDR管理条統4.0.5.9 (CB)                                                                                                    |                                                                                                    |
|----------------------------------------------------------------------------------------------------|----------------------------------------------------------------------------------------------------|
| 基本資料建立(W) 電話明細報表(X) 統計分析報表(Y)                                                                                                    | 系統作業設定(Z)                                                                                                    |
|                                                                                                    | 系統訊息(S)                                                                                                    |
|                                                                                                    | 記憶體用量(T)                                                                                                    |
|                                                                                                    | 磁碟空間顯示(U)                                                                                                    |
|                                                                                                    | 視窗排列設定(∨) ▶                                                                                                    |
|                                                                                                    | 費率重新計算(W)                                                                                                    |
|                                                                                                    | 資料移出作業(X)                                                                                                    |
|                                                                                                    | 系統參數設定(Y)                                                                                                    |
|                                                                                                    | 檔案維護作業(Z)                                                                                                    |
| 2012/12/13 18:35:13                                                                                                    |                                                                                                    |
|                                                                                                    |                                                                                                    |
| Mar and the second                                                                                                    |                                                                                                    |
| Fix & Reindex DataBase                                                                                                    |                                                                                                    |
| 🌍 診斷修復                                                                                                    |                                                                                                    |
| 若有以下情況發生,請執行本作業,讓系統正常運作                                                                                                    | 1                                                                                                    |
| 1.程式執行時,曾發生不正常中斷之情況發生。                                                                                                    |                                                                                                    |
| 2.突然發生電源斷電,使系統發生異常現象時.                                                                                                    |                                                                                                    |
| 3.大量資料的新增,修改,刪除資料.                                                                                                    |                                                                                                    |
| 4.資料檔案日漸增多,讀取速度變慢時。                                                                                                    |                                                                                                    |
|                                                                                                    |                                                                                                    |
|                                                                                                    |                                                                                                    |
| Select Files                                                                                                    |                                                                                                    |
| group.DBF                                                                                                    | ▶ 整理支引檔(Poindow)                                                                                                    |
| ✓ hotday.DBF ✓ NumSet.DBF                                                                                                    |                                                                                                    |
| ✓ PartSet .DBF                                                                                                    |                                                                                                    |
|                                                                                                    | ◎ 重建資料庫(ReBuild)                                                                                                    |
| Sind Flot . DBF<br>Sind r Data . DBF                                                                                                    | ▲ 重建資料庫(ReBuild) □ 再新资料庫(Undertain)                                                                                                    |
| ✓ SmdrData.DBF<br>✓ SmdrDia.DBF<br>✓ SmdrDia.DBF                                                                                                    | ◎ 重建資料庫(ReBuild) □ 更新資料庫(Update)                                                                                                    |
| <ul> <li>SmdrDct.DBF</li> <li>SmdrDia.DBF</li> <li>Smdrdrv.DBF</li> <li>SmdrInc.DBF</li> <li>SmdrInc.DBF</li> <li>smdrmem.DBF</li> </ul>                                                                                                    |                                                                                                    |
| <ul> <li>SmdrDct.DBF</li> <li>SmdrData.DBF</li> <li>SmdrDia.DBF</li> <li>SmdrInc.DBF</li> <li>SmdrInc.DBF</li> <li>SmdrRoom.DBF</li> <li>SmdrRoom.DBF</li> <li>Telcnth.DBF</li> </ul>                                                                | ◎ 重建資料庫(ReBuild) ◎ 更新資料庫(Update) ■ 全部選擇                                                                                                    |
| <ul> <li>SmdrDct.DBF</li> <li>SmdrData.DBF</li> <li>SmdrDia.DBF</li> <li>SmdrInc.DBF</li> <li>SmdrInc.DBF</li> <li>SmdrRoom.DBF</li> <li>SmdrRoom.DBF</li> <li>Telcnth.DBF</li> <li>TeleType.DBF</li> <li>TeleType.DBF</li> </ul>                    | 董建資料庫(ReBuild)     ①     更新資料庫(Update)     ②     更新資料庫(Update)     ③     管*全部選擇     登部不選     ③     音**     全部不選     ④     ③     ③     ③     ③     ③     ③     ③     ③     ③     ③     ③     ③     ③     ③     ③     ③     ③     ③     ③     ③     ③     ③     ③     ③     ③     ③     ③     ③     ③     ③     ③     ③     ③     ③     ③     ③     ③     ③     ③     ③     ③     ③     ③     ③     ③     ③     ③     ③     ③     ③     ③     ③     ③     ③     ③     ③     ③     ③     ③     ③     ③     ③     ③     ③     ③     ③     ③     ③     ④     ③     ③     ③     ③     ③     ⑤     ③     ③     ③     ③     ⑤     ③     ③     ③     ③     ③     ③     ③     ③     ③     ③     ③     ③     ③     ③     ③     ③     ③     ③     ③     ③     ③     ③     ③     ③     ③     ③     ③     ③     ③     ③     ③     ③     ③     ③     ③     ③     ③     ③     ③     ③     ③     ③     ③     ③     ③     ③     ③     ③     ③     ③     ③     ③     ③     ③     ③     ③     ③     ③     ③     ③     ③     ③     ③     ④     ③     ③     ③     ③     ③     ③     ③     ③     ③     ③     ③     ③     ③     ③     ③     ③     ③     ③     ③     ③     ③     ③     ③     ③     ③     ③     ③     ③     ③     ③     ③     ③     ③     ③     ④     ③     ④     ③     ③     ③     ③     ③     ④     ③     ③     ④     ③     ③     ③     ③     ③     ③     ③     ④     ③     ③     ③     ④     ③     ③     ④     ③     ④     ③     ④     ③     ④     ③     ③     ④     ④     ③     ④     ③     ④     ③     ③     ④     ③     ③     ③     ③     ③     ③     ③     ③     ③     ③     ③     ③     ④     ③     ④     ④     ④     ④     ④     ④     ④     ④     ④     ④     ④     ④     ④     ④     ④     ④     ④     ④     ④     ④     ④     ④     ③     ③     ④     ③     ④     ④     ④     ③     ④     ④     ④     ④     ④     ④     ④     ④     ④     ④     ④     ④     ④     ④     ④     ④     ④     ④     ④     ④     ④     ④     ④     ④     ④     ④     ④     ④     ④     □     □     □     □     □     □     □     □     □     □     □     □     □     □     □     □     □     □     □     □     □     □     □     □ |
| <ul> <li>SmdTData.DBF</li> <li>SmdTData.DBF</li> <li>SmdTDia.DBF</li> <li>SmdTInc.DBF</li> <li>SmdTInc.DBF</li> <li>SmdrRoom.DBF</li> <li>Telcnth.DBF</li> <li>Telcnth.DBF</li> <li>TeleType.DBF</li> <li>teltial.DBF</li> <li>TrkSet.DBF</li> </ul> | <ul> <li>         ● 重建資料庫(ReBuild)      <li>         ● 更新資料庫(Update)      <li>         ● 全部選擇      <li>         ● 全部選擇      <li>         ● 企部不選      <li>         ● 離開     </li> </li></li></li></li></li></ul>                                                                                                    |
| <ul> <li>SmdrDct.DBF</li> <li>SmdrData.DBF</li> <li>SmdrDia.DBF</li> <li>smdrdrv.DBF</li> <li>SmdrInc.DBF</li> <li>SmdrRoom.DBF</li> <li>SmdrRoom.DBF</li> <li>Telcnth.DBF</li> <li>TeleType.DBF</li> <li>teltial.DBF</li> <li>TrkSet.DBF</li> </ul> | <ul> <li>         ● 重建資料庫(ReBuild)         ● 更新資料庫(Update)      </li> <li>         ● 更新資料庫(Update)      </li> <li>         ● 全部選擇      </li> <li>         ● 確開      </li> </ul>                                                                                                    |

■ 操作說明:

(1) 關閉計費接收程式

| 圖示         | 執行檔名稱      | 說明                              |
|------------|------------|---------------------------------|
| <b>K</b> k | SMDR_C.exe | 電話計費接收程式<br>功能:將分析後之話務資料寫入計費資料庫 |

(2) 開啟系統管理程式執行執行【系統作業設定】之【檔案維護作業】

| W SMDR管理系統4.0.5.9 (CB)        |                                                                                                    |
|-------------------------------|----------------------------------------------------------------------------------------------------|
| 基本資料建立(W) 電話明細報表(X) 統計分析報表(Y) | 系統作業設定(Z)                                                                                                    |
|                               | <ul> <li>糸統訊息(S)</li> <li>記憶體用量(T)</li> <li>磁碟空間顯示(U)</li> <li>視窗排列設定(V)</li> <li>費率重新計算(W)</li> <li>資料移出作業(X)</li> <li>糸統參敷設定(Y)</li> </ul> |
| 2012/12/13 18:35:13           |                                                                                                    |

(3) 點選【全部選擇】項目

| Fix & Reindex DataBase                                                                                                    |                                                                                                    |
|----------------------------------------------------------------------------------------------------|----------------------------------------------------------------------------------------------------|
| 🎲 診斷修復                                                                                                    |                                                                                                    |
| 若有以下情況發生,請執行本作業,讓系統正常                                                                                                    | 常運作                                                                                                    |
| 1.程式執行時,曾發生不正常中斷之情況。                                                                                                    | 發生.                                                                                                    |
| 2.突然發生電源斷電,使系統發生異常現象                                                                                                    | 象時,                                                                                                    |
| 3.大量資料的新增,修改,刪除資料。                                                                                                    |                                                                                                    |
| 4.資料檔案日漸增多,讀取速度變慢時.                                                                                                    |                                                                                                    |
|                                                                                                    |                                                                                                    |
| Select Files                                                                                                    |                                                                                                    |
| ✓ ExtSet_DBF<br>✓ group_DBF                                                                                                    |                                                                                                    |
| ✓ hotday.DBF                                                                                                    | 整理索引檔(Reindex)                                                                                                    |
| <ul> <li>→ hotday.DBF</li> <li>→ NumSet.DBF</li> <li>→ PartSet.DBF</li> <li>→ SmdrAcc.DBF</li> </ul>                                                                                                    | 於 整理索引檔(Reindex)     這     「」     」     重建資料庫(ReBuild)                                                                                                    |
| <ul> <li>✓ hotday.DBF</li> <li>✓ NumSet.DBF</li> <li>✓ PartSet.DBF</li> <li>✓ SmdrAcc.DBF</li> <li>✓ SmdrData.DBF</li> <li>✓ SmdrDia.DBF</li> <li>✓ smdrDia.DBF</li> </ul>                                                                                                    | 整理索引檔(Reindex)     電建資料庫(ReBuild)     見更新資料庫(Update)                                                                                                    |
| <ul> <li>▶ hotday.DBF</li> <li>▶ kumSet.DBF</li> <li>▶ PartSet.DBF</li> <li>♥ SmdrAcc.DBF</li> <li>♥ SmdrData.DBF</li> <li>♥ SmdrDia.DBF</li> <li>♥ SmdrInc.DBF</li> <li>♥ SmdrInc.DBF</li> <li>♥ SmdrInc.DBF</li> <li>♥ SmdrInc.DBF</li> <li>♥ SmdrInc.DBF</li> </ul>                      | 於 整理索引檔(Reindex)     ③ 重建資料庫(ReBuild)     ⑤ 更新資料庫(Update)     『     『     全部選擇                                                                                                    |
| <ul> <li>hotday.DBF</li> <li>NumSet.DBF</li> <li>PartSet.DBF</li> <li>SmdrData.DBF</li> <li>SmdrDia.DBF</li> <li>SmdrDia.DBF</li> <li>SmdrInc.DBF</li> <li>SmdrInc.DBF</li> <li>SmdrInc.DBF</li> <li>SmdrNcom.DBF</li> <li>Telenth.DBF</li> <li>Telenth.DBF</li> <li>Telenth.DBF</li> </ul> | 登理索引檔(Reindex)     電建資料庫(ReBuild)     更新資料庫(Update)     電筆 全部選擇     電筆 全部不選     電     音     電     音     電     音     電     音     電     音     電     音     電     音     電     音     電     音     電     音     電     音     電     音     電     音     電     音     電     音     電     音     音     音     電     音     音 |

PS:請勿按到【重建資料庫】及【更新資料庫】

(4) 點選【整理資料庫】項目

此動作時間視資料庫大小而定,執行完畢後,系統會出現【PACK OK】之訊息,點選【離開】即可。

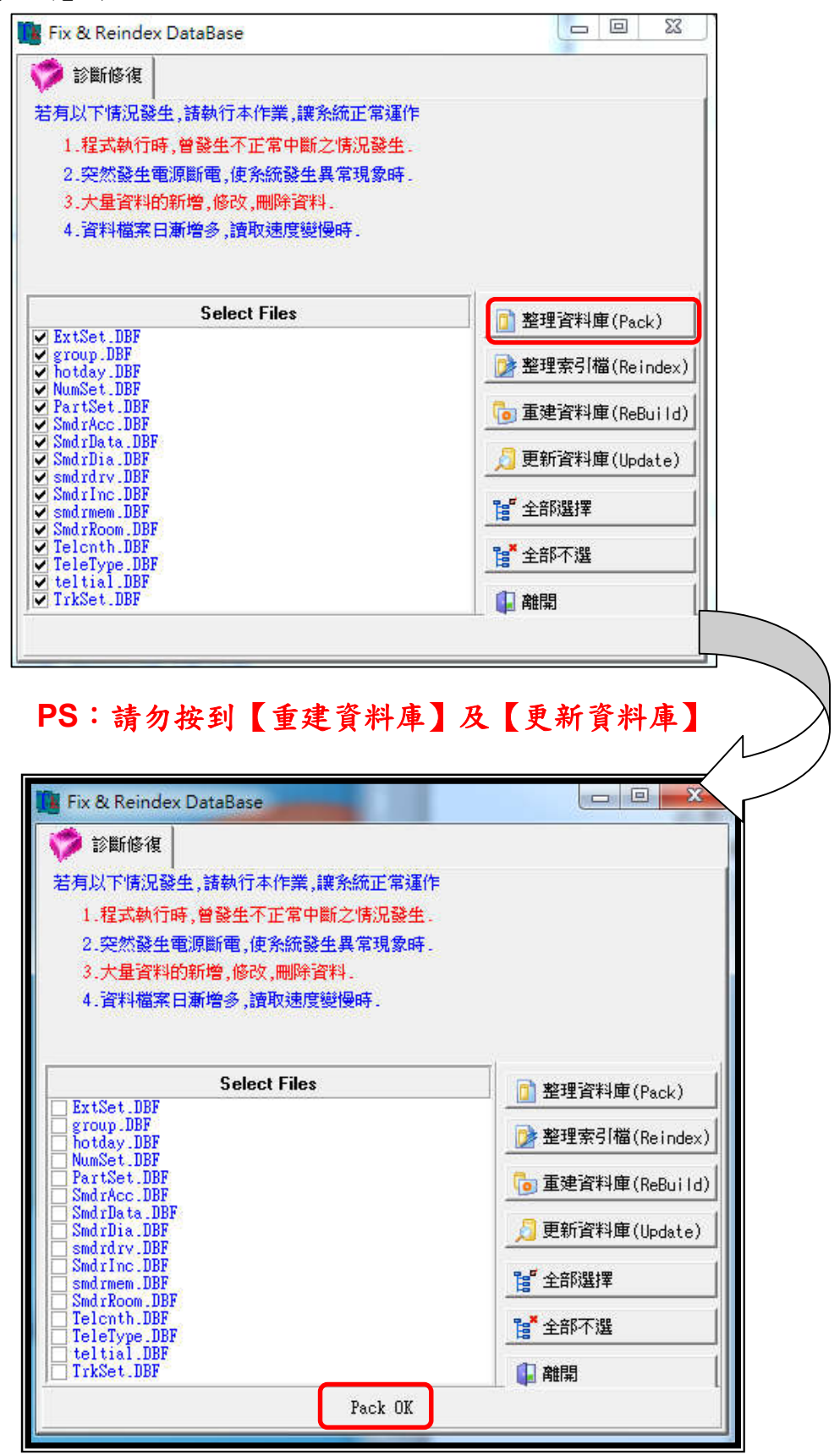

1. 電話計費系統安裝光碟內容

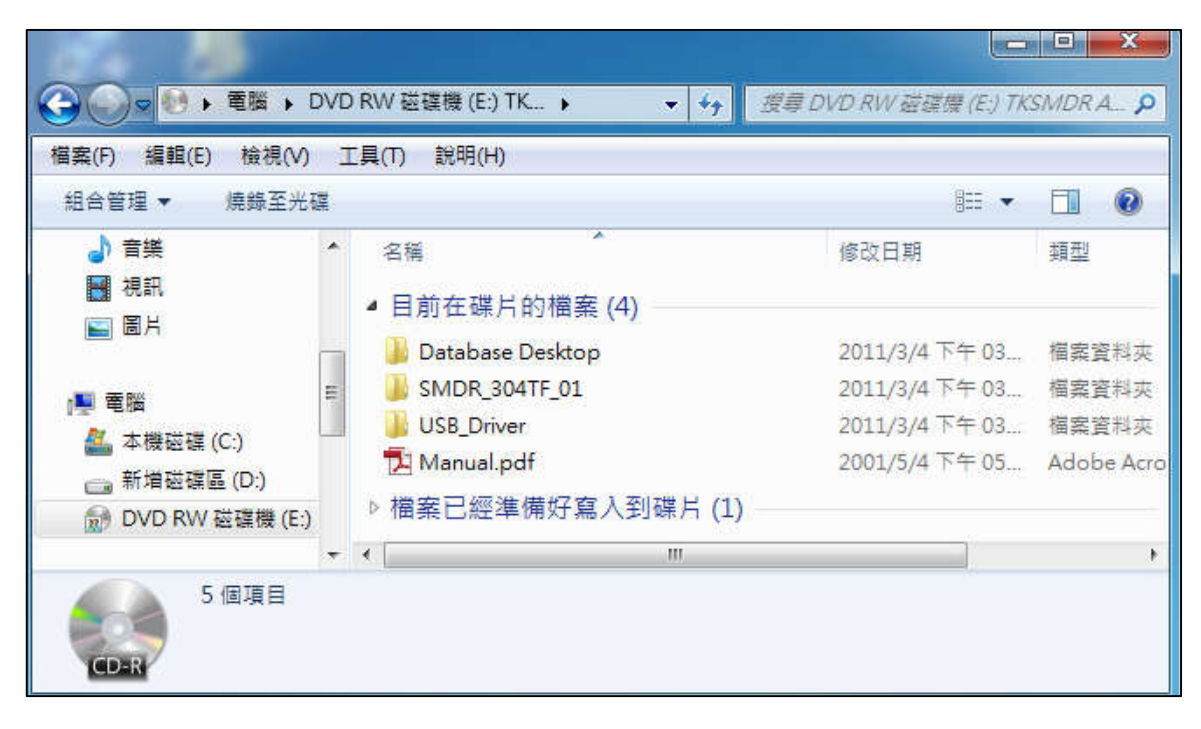

 點選 USB\_ Driver 資料夾→依據作業系統版本選擇執行 InstDrv\_32bit.exe 或 InstDrv 64bit.exe 驅動程式

| SMDR_304TF_01 > USB_Driver                                                                                                    | ▼ 49 授募(                                                                 | USB_Driver                                                    | Q                                                                                                    |
|----------------------------------------------------------------------------------------------------|--------------------------------------------------------------------------|---------------------------------------------------------------|----------------------------------------------------------------------------------------------------|
| 檔案(F) 編輯(E) 檢視(V) 工具(T) 說明(H)                                                                                                    |                                                                          |                                                               |                                                                                                    |
| 組合管理 ▼ 加入至媒體櫃 ▼ 共用對象 ▼ 焼錄                                                                                                    | 新增資料夾                                                                    |                                                               |                                                                                                    |
| JA SMDR_304TF_01 个 名稱 个                                                                                                    |                                                                          | 修改日期                                                          | 頬型                                                                                                    |
| MDR_304TF_1                                                                                                    |                                                                          | 2009/12/15 上午                                                 | 應用程式                                                                                                    |
| SMDR 304TE 01                                                                                                    |                                                                          | 2009/12/7 上午 0                                                | 應用程式                                                                                                    |
| SMDR_304TF_01                                                                                                    |                                                                          |                                                               |                                                                                                    |
|                                                                                                    | 10                                                                       |                                                               | 1                                                                                                    |
|                                                                                                    |                                                                          |                                                               |                                                                                                    |
|                                                                                                    |                                                                          |                                                               | οx                                                                                                    |
|                                                                                                    |                                                                          |                                                               |                                                                                                    |
| Cord Cord Cord Cord Cord Cord Cord Cord                                                                                              | <ul> <li>◆ 好 援募(</li> </ul>                                              | USB_Driver                                                    | <u>x</u> ا                                                                                                    |
| ④ ● ● ● ● ● ● ● ● ● ● ● ● ● ● ● ● ● ● ●                                                                                              | ▼ 4g 援募(                                                                 | USB_Driver                                                    | <u>تع</u><br>م                                                                                                    |
| ●       ●       SMDR_304TF_01 ● USB_Driver         檔案(F) 編輯(E) 檢視(V) 工具(T) 說明(H)         組合管理 ▼       加入至媒體櫃 ▼       共用對象 ▼       燒錄 | <ul> <li>◆ ◆</li></ul>                                                   | USB_Driver                                                    | × ۵<br>م<br>۹                                                                                                    |
| <ul> <li>              ● ● ● ● ● ● ● ● ● ● ● ● ●</li></ul>                                                                           | <ul> <li>✓ ← 授尋 (<br/>授母)</li> <li>新増資料夾</li> </ul>                      | USB_Driver<br>■≕ ▼<br>修改日期                                    | <ul> <li>■ X</li> <li>P</li> <li>通型</li> </ul>                                                                                                    |
| <ul> <li>● ● ● ● ● ● ● ● ● ● ● ● ● ● ● ● ● ● ●</li></ul>                                                                             | <ul> <li>✓ </li> <li> <i>授尋</i> </li> <li>         新増資料夾     </li> </ul> | USB_Driver<br>⑧田 ▼<br>修改日期<br>2009/12/15 上午                   | <ul> <li>■ X</li> <li>&gt;     <li>&gt;     <li>#     <li>#     <li>#     <li>#     <li>#     <li>#     <li>#     <li>#     <li>#     </li> </li></li></li></li></li></li></li></li></li></li></ul>                                                                                                    |
| <ul> <li>● ● ● ● ● ● ● ● ● ● ● ● ● ● ● ● ● ● ●</li></ul>                                                                             | <ul> <li>◆ ◆ 授尋 (<br/>授母)</li> <li>新増資料夾</li> </ul>                      | USB_Driver<br>⑧Ⅲ ▼<br>修改日期<br>2009/12/15 上午<br>2009/12/7 上午 0 | <ul> <li>■ X</li> <li>●     <li>●     <li>●     <li>●     <li>●     <li>●     <li>●     <li>●     <li>●     <li>●     <li>●     <li>●     <li>●     <li>●     <li>●     <li>●     <li>●     <li>●     <li>●     <li>●     <li>●     <li>●     <li>●     <li>●     <li>●     <li>●     <li>●     <li>●     <li>●     </li> <li>●     </li> <li>●      </li> <li>●     </li> <li>●     </li> <li>●     </li> <li>●     </li> <li>●     </li> <li>●     </li> <li>●     </li> <li>●     </li> <li>●     </li> <li>●     </li> <li>●     </li> <li>●     </li> <li>●     </li> <li>●      </li> <li>●      </li> <li>●      </li> <li>●      </li> <li>●      </li> <li>●      </li> <li>●      </li> <li>●     </li> <li>●      </li> <li>●      </li> <li>●      </li> <li>●</li></li></li></li></li></li></li></li></li></li></li></li></li></li></li></li></li></li></li></li></li></li></li></li></li></li></li></li></li></ul> |

• 若選取安裝版本與作業系統不相容,系統會出現『錯誤訊息視窗』

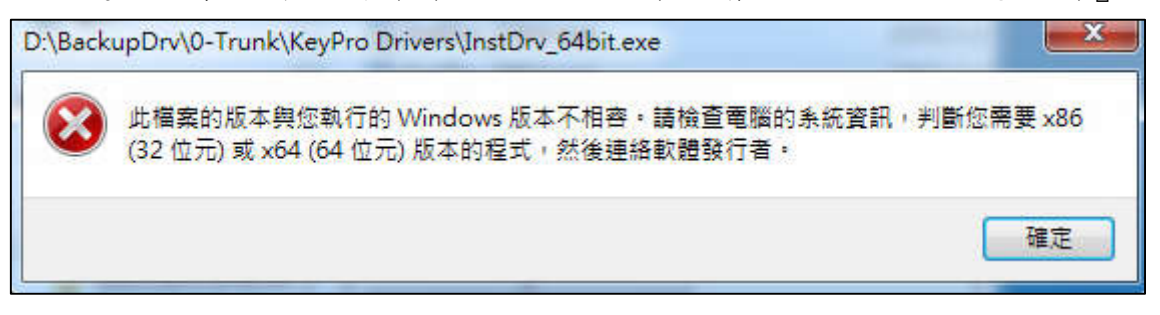

3. 程式顯示是否允許變更訊息視窗→選『是』允許變更

| 💡 使用 | 月者帳戶控制                                             |             |
|------|----------------------------------------------------|-------------|
| Û    | 您是否要允許下列來自不明發<br>腦?                                | 行者的程式變更這部電  |
|      | 程式名稱: InstDrv_32bit.exe<br>發行者: 不明<br>檔案來源:此電腦上的硬碟 |             |
|      | 順示詳細資料(D)                                          | 是(M) 否(N)   |
|      |                                                    | 變更這些通知顯示的時機 |

4. 選擇進行項目→Repair→Next

| 📆 Setup Wizard                                                                                                    | ו                                                                                     |
|----------------------------------------------------------------------------------------------------|---------------------------------------------------------------------------------------|
| Welcome<br>Repair or remove the program.                                                                                                |                                                                                       |
| Welcome to the Rockey4 Setup Mainter<br>modify the current installation. Click one<br>And make sure the token is not attached<br>Repair | nance program. This program lets you<br>9 of the options below.<br>9 to the USB port. |
| Pre                                                                                                    | / Next Cancel                                                                         |

5. 進行驅動程式安裝→Next

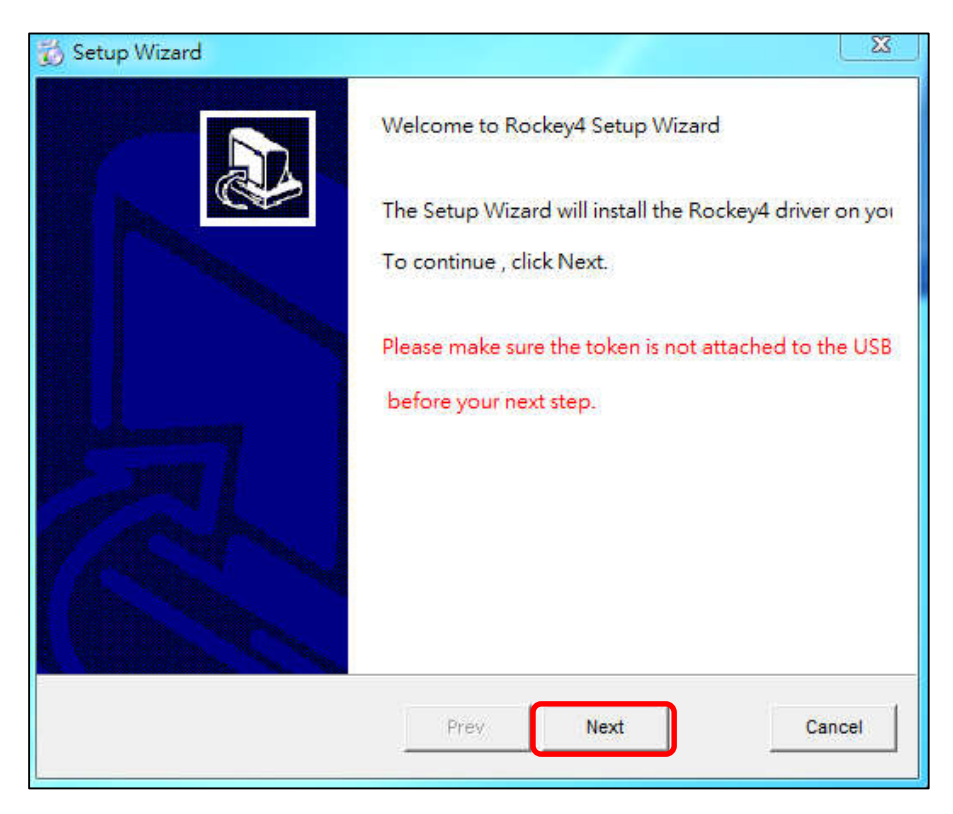

6. 勾選 Install USB driver→Next

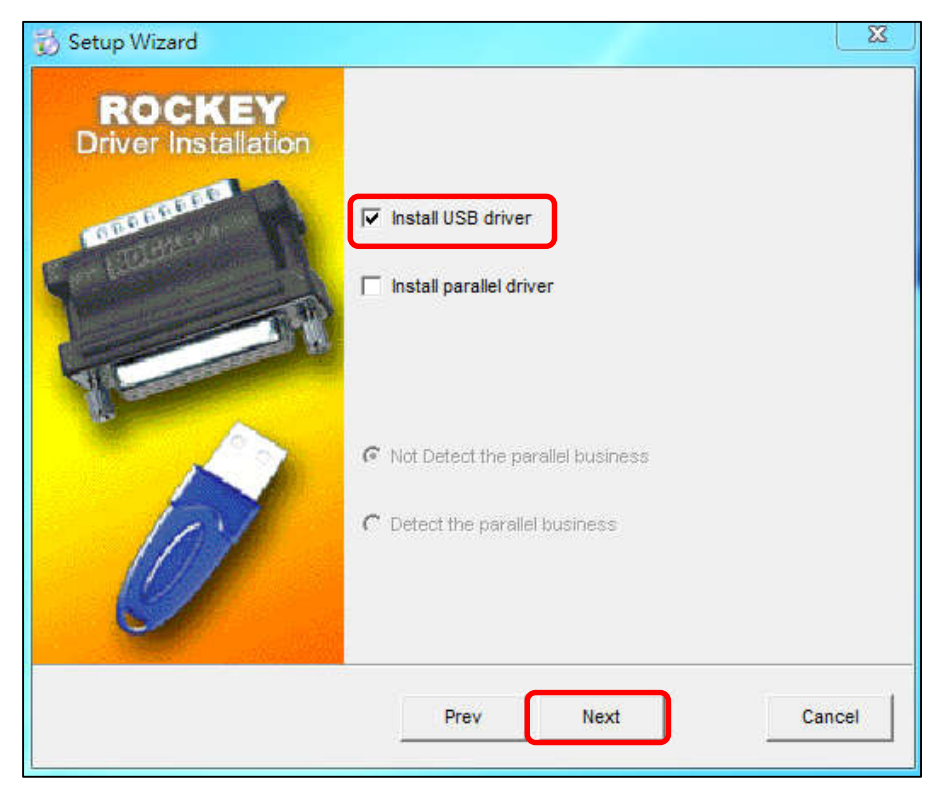

# 7. 安裝完成

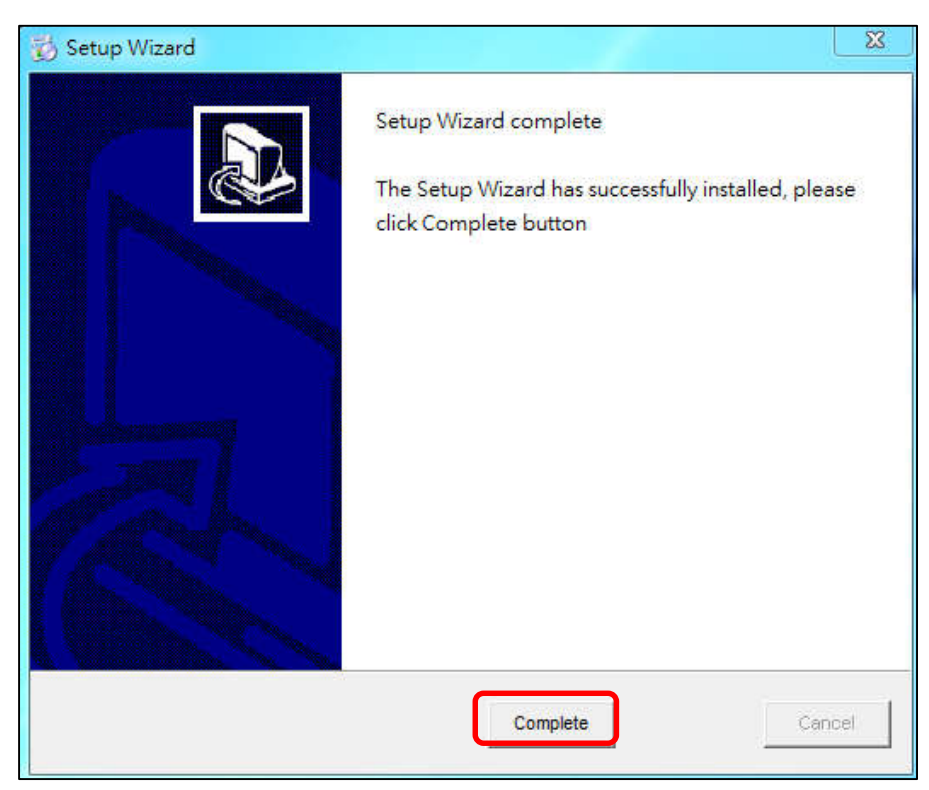

附件二:

如何利用 VBTERM 終端機接收程式接收交換機計費資料並填入計費系統設定

1 利用 VBTERM 接收交換機計費資料

1.1 開啟 VBTERM,設定通訊連接埠屬性

| 🚊 SMDR 檢試終的                              |                                    | _                   |    |
|------------------------------------------|------------------------------------|---------------------|----|
| 檔案(E) 通訊連                                | 接埠C) <u>M</u> SComm 呼叫( <u>A</u> ) |                     |    |
| 🤊 🗊 🄈 🕫                                  | 4 🗗 📕                              |                     | •  |
|                                          |                                    |                     |    |
|                                          | 🖀 CommPort Properties              |                     | ×  |
|                                          | 一麼性                                |                     |    |
|                                          | 通訊連接埠: Com1 ▼                      | ]                   |    |
|                                          | 最快速度                               | _ 回應(E)             | 確定 |
|                                          | 9600 💌                             | 🖲 Off 🔿 On          | 取消 |
|                                          | 連線設定————                           |                     |    |
|                                          | 資料位元: 8 📃                          | ● 無                 |    |
| L<br> <br> <br> <br> <br> <br> <br> <br> | 同位檢查: None 👤                       | C Xon/Xoff<br>C RTS |    |
|                                          | 停止位元: 1 📃                          | C Xon/R TS          |    |
|                                          |                                    |                     |    |
|                                          |                                    |                     |    |

1.2 開啟一個新的記錄檔,並設定檔名

| <ul> <li>二 MDR 檢試終端機</li> <li>二 描訳連接埠(C) MSComm</li> <li>「開路紀錄檔(D)…</li> <li>「開始和錄檔(D)…</li> <li>「開始和錄檔(D)…</li> <li>「開始和錄檔(D)…</li> <li>「「「」」</li> <li>「「」」</li> </ul> | 呼叫( <u>A</u> )                                    |                             |          |                      |
|----------------------------------------------------------------------------------------------------|---------------------------------------------------|-----------------------------|----------|----------------------|
| 開啓通                                                                                                    | 訳紀錄檔<br>查詢①: ← VBTERM<br>● NEC<br>■ ST5UNST<br>記錄 |                             | ← È ở ≣• | <u>?×</u>            |
|                                                                                                    | ▲面<br>●●●●●●●●●●●●●●●●●●●●●●●●●●●●●●●●●●●●        |                             |          |                      |
| 狀態:   設定:   網路                                                                                                    | 上的芳郊<br>檔名(11):<br>檔案類型(1):                       | TOSHIBA<br>Log Files (*LOG) | <b>•</b> | 開啓( <u>0</u> )<br>取消 |

1.3 設定開啟通訊連接埠,只需點選即可開啟通訊埠

| 🖀 Visual Basic 🕯 | 終端機 - TOSHIBA.log   |    |
|------------------|---------------------|----|
| 檔案E 通訊           | 連接埠(C) MSComm 呼叫(A) |    |
| 💋 💋 🗒            | 啓通訊連接埠(0)           |    |
|                  | 性                   | 4  |
|                  |                     |    |
|                  |                     |    |
|                  |                     |    |
|                  |                     |    |
|                  |                     |    |
|                  |                     |    |
|                  |                     |    |
|                  |                     |    |
|                  |                     |    |
|                  |                     |    |
|                  |                     | -  |
| ज                |                     | F  |
| 狀態:              | 設定                  | 1. |

 1.4 開啟通訊埠後畫面 (開啟前有打√,燈號從紅色變成綠色),接收約 10 筆 資料

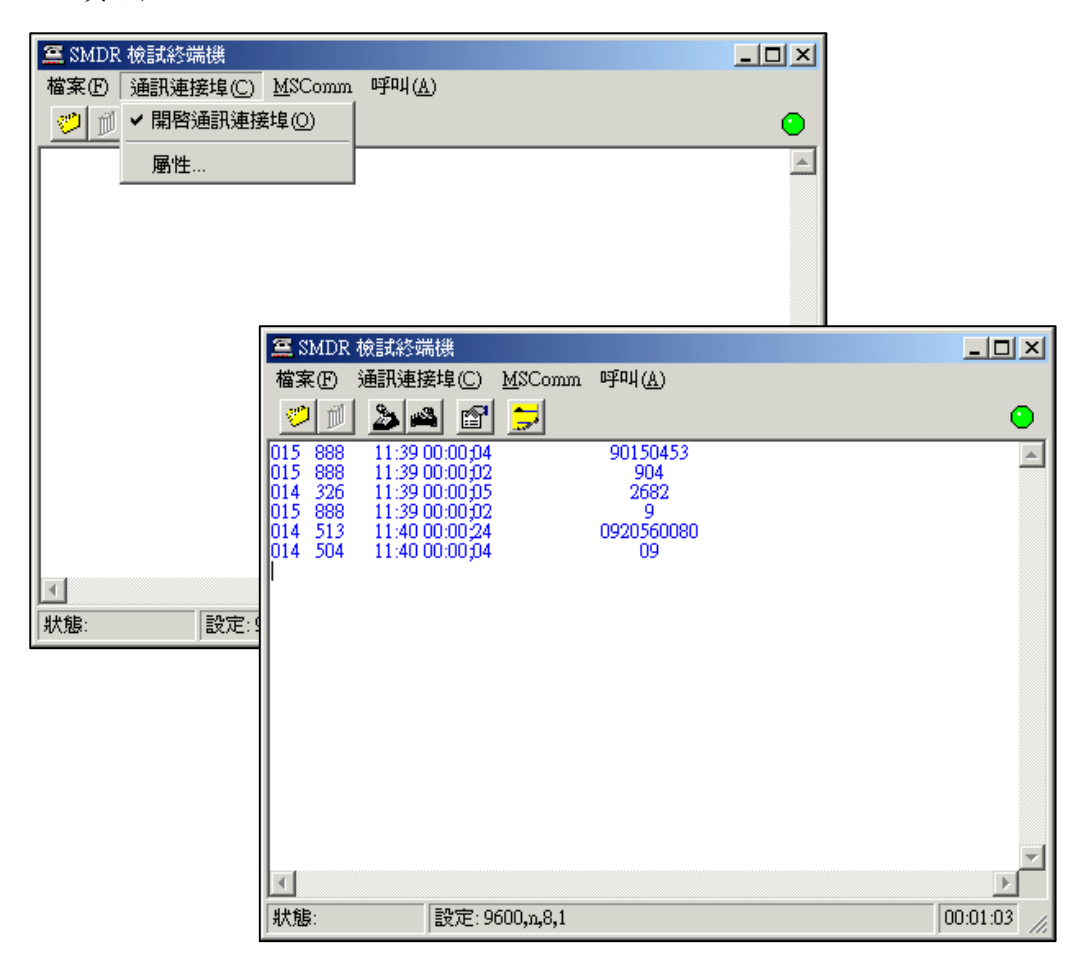

1.5 關閉記錄檔及關閉此程式,終端機程式即會將此文字記錄儲存於 C:\Program Files\VBTERM 中

| 🚊 Visual Basic 🗱 | š端機 - TOSHIBA log   |    |
|------------------|---------------------|----|
| 檔案(F) 通訊通        | 重接埠(C) MSComm 呼叫(A) |    |
| 開啓紀錄檔((          | <u></u> 1 .         |    |
| 關閉紀錄檔((          |                     | ~  |
| 傳送文字檔(           | <u>T</u> )          |    |
| 結束(X)            |                     |    |
|                  |                     |    |
|                  |                     |    |
|                  |                     |    |
|                  |                     |    |
|                  |                     |    |
|                  |                     |    |
|                  |                     |    |
|                  |                     |    |
|                  |                     | -  |
| 3                |                     | F  |
| 狀態:              | 設定                  | 1. |

### 2 以記事本開啟記錄檔並分析資料格式

2.1 開啟剛剛通訊埠所存的記錄檔,檔案存於 C:\Program Files\VBTERM\

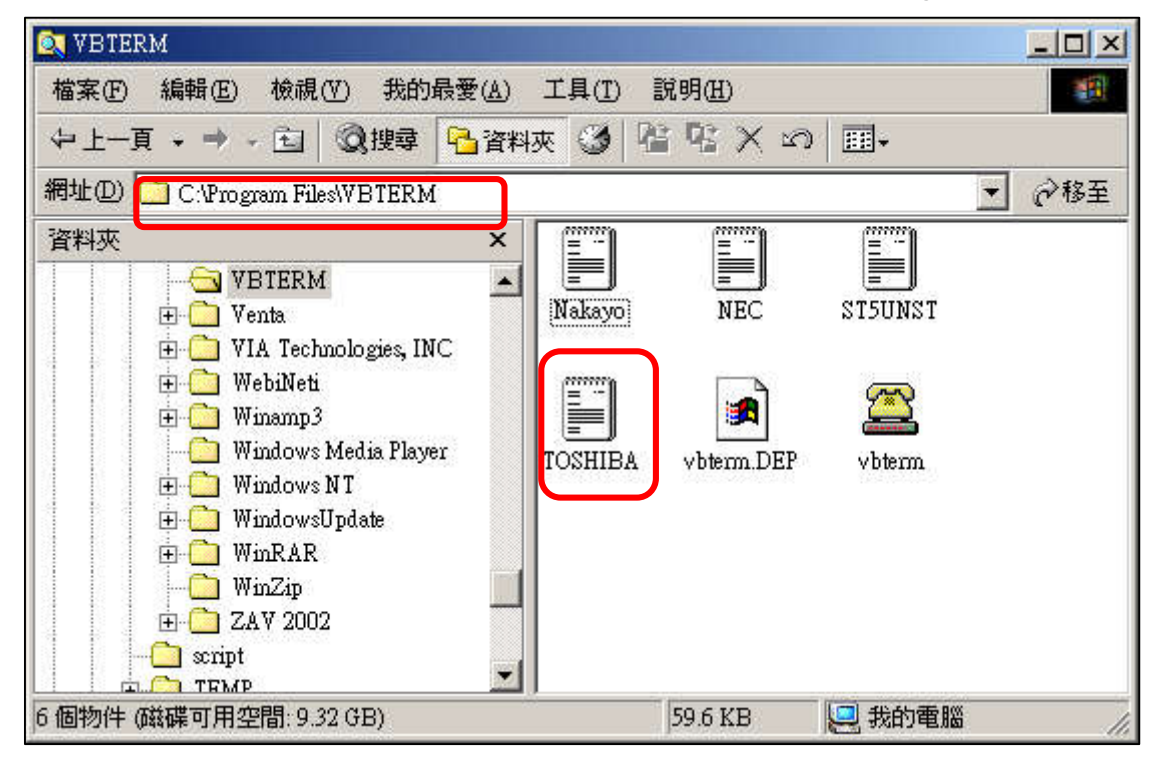

2.2 以 Microsoft 的『記事本』開啟此記錄檔(log)

| 新新(L) 新新和 | (E) 167 | 心 說明田    |    |            |      |   |
|-----------|---------|----------|----|------------|------|---|
| 11/03/03  | 12:15   | 00:02:45 | 28 | 028773     | L 08 | 3 |
| 11/03/03  | 12:19   | 00:00:16 | 79 | 132456789  | L 08 |   |
| 11/03/03  | 12:20   | 00:00:06 | 28 | 223        | L 03 |   |
| 11/03/03  | 12:19   | 00:00:23 | 79 | 168        | L 08 |   |
| 11/03/03  | 12:20   | 00:00:13 | 28 | 22933939   | L 03 |   |
| 11/03/03  | 12:21   | 00:00:17 | 79 | 0931404838 | L 08 |   |
| 11/03/03  | 12:22   | 00:00:27 | 79 | 0910417777 | L 08 |   |
| 11/03/03  | 12:09   | 00:14:20 | 11 |            | L12  |   |
| 11/03/03  | 12:25   | 00:01:22 | 41 | 24939875   | L 08 |   |
| 11/03/03  | 12:38   | 00:00:02 | 50 | 24931550   | L 07 |   |
| 11/03/03  | 12:38   | 00:00:03 | 50 | 24931550   | L 07 |   |
| 11/03/03  | 12:38   | 00:00:15 | 41 | 6301796    | L 08 |   |
| 11/03/03  | 12:39   | 00:00:02 | 50 | 24931550   | L 07 |   |
| 11/03/03  | 12:39   | 00:00:14 | 50 | 24931800   | L 07 |   |
| 11/03/03  | 12:39   | 00:04:03 | 50 | 24931550   | L 07 |   |
| 11/03/03  | 12:39   | 00:05:54 | 41 | 26301796   | L 08 |   |
| 11/03/03  | 12:45   | 00:02:09 | 41 | 26569777   | L 08 |   |
| 11/03/03  | 12:48   | 00:02:06 | 41 | 24924856   | L 08 |   |
| 11/03/03  | 12:58   | 00:00:27 | 64 | 24931550   | L 08 |   |
| 11/03/03  | 13:01   |          |    |            |      |   |

2.3 在此 log 檔資料結束約間隔 1 行處加上 123456...等數字(如下列圖例),用 來比對交換機所輸出格式資料的位置

| 🖾 Nakayo - इटेर्             | 事本     |             |     |            |          |          |        | - O × |
|------------------------------|--------|-------------|-----|------------|----------|----------|--------|-------|
| 檔案 (E) 編輯                    | (E) 格式 | t() 說明(H)   |     |            |          |          |        |       |
| 11/03/03                     | 12:15  | 00:02:45    | 28  | 028773     |          |          | L 08   | *     |
| 11/03/03                     | 12:19  | 00:00:16    | 79  | 132456789  |          |          | L 08   |       |
| 11/03/03                     | 12:20  | 00:00:06    | 28  | 223        |          |          | L 03   |       |
| 11/03/03                     | 12:19  | 00:00:23    | 79  | 168        |          |          | L 08   |       |
| 11/03/03                     | 12:20  | 00:00:13    | 28  | 22933939   |          |          | L 03   |       |
| 11/03/03                     | 12:21  | 00:00:17    | 79  | 093140483  | 8        |          | L 08   |       |
| 11/03/03                     | 12:22  | 00:00:27    | 79  | 091041777  | 7        |          | L 08   |       |
| 11/03/03                     | 12:09  | 00:14:20    | 11  |            |          |          | L12    |       |
| 11/03/03                     | 12:25  | 00:01:22    | 41  | 24939875   |          |          | L 08   |       |
| 11/03/03                     | 12:38  | 00:00:02    | 50  | 24931550   |          |          | L 07   |       |
| 11/03/03                     | 12:38  | 00:00:03    | 50  | 24931550   |          |          | L 07   |       |
| 11/03/03                     | 12:38  | 00:00:15    | 41  | 6301796    |          |          | L 08   |       |
| 11/03/03                     | 12:39  | 00:00:02    | 50  | 24931550   |          |          | L 07   |       |
| 11/03/03                     | 12:39  | 00:00:14    | 50  | 24931800   |          |          | L 07   |       |
| 11/03/03                     | 12:39  | 00:04:03    | 50  | 24931550   |          |          | L 07   |       |
| 11/03/03                     | 12:39  | 00:05:54    | 41  | 26301796   |          |          | L 08   |       |
| 11/03/03                     | 12:45  | 00:02:09    | 41  | 26569777   |          |          | L 08   |       |
| 11/03/03                     | 12:48  | 00:02:06    | 41  | 24924856   |          |          | L 08   |       |
| 11/03/03                     | 12:58  | 00:00:27    | 64  | 24931550   |          |          | L 08   |       |
| 11/03/03                     | 13:01  |             |     |            |          |          |        |       |
| 123456789                    | 012349 | 56789012345 | 678 | 9012345678 | 90123456 | 78901234 | 567890 |       |
| and the second second second | 1      | 2           |     | 3          | 4        | 5        | 6      | *     |
| •                            | 273    | 12          |     | 19         | 18       | 15       |        | • //  |

# 3 將交換機計費格式填入計費系統設定中

3.1 開啟計費系統接收程式(SMDR-C.exe)

| <b>E</b> SMD | R Client 3.057Q Fo | or UMC             |    |    |       |        |        |     |    |
|--------------|--------------------|--------------------|----|----|-------|--------|--------|-----|----|
|              |                    |                    | TD | RD | RTS   | CTS    | DTR    | DSR | CD |
| 接收區          | <b>域</b> 通信埠屬性     | 系統設定               |    | Ĭ  | -     |        | -      |     |    |
|              |                    |                    |    |    |       |        |        |     | ×  |
|              |                    |                    |    |    |       |        |        |     | ł  |
| 狀態:0         | (Queue:0)          | 設定:Com2:1200,E,7,1 |    | 20 | 03.04 | .23 13 | 3:18:0 | )9  | 1  |

3.2 點選【通信埠屬性】頁面

| SMDR Client 3.057Q For UMC |            |          |         |     |      |       |          | <u>」</u> > |
|----------------------------|------------|----------|---------|-----|------|-------|----------|------------|
|                            |            | TD       | RD<br>🕗 | RTS | CTS  | DTR   | DSR<br>📀 | CI         |
| 致區域 通信填屬性 系統語              | 8定         |          |         |     |      |       |          |            |
| 通訊連接埠:Com2 💌               | e          | 開啓通調     | 訊埠      | 01  | 關閉通  | 訊埠    |          |            |
| 最快速度                       | 連線設定       |          | -       | Ī   | 流量排  | 空制    |          |            |
| 1200                       | 資料位元:7     |          | 1       |     | ¢.   | i     |          |            |
|                            | 同位檢查: Even | •        | I       |     | ⊖ Xo | m/Xof | f        |            |
| 交換機機型                      |            |          |         |     | • RT | S     |          |            |
| FWITSU-E250                | 停止位元: 1    | <u>•</u> | 1       |     | C Xo | m/RTS | Ê        |            |

| 3.3 | 在交換機機型處以漂 | ·鼠右鍵快速點2下 | , 開啟 | 【交换機接收設定】 | 視窗 |
|-----|-----------|-----------|------|-----------|----|
|-----|-----------|-----------|------|-----------|----|

| MITEL-2000L                      | 機型  NAK | AYO-DF | 行數 1  | 結   | 東碼  10                                |     |
|----------------------------------|---------|--------|-------|-----|---------------------------------------|-----|
| MITEL-SX200                      | 判別碼1 /  |        | 位置3   | 2   | 位記                                    | 置   |
| NAKAYO-DK                        | 3       |        |       | 4   |                                       | -   |
| NAKAYO_GI                        | 5       |        |       | 6   |                                       |     |
| NEC 2400-SDS                     | 1       |        |       | 1   |                                       | 1   |
| NEC-DK-X                         | 分機 25   | 104    | 把始年0  | 0   | 結束年0                                  | 0   |
| NEC-EDK21                        | 外線 55   | 103    | =1    | 102 | вO                                    | 0   |
| NITSUKO-UXE-64                   | 撥出號 30  | 116    | H4    | 102 | ы                                     | 0   |
| NITSUKO-V4                       | 轉接 0    | 0      | nt 10 | 102 | n± 16                                 | 102 |
| NT_MERIDIAN1-1<br>NT MERIDIAN1-2 | 計帳碼 0   | 0      | 分13   | 102 | · · · · · · · · · · · · · · · · · · · | 102 |
| Nostart-SL1-1                    | 通話時間格式  | t; 0   | 秒0    | 0   | 秒 22                                  | 102 |
| Nostart-SL1-2<br>PHILIPS-300     | 型態 0    | 0      |       |     | 模式:瀏覽                                 | 資料  |
|                                  |         | 11     | 30    |     |                                       |     |

3.4 新增一交換機,將剛剛的記錄檔(log)輸入接收設定的欄位內,並按寫入鍵:

| 🛃 Nakayo - 記事本                      |                |               |                                          |         |
|-------------------------------------|----------------|---------------|------------------------------------------|---------|
| 檔案(F) 編輯(E) 格式(Q) 說明(H)             |                |               |                                          |         |
| 11/03/03 12:15 00:02:45 28 028773   | L 08           | *             |                                          |         |
|                                     | 789 L08        |               |                                          |         |
| 11/03/03 12:19 00:00:23 79 168      | L 03           |               |                                          |         |
| 11/03/03 12:20 00:00:13 28 229339   | 39 LØ3         |               |                                          |         |
| 11/03/03 12:21 00:00:17 79 093140   | +838 L08       |               |                                          |         |
|                                     | /7/7 L08       |               |                                          |         |
| 11/03/03 12:25 00:01:22 41 249398   |                |               |                                          |         |
| 11/03/03 12:38 00:00:02 50 249315   | 3 14 分機資料建立    |               |                                          |         |
|                                     | 京海維維刑          | A 435 TU      | المتها                                   |         |
|                                     |                |               | 1丁要                                      | 結果嗎     |
| 11/03/03 12:39 00:00:14 50 249318   |                |               |                                          |         |
|                                     | MITEL-SA200    | 79/09/061     |                                          |         |
| 11/03/03 12:39 00:05:54 41 20301/1  | NAKAYO-DK      | 3             |                                          | 4       |
| 11/03/03 12:48 00:02:06 41 249248   | NAKAYO_GI      | 5             |                                          | 6       |
| 11/03/03 12:58 00:00:27 64 249315   | NEC 2400-SDS   |               |                                          |         |
| 11/03/03 13:01                      | NEC-DK-X       | A344          | +2 +2 +2 +2 +2 +2 +2 +2 +2 +2 +2 +2 +2 + |         |
| 12345678901234567890123456789012345 | NEC-EDK21      |               |                                          |         |
| 1 2 3                               | NITSUKO-TX系列   | 外線            | 月                                        | 月       |
|                                     | NITSUKO-UXE-64 | 撥出號           |                                          |         |
|                                     | NITSUKO-V4     | <b>越接</b> [ ] |                                          |         |
|                                     | NT MERIDIAN1-1 | +7134         | 時                                        | 时       |
|                                     | NT_MERIDIAN1-2 | 計帳碼           | 分                                        | 分       |
|                                     | Nostart-SL1-1  | 诵話時間格式「       |                                          | ±40     |
|                                     | Nostart-SL1-2  |               |                                          |         |
|                                     | PHILIPS-300    | ▼ 型態          |                                          | 模式:新增資料 |
|                                     |                |               |                                          |         |
|                                     |                |               |                                          |         |
|                                     |                | 新增 修改  刪除  寫入 | 、取消                                      |         |

3.5 設定後畫面如下:

| 交換機機型          |   | 機型 NAKA                               | YO-DI | 行數1   | 結   | 束碼 10 |     |
|----------------|---|---------------------------------------|-------|-------|-----|-------|-----|
| MITEL-2000L    | _ |                                       |       | 位果2   |     |       |     |
| MITEL-SA200    |   | ין נפאנימניל                          |       |       | 2   | IVI   | 뤽   |
| NAKAYO-DK      |   | 3                                     |       |       | 4   |       |     |
| NAKAYO_GI      |   | 5                                     |       |       | 6   |       |     |
| NEC 2400-SDS   |   |                                       |       |       |     |       |     |
| NEC-DK-X       |   | 分機 25                                 | 104   | 起始年 0 | 0   | 結束年0  | 0   |
| NEC-EDK21      |   | N (A) 55                              | 102   |       | 102 |       | 10  |
| NITSUKO-TX系列   |   | 外線 [55                                | 105   | 月世    | 102 | 月四    | 10  |
| NITSUKO-UXE-64 |   | 撥出號 30                                | 116   | ⊟4    | 102 |       | 0   |
| NITSUKO-V4     |   | ===================================== | 0     | -+ 10 | 102 | -+ 16 | 102 |
| NT_MERIDIAN1-1 |   | +3134                                 | -     | 時/**  |     | 時1~~  |     |
| NT_MERIDIAN1-2 |   | 計帳碼  0                                | 0     | 分 13  | 102 | 分 19  | 102 |
| Nostart-SL1-1  |   | 通話時間格式                                | 0     | ∌⊎)(0 | 0   | ≨⊕ 22 | 102 |
| Nostart-SL1-2  |   | THEN O                                | 10    | 121   |     |       |     |
| PHILIPS-300    | - | 型態」の                                  | 10    |       |     | 模式:瀏覽 | 資料  |

- 3.6 離開此視窗後需關閉接收程式,並再重新開啟,再檢查是否已可正常接收 (設定重新置入後,系統要讀取新的設定值,故需重新啟動)
- 3.7 接收設定欄位說明:

| 交換機機型 ▲<br>MITEL-2000L                   | 」 機型 [N.          | AKAYO-DI | 行數 1             | 結   | 束碼  10          |          |
|------------------------------------------|-------------------|----------|------------------|-----|-----------------|----------|
| MITEL-SX200                              | 判別碼17             |          | 位置3              | 2   | 位的              | 置 3      |
| NAKAYO-DK                                | 3                 |          |                  | 4   |                 | <u> </u> |
| NAKAYO_GI                                | 5                 |          |                  | 6   |                 | i –      |
| NEC 2400-SDS                             | 1                 |          |                  | 1   |                 | 1        |
| NEC-DK-X                                 | 分機 25             | 104      | 起始年 <sup>0</sup> | 0   | 結束年0            | 0        |
| NEC-EDK21                                | L 54 49 55        | 103      |                  | 102 |                 | 10       |
| NITSUKO-TX系列 —                           | 7F458 [55         |          |                  | 102 |                 | -  °     |
| NITSUKO-UXE-64                           | 撥出號  30           | 116      | 日 4              | 102 | вlo             | 0        |
| NITSUKO-V4                               | 轉接 0              | 0        | et 10            | 102 | p# 16           | 102      |
| NT_MERIDIAN1-1                           |                   | -        | 10               | 100 | HT I            | 100      |
| NT_MERIDIAN1-2                           | 訂帳碼  0            | lo<br>I  | 分113             | 102 | 分119            | 102      |
| Nostart-SL1-1                            | 通話時間林             | 各式 0     | £0               | 0   | ∌⊉ 22           | 102      |
| Nostart-SL1-2                            | #USE 0            | 0        |                  |     | 144 15 50010000 |          |
| PHILIPS-300                              | - <u> </u>        | P        |                  |     | <b>模式:瀏覽</b>    | 資料       |
| 10 10 10 10 10 10 10 10 10 10 10 10 10 1 |                   | W 12     | -21              |     |                 |          |
|                                          | <u>م ا 📾 ا جو</u> |          |                  |     |                 |          |

- 機型:輸入交換機的機型名稱。
- 行數:輸入該交換機信號自起始至結束之行數,通常為一行。
- 結束碼:告知此一信號流(串)的終止提示位元,一般為ASCII碼的10、13、3。
- 判別碼與位置:通常以信號內之特殊碼及其位置作為系統研判該筆資料是否為有效資料之依據,意即如有某行資料不符合此判別碼之設定則該行資料將自動被濾除而不列入計費。 判別碼說明:
  - (1) 以交換機透過RS-232所傳輸的信號,判定此一Signal 為有效信號的判定字元,通常 一有效信號的判別碼為這串信號中唯一出現的字元碼。
  - (2) 多觀察幾筆有限信號,有的交換機會對撥外線的信號送出不同的訊息碼,所以此一 判別碼可再縮小範圍,僅取PBX所提供最利於SMDR的判別碼,僅抓取需計費的信號 處理。
- 分機 / 外線 / 撥出號: 需根據 VB TERM 比對 PBX 的資料後所填入值(按上圖說明)
  - (1) 分機:位置 25 往後抓取4個字元
     (輸入104之1表資料為1行結束,04為取4位)
  - (2) 外線:位置 55 往後抓取3個字元(以此類推)
  - (3) 撥出號:位置 30 往後抓取16 個字元(以此類推)

● 轉接:未開放此功能(設定無效)。

● 記帳碼:

何謂記帳碼?即設定話機需輸入 Password 之後,方能撥打外線或特殊電話鎖定功能,若交換 機有此功能,亦需要在 SMDR 管理程式中的分機帳號欄位中設定後,才能對記帳碼進行管理 計費。

● 通話時間格式:

有 0、1、2、3 四種格式說明如下:

- (1) 0:表示 PBX 交換機所送出資料已經<u>自動計算通話時間(耗時)</u>,如為此種交換機格式, 則此欄位設定為0,一般交換機通常為此種格式。
- (2) 1:如 PBX 交換機所送出資料有含通話的起始時間與結束時間,則此欄位設為1。 例如:NEC 2400 SDS。
- (3) 2:如 PBX 交換機所送出資料只有耗時的秒數,則此欄位需設為2。
   例如:Philips-805、MERCATOR\_04L。
- (4) 3:如PBX 交換機所送出資料為每6秒為一個單位,則此欄位需設為3。
   例如:AT&T\_DEFINITY、ERICSSON-BP250。

● 其他交換機格式與設定範例如下:

# • NEC 2400 SDS.log

| 🛃 NEC-2400 - 記事本        |                        |                                                                                   | - 8 × |
|-------------------------|------------------------|-----------------------------------------------------------------------------------|-------|
| 檔案 (E) 編輯 (E) 格式 (O)    | 說明(H)                  |                                                                                   |       |
| 0 * KE 002 03 000 123 0 | 03081338160308133901   | 909992 <u>6668</u> 8                                                              | *     |
| 0!KE002017001218        | 03081337180308133903   | 000002 0000 0                                                                     |       |
| 0!KA002026001213        | 03081338450308133907   | 00000200225653075 0000 0                                                          |       |
| 0!KA001010001165        | 03081338000308133949   | 00000100122365600 0000 0                                                          |       |
| 0!KE002018001222        | 03081338410308134001   | 999992 9000 <b>9</b>                                                              |       |
| 0!KE002027001212        | 03081339000308134033   | 000002 0000 0                                                                     |       |
| 0!KE002031001227        | 03081338090308134034   | 000002 0000 0                                                                     |       |
| 0!KE002018001220        | 03081340160308134039   | 000002 0000 0                                                                     |       |
| 0!KA001009001135        | 03081337450308134058   | 000001001080001234 0000 0                                                         |       |
| 0!KE002017001223        | 03081339080308134154   | 999992 9000 <b>9</b>                                                              |       |
| 0!KE002031001224        | 03081341100308134212   | 999992 9000 <b>9</b>                                                              |       |
| 0!KE002018001230        | 03081341250308134224   | 999992 9000 <b>9</b>                                                              |       |
| 0!KE002019001212        | 03081341540308134246   | 999992 9000 <b>9</b>                                                              |       |
| 0!KE002027001215        | 03081341250308134351   | 99999 <u>2</u> 9000 9                                                             |       |
| 0!KE002031001227        | 03081343270308134407   | 99999 <u>2</u> 9000 9                                                             |       |
| 0!KE002030001229        | 03081339090308134427   | 99999 <u>2</u> 9000 9                                                             |       |
| 0!KA001011001244        | 03081345040308134522   | 0000010010939135103 0000 0                                                        |       |
| 0!KE002026001225        | 03081339390308134537   | 99999 <u>9</u> 2 99999 9                                                          |       |
| 0!KA001013001238        | 03081345360308134543   | 000001001052290965 0000 0                                                         |       |
| 0!KE002031001215        | 03081344560308134602   | <u> </u>                                                                          |       |
| 0!KA001001001244        | 03081345570308134623   | 0000010010939135103 0000 0                                                        |       |
| 0*KA001010001244        | 03081344330308134628   | 00000100129334649 0000 0                                                          |       |
| 0!KE002027001224        | 03081345270308134646   | 000002 0000 0                                                                     |       |
| 0*KE002031001230        | 03081346410308134655   | 000002 0000 0                                                                     |       |
| 0*KA001010001244        | 03081347040308134706   | 00000100123143366 0000 0                                                          |       |
| 0*KE002018001212        | 03081345220308134706   | 000002 0000 0                                                                     |       |
| 0!KE002030001222        | 03081346410308134715   | 000002 0000 0                                                                     |       |
| 0!KE002017001220        | 03081344550308134730   | 000002 0000 0                                                                     |       |
| 0!KA001003001238        | 03081346130308134823   | 000001001052232567 0000 0                                                         |       |
| 0!KA001008001114        | 03081346480308134844   | 00000100122980595 0000 0                                                          |       |
| 0!KE002027001231        | 03081346460308134852   | 100002 0000 0                                                                     |       |
| 0!KE002025001223        | 03081348460308134856   | <u> </u>                                                                          |       |
| 0!KA001000001252        | 03081348260308134859   | 00000100122463972 0000 0                                                          |       |
| 0*KE002018001227        | 03081348120308134901   | 000002 0000 0                                                                     |       |
| 0*KE002020001212        | 03081349210308134937   | 000002 0000 0                                                                     |       |
| 0 * KE 002 027 001230   | 03081349060308134953   | 000002 0000 0                                                                     |       |
| 0*KA002025001222        | 03081349300308134954   | 00000200223713111 0000 0                                                          |       |
| 0!KE002020001223        | 03081349370308135009   | 100002 0000 0                                                                     |       |
| 0!KE002017001221        | 03081347490308135010   | 000002 0000 0                                                                     |       |
|                         |                        |                                                                                   |       |
| 123456789012345678      | 3901234567890123456789 | 112345678901234567890123456789012345678901234567890123456789012345678901234567890 |       |
| 1                       | 2 3 4                  | i 5 6 7 8 9 01 02                                                                 | _     |
| 4                       |                        |                                                                                   | -     |
|                         |                        |                                                                                   |       |

| 交換機機型           | 機型 NEC-1 | est  | 行數1           | 結   | 束碼 3          | 6        |
|-----------------|----------|------|---------------|-----|---------------|----------|
| MITEL-2000L     | ALC: NOT |      |               | _   |               |          |
| MITEL-SX200     | 判別碼1 KA  |      | 位置 3          | 2   | 位道            | <b>邕</b> |
| NAKAYO-DK       | 3        |      |               | 4   |               |          |
| NAKAYO_GI       | 5        |      | - i— -        | 6   |               | i —      |
| NEC 2400-SDS    | 1        |      |               |     |               | 1        |
| NEC-DK-X        | 分機 13    | 104  | 起始年0          | 0   | 結束年0          | 0        |
| NEC-EDK21       | M 48 7   | 104  | - 20          | 102 | - 30          | 102      |
| NEC-test        | 2下4年     | 104  | 月四            | 102 | 月20           | 102      |
| NITSUKO-TX系列    | 撥出號 60   | 120  | 日 22          | 102 | 日 32          | 102      |
| NITSUKO-UXE-64  | 轉接 0     | 0    | n± 24         | 102 | n± 34         | 102      |
| NITSUKO-V4      |          | 10   | RAI           | 100 | RTI           | 100      |
| NT_MERIDIAN1-1  | 計帳碼  0   | P    | 分 26          | 102 | 分 30          | 102      |
| NT_MERIDIAN1-2  | 通話時間格式   | 1    | <b>≱</b> ⊎ 28 | 102 | <b>≱</b> ⊎ 38 | 102      |
| Nostart-SL1-1   | #USE 0   | 0    |               |     |               |          |
| Nostart-SL1-2 🗾 | 空感し      | 10   |               |     | 模式:瀏覽:        | 資料       |
|                 |          | 101  | 21            |     |               |          |
|                 |          | ज फि | al            |     |               |          |

# ❷ PILIPS- 805.log

| Philips   | s_accountco | ode - 記事: | ф:      |            |     |        |          |      |      |      |                      |             |        |          |          |           |    |
|-----------|-------------|-----------|---------|------------|-----|--------|----------|------|------|------|----------------------|-------------|--------|----------|----------|-----------|----|
| 檔案E       | 編輯(E)       | 格式(0)     | 說明(     | <u>H</u> ) |     |        |          |      |      |      |                      |             |        |          |          |           |    |
|           |             | (         | ) 00    | Ø          | В   | 7233   |          | 14   | Ν    | Ν    | 0933039508           | 030416      | 1605   | 000005   | 000000   | 003.3003  | *  |
|           |             | 7         | / 00    | 0          | В   | 7157   |          | 14   | N    | Ν    | 0968377269           | 030416      | 1603   | 000144   | 000000   | 008.0802  |    |
|           |             |           | ) 00    | 0          | В   | 7279   |          | 14   | Ν    | Ν    | 0932208259           | 030416      | 1602   | 000199   | 000000   | 003.3002  |    |
|           |             |           | 0 00    | 0          | В   | 7231   |          | 14   | Ν    | Ν    | 0925730281           | 030416      | 1605   | 000027   | 000000   | 003.3001  |    |
|           |             | 1         | 0 00    | 0          | В   | 6349   |          | 14   | Ν    | Ν    | 0955539571           | 030416      | 1604   | 000078   | 000000   | 003.3001  |    |
|           |             | 1         | 0 00    | 0          | В   | 6408   |          | 14   | Ν    | Ν    | 037754099            | 030416      | 1554   | 000670   | 000000   | 003.3002  |    |
|           |             | 1         | 0 00    | 0          | В   | 6759   |          | 14   | Ν    | Ν    | 29129511             | 030416      | 1603   | 000171   | 000000   | 003.3003  |    |
|           |             | 1         | 0 00    | 0          | В   | 6666   |          | 14   | Ν    | Ν    | 87737800             | 030416      | 1552   | 000807   | 000000   | 003.3003  |    |
|           |             | 1         | 0 00    | 0          | В   | 7233   |          | 14   | Ν    | Ν    | 0933039508           | 030416      | 1605   | 000050   | 000000   | 003.3002  |    |
|           |             | 7         | / 00    | 0          | В   | 6178   |          | 14   | Ν    | Ν    | 0968386178           | 030416      | 1605   | 000047   | 000000   | 008.0802  | -  |
|           |             | 1         | 0 00    | 0          | В   | 7233   |          | 14   | Ν    | Ν    | 09370                | 030416      | 1606   | 000003   | 000000   | 003.3002  |    |
|           |             | 1         | 0 00    | 0          | В   | 7233   |          | 14   | Ν    | Ν    | 0918373475           | 030416      | 1606   | 000004   | 000000   | 003.3003  |    |
|           |             | 1         | 0 00    | 0          | В   | 6833   |          | 14   | Ν    | Ν    | 2955222              | 030416      | 1606   | 000006   | 000000   | 003.3001  |    |
|           |             | 1         | 0 00    | 0          | В   | 7282   |          | 14   | Ν    | Ν    | 87511779             | 030416      | 1605   | 000054   | 000000   | 003.3001  |    |
|           |             | 1         | 0 00    | 0          | В   | 6833   |          | 14   | Ν    | Ν    | 29955222             | 030416      | 1606   | 000023   | 000000   | 003.3003  |    |
|           |             | 1         | 0 00    | 0          | В   | 6897   |          | 14   | Ν    | Ν    | 033753252            | 030416      | 1605   | 000062   | 000000   | 003.3002  |    |
|           |             | 1         | 0 00    | 0          | В   | 7179   |          | 14   | Ν    | Ν    | 09302285             | 030416      | 1606   | 000011   | 000000   | 003.3002  |    |
|           |             | 1         | 0 00    | 0          | В   | 8504   |          | 14   | Ν    | Ν    | 0937145              | 030416      | 1607   | 000002   | 000000   | 003.3003  |    |
| 6889      |             | 1         | 00      | 0          | В   | 6889   |          | 14   | Ν    | Ν    | 0028613923420475     | 030416      | 1606   | 000039   | 000000   | 003.3001  |    |
| 105050555 |             | 7         | / 00    | 0          | В   | 7872   |          | 14   | Ν    | Ν    | 0968387872           | 030416      | 1606   | 000032   | 000000   | 008.0802  |    |
|           |             | 1         | 0 00    | 0          | В   | 5815   |          | 14   | Ν    | Ν    | 036667336            | 030416      | 1604   | 000187   | 000000   | 003.3003  |    |
|           |             | 1         | 0 00    | 0          | В   | 7446   |          | 14   | Ν    | Ν    | 22038847             | 030416      | 1606   | 000045   | 000000   | 003.3001  |    |
|           |             |           | 0 00    | 0          | В   | 8504   |          | 14   | Ν    | Ν    | 0937145589           | 030416      | 1607   | 000026   | 000000   | 003.3002  |    |
|           |             |           | 0 00    | 0          | В   | 6275   |          | 14   | Ν    | Ν    | 0922855191           | 030416      | 1606   | 000085   | 000000   | 003.3003  |    |
|           |             |           | 0 00    | 0          | В   | 6593   |          | 14   | Ν    | Ν    | 28943447             | 030416      | 1606   | 000069   | 000000   | 003.3002  |    |
|           |             |           | 0 00    | 0          | В   | 7227   |          | 14   | Ν    | Ν    | 0935483293           | 030416      | 1606   | 000091   | 000000   | 003.3001  |    |
|           |             | 1         | ) OO    | 0          | В   | 7691   |          | 14   | н    | Ν    | 25416902             | 030416      | 1607   | 000029   | 000000   | 003.3001  |    |
| 123456    | 7898125     | 3456780   | 00123   | 457        | 178 | 061234 | 56789810 | 3457 | 7896 | 1123 | 45678981234567898123 | 34567898123 | 456780 | 06123457 | 57898125 | 845678981 | 23 |
|           | 1           | 5 7501 03 | 2       | 121        |     | 3      | 4        |      | 5    |      | 6 7                  | 8           |        | 9        | 1        |           | _  |
| •         | 25          |           | 385<br> |            |     | 1.5    | 56       |      |      |      |                      | 1.6         |        | 32       | -        |           |    |

| 14分機資料建立          |                                                                                                    |                                          |                  |     |           |            |
|-------------------|----------------------------------------------------------------------------------------------------|------------------------------------------|------------------|-----|-----------|------------|
| 交換機機型▲            | ŧ雜册U [hilips-8                                                                                                    | 305-2                                    | 行數1              | 結   | 東碼 10     |            |
| Nostart-SL1-1     |                                                                                                    | 1.2.22.02                                | 1.1.200          |     | stene les | . <u> </u> |
| Nostart-SL1-2     | 判別碼1.                                                                                                    |                                          | 位置 107           | 2   | 位起        | 뿔          |
| PHILIPS-300       | 3                                                                                                    |                                          |                  | 4   |           |            |
| PHILIPS-DS1000    | 5                                                                                                    |                                          |                  | 6   |           |            |
| PHILIPS-S1000     | 1                                                                                                    |                                          |                  |     |           |            |
| PHILIPS-SOPHO-735 | 分機 30                                                                                                    | 104                                      | 起始年 <sup>0</sup> | 0   | 結束年0      | 0          |
| PHILPIS-805       | ALKA 104                                                                                                    | 108                                      | - 78             | 102 | = 0       | 0          |
| ▶ Philips-805-2   | 21-25 104                                                                                                    | 1.00                                     | 月間               | 102 | 月四        |            |
| ROLM              | 撥出號  55                                                                                                    | 120                                      | 日 80             | 102 | ыlo       | 0          |
| TOSHIBA-DK280     | 轉接 0                                                                                                    | 0                                        | p± 82            | 102 | et 0      | 0          |
| TOSHIBA-DK380     |                                                                                                    | 104                                      | RTI<br>IOE       | 102 |           |            |
| TOSHIBA-STRATA系   | 言 地 和 5 1                                                                                                    | 104                                      | 分이               | 102 | 分ピ        |            |
| 888.              | 通話時間格式                                                                                                    | 2                                        | 秒                | 0   | 秒 90      | 106        |
| 日立2000型           | 型態                                                                                                    | 0                                        |                  |     | 横式 瀏覽     | <b>客</b> 戦 |
| □言通1DS-50/824 ▼   |                                                                                                    |                                          |                  |     | 1744      | =1-1       |
|                   | <ul> <li>         ・</li> <li>         ・</li></ul> | 11 12 12 12 12 12 12 12 12 12 12 12 12 1 | 可                |     |           |            |

本系統提供基本資料匯入/匯出之功能,分機號碼、用戶名稱、部門代碼、部門名稱及費率均可由現有 CSV 檔匯入計費系統。

一、 資料的匯入

### 步驟(一): EXCEL 需另存新檔為.CSV 格式

1. 請將欲建立的分機資料以 EXCEL 輸入,並注意格式需設定為『<u>文字型態</u>』。

| 🔀   🛃 🧐 🔹 🖗 🐑   🗢  | ext1210.xls - Micros                                                             | soft Excel                                                                                                    | _ <b>D</b> _ X                 |               |
|--------------------|----------------------------------------------------------------------------------|----------------------------------------------------------------------------------------------------|--------------------------------|---------------|
| 相案 常用 插入 版面配       | 置公式 資料 校開                                                                        | 檢視 増益集 Acrobat                                                                                                    | a 🕜 🗆 🗗 🗙                      |               |
|                    | <ul> <li>12 ▼</li> <li>A A X</li> <li>野商方式</li> <li>Y ●授 ▼</li> <li>Q</li> </ul> | <ul> <li>% ▲</li> <li>数値</li> <li>様式</li> <li>備存格</li> <li>▼</li> <li>▼</li> <li>▼</li> </ul>                                                                                                    | Σ - 27-<br>■ - 品-<br>② -<br>編輯 |               |
| A1                 | • (* fx                                                                          | 分機代號                                                                                                    | *                              |               |
| A                  | ВС                                                                               | D                                                                                                    | E.                             |               |
| 1 分機代號 分機名         | 名稱 部門代號                                                                          | 部門名稱                                                                                                    | 分機密碼                           |               |
| 2                  |                                                                                  |                                                                                                    |                                |               |
| 4                  | 儲存格格式                                                                            | and the second second s |                                | 8 ×           |
| 5                  |                                                                                  | 字刑 外框 填                                                                                                    | 満保護                            |               |
| 6                  | 類別(C):                                                                           |                                                                                                    | 773 V1932                      | 12            |
| 7                  | 通用格式<br>數值                                                                       | 節例<br>- 分攤代號                                                                                                    |                                |               |
| Q                  | 貨幣<br>  會計専用                                                                     | 使用文字格式會使得像                                                                                                    | 椿存格内容被視為文字,                    | 即使您輸入的是數字。儲存格 |
| 10                 | 日期時間                                                                             | 2211日11日11日11日11日11日11日11日11日11日11日11日11                                                                                                    | 的內容完全相同。                       |               |
| H 4 P H 工作表1 / 21/ | 分數                                                                               |                                                                                                    |                                |               |
| 就緒                 | 文子                                                                               |                                                                                                    |                                |               |
|                    | 自訂                                                                               |                                                                                                    |                                |               |
|                    |                                                                                  |                                                                                                    |                                |               |
|                    |                                                                                  |                                                                                                    |                                |               |
|                    | -                                                                                |                                                                                                    |                                |               |
|                    |                                                                                  |                                                                                                    |                                |               |
|                    |                                                                                  |                                                                                                    |                                |               |
|                    |                                                                                  |                                                                                                    |                                |               |
|                    |                                                                                  |                                                                                                    |                                | 確定 取消         |

- 2. 輸入完畢後請將『欄位名稱』刪除後,另存新檔:存為 .CSV 檔案格式。
  - 已輸入完成之 Excel 檔

|                                 | - 9 • P • I =                             | ext121                                               | 0.xls - Microsof       | t Excel                    | ×            |      |
|---------------------------------|-------------------------------------------|------------------------------------------------------|------------------------|----------------------------|--------------|------|
| 相對                              | い 常用 插入                                   | 版面配置 公式                                              | 資料 校開 檢                | 視 增益集 Acrobat              | · • 🕜 🗆 🗗    | ×    |
| ■<br>■<br>■<br>■<br>■<br>■<br>■ | ★<br>新細明】<br>● ★<br>● B I<br>● ★<br>● ■ ★ | 聲 v   12<br>型 v   A* A*<br>③ v <u>A</u> v   中蓉<br>字型 | · 三<br>野齊方式 影<br>· · · | ん ▲ ■<br>値 様式 備存格<br>▼ ▼ ▼ | Σ · ᢓ7 ·<br> |      |
|                                 | F10                                       | • (*                                                 | f <sub>x</sub>         |                            |              | *    |
| 1                               | А                                         | В                                                    | С                      | D                          | E            |      |
| 1                               | 分機代號                                      | 分機名稱                                                 | 部門代號                   | 部門名稱                       | 分機密碼         |      |
| 2                               | 0109                                      | 蔡康永                                                  | 06                     | 庶務科                        | 8026         |      |
| 3                               | 0723                                      | 張三豐                                                  | 06                     | 庶務科                        | 5518         |      |
| 4                               | 0724                                      | 吳淡如                                                  | 05                     | 研發部                        | 1122         |      |
| 5                               | 0726                                      | 陸小鳳                                                  | 05                     | 研發部                        | 0101         |      |
| 6                               | 0729                                      | 劉小刀                                                  | 05                     | 研發部                        | 3391         |      |
| 7                               | 1100                                      | 葉春嬌                                                  | 01                     | 董事長稽核室                     | 0304         |      |
| 8                               | 1101                                      | 方季維                                                  | 01                     | 董事長稽核室                     | 0115         |      |
| 9                               | 1102                                      | 許純梅                                                  | 01                     | 董事長稽核室                     | 7528         |      |
| 10                              | 1103                                      | 謝安生                                                  | 05                     | 研發部                        | 8910         |      |
| 11                              | 1105                                      | 張福安                                                  | 01                     | 董事長稽核室                     | 0304         |      |
| 12                              | 1106                                      | 謝金彦                                                  | 01                     | 董事長稽核室                     | 0304         |      |
| 13                              | 1120                                      | 王豐岳                                                  | 04                     | 業務部                        | 8899         | ¥    |
| 14 4                            | ▶ ▶ 工作表1 /                                | 2                                                    |                        |                            | ► []         |      |
| 就緒                              |                                           |                                                      |                        | コ凹 100% (三)―               |              | NEE. |

• 將欄位名稱刪除

| X                     | 🚽 🖣 🔹 🌔 | *   =                                                     | ext1210.xls -            | Microsoft E                                                                                                    | xcel              |                    | X     |
|-----------------------|---------|-----------------------------------------------------------|--------------------------|----------------------------------------------------------------------------------------------------|-------------------|--------------------|-------|
| 檔                     | 案 常用    | 插入版面配置                                                    | 公式 資料                    | 校閱 檢視                                                                                                    | 増益集 Ac            | robat 🛆 🕜 🗆        | ₽ X   |
| 「<br>貼」<br>-<br>-<br> |         | 細明體 •<br>I <u>U</u> • A<br>I • <mark>③ • A</mark> •<br>字型 | 12 · ·<br>本<br>中芝 ·<br>写 | 一次の時代では、「「「「」」では、「「」」では、「「」」では、「「」」では、「」」では、「」」、「」」では、「」」、「」、「」、「」、「」、「」、「」、「」、「」、「」、「」、」、「」、「 | ▲<br>様式 儲<br>▼    | 算<br>存格<br>▼<br>編輯 |       |
|                       | F1      | 3                                                         | - (-                     | fx                                                                                                    |                   |                    | *     |
| 1.1                   | A       | В                                                         |                          | С                                                                                                    | D                 | E                  | =     |
| 1                     | 0109    | 蔡康永                                                       | 06                       |                                                                                                    | 庶務科               | 8026               | 11    |
| 2                     | 0723    | 張三豐                                                       | 06                       |                                                                                                    | 庶務科               | 5518               |       |
| 3                     | 0724    | 吳淡如                                                       | 05                       |                                                                                                    | 研發部               | 1122               |       |
| 4                     | 0726    | 陸小鳳                                                       | 05                       |                                                                                                    | 研發部               | 0101               |       |
| 5                     | 0729    | 劉小刀                                                       | 05                       |                                                                                                    | 研發部               | 3391               |       |
| 6                     | 1100    | 葉春嬌                                                       | 01                       |                                                                                                    | 董事長稽              | 核室 0304            |       |
| 7                     | 1101    | 方季維                                                       | 01                       |                                                                                                    | 董事長稽              | 核室 0115            |       |
| 8                     | 1102    | 許純梅                                                       | 01                       |                                                                                                    | 董事長稽              | 核室 7528            |       |
| 9                     | 1103    | 謝安生                                                       | 05                       |                                                                                                    | 研發部               | 8910               |       |
| 10                    | 1105    | 張福安                                                       | 01                       |                                                                                                    | 董事長稽              | 核室 0304            |       |
| 11                    | 1106    | 謝金彦                                                       | 01                       |                                                                                                    | 董事長稽              | 核室 0304            |       |
| 12                    | 1120    | 王豐岳                                                       | 04                       |                                                                                                    | 業務部               | 8899               |       |
| 13                    | 1121    | 李孝全                                                       | 04                       |                                                                                                    | 業務部               | 8899               | -     |
| 14 4                  | ▶ ▶ 工作  | 表1 / 🔁 /                                                  |                          | 0                                                                                                    |                   |                    |       |
| 就緒                    | 1       |                                                           |                          |                                                                                                    | <b>III 100%</b> ( |                    | - 🕀 🔡 |

• 選擇另存新檔為.CSV 檔

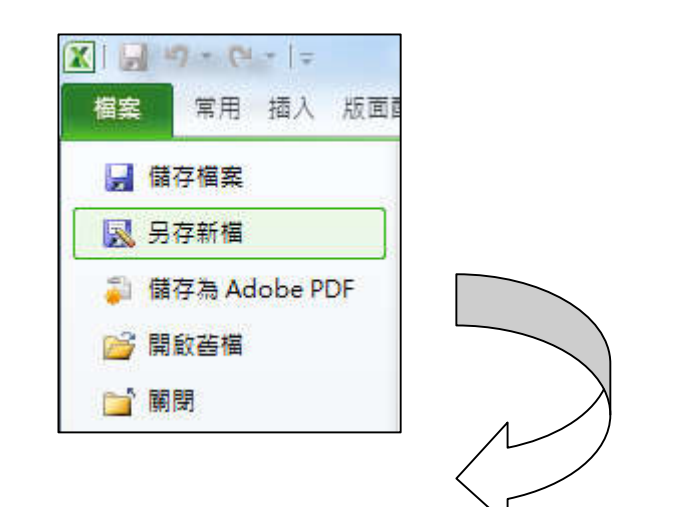

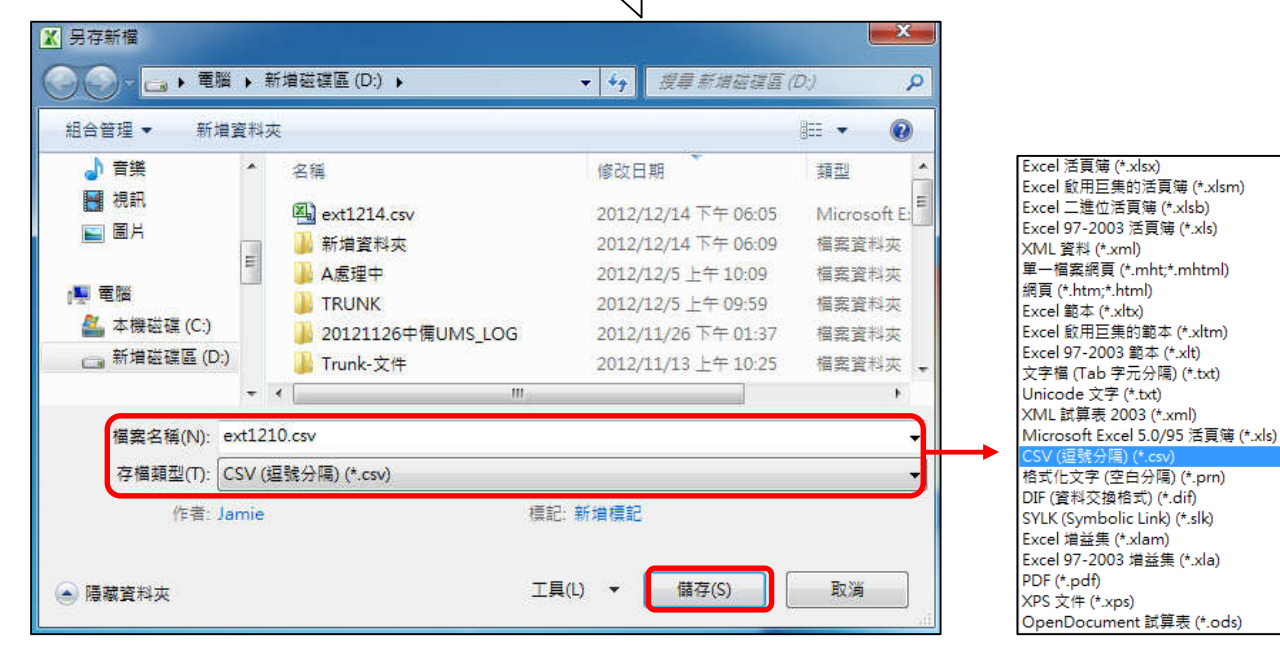

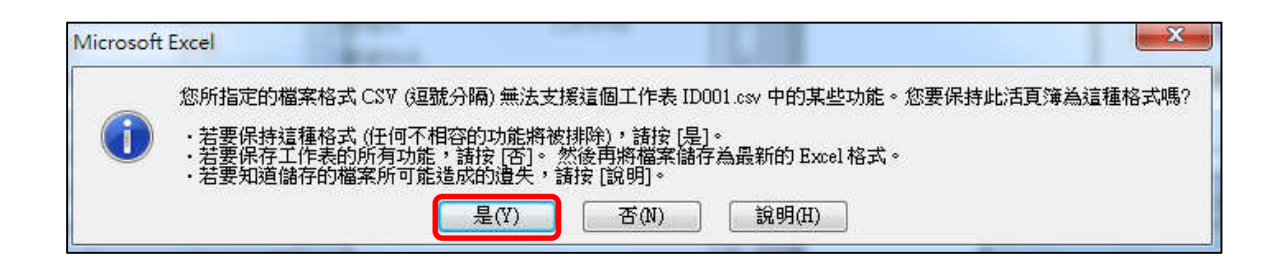

### 步驟(二): 執行計費管理系統進行資料匯入動作

|             | 分機資料建             | Ω.<br>Handepanetaninaninaninanina                                                                              | Algenieuwiegenieuwiegenieuwiegen | eponeponeponeponepo | nisanisanisanisanis  | paneganeganega |               |
|-------------|-------------------|----------------------------------------------------------------------------------------------------|----------------------------------|---------------------|----------------------|----------------|---------------|
|             | <mark>分機代號</mark> | 分機名稱                                                                                                    | 分機帳號                             | 部門代號部               | 別名稱                  |                | 分機代號          |
| N STATES    | J                 | are and a second second second second second second second second second second second second second second se |                                  |                     |                      |                | 分機名稱          |
| Service and |                   |                                                                                                    |                                  |                     |                      |                | 分機帳號          |
|             |                   |                                                                                                    |                                  |                     |                      |                | 部門代號          |
|             |                   |                                                                                                    |                                  |                     |                      |                | □             |
|             |                   |                                                                                                    |                                  |                     |                      |                |               |
|             |                   |                                                                                                    |                                  |                     |                      |                |               |
|             | ' 🛄               |                                                                                                    |                                  |                     |                      | •              | []<br>棋式:瀏覽資料 |
| -           |                   | ■ ■ F1 F2<br>新增修3                                                                                              | 2 F3 F4 F5<br>攻 刪除 寫入 取消         | F6 🚺<br>查詢 匯入       | <mark>陰</mark><br>匯出 |                |               |

• 於分機資料建立中,點選【匯入】功能。

• 選取欲匯入的 CSV 檔並按下『開啟』鍵。如: 匯入 D:\ext1210.CSV

| 搜尋位置(I): 🕞 新增磁碟區 (D:)      |                  |
|----------------------------|------------------|
| 名稱                         | 修改日期             |
| 🔊 ext1210.csv              | 2012/12/14 下午 07 |
| 🌗 新増資料夾                    | 2012/12/14下午 07  |
| 📙 A處理中                     | 2012/12/5 上午 10: |
| Jan TRUNK                  | 2012/12/5 上午 09: |
| 길 20121126中備UMS_LOG        | 2012/11/26下午 01  |
| * [                        | •                |
| 檔案名稱(N): ext1210.csv       | 開啟(0)            |
| 檔案類型(T): CSV files (*.csv) | ▼ 取消             |

| 155       陳雅萍       4105       03       會計部       1182         156       林志樺       0250       03       會計部       分機名稱         158       林明亩       0523       03       會計部       分機名稱         159       張怡如       1231       03       會計部       分機係號         159       張怡如       1231       03       會計部       分機係號         168       視訊會議室       0612       02       財務管理部       分機係號         80       陳益鋒       0612       02       財務管理部       部門代號         82       02       財務管理部       02       財務管理部         83       陳華芬       5880       02       財務管理部       部門代號         85       02       財務管理部       部部督       第部門代號       02       丁務管理部         86       鄭慶瑜       5335       02       財務管理部       備註       1182         88       02       財務管理部        費       1182       1182         90       柯念妘       0418       02       財務管理部           92       魏伶卉       8386       02       財務管理部                                                                                                    | } 機代號 | 分機名稱  | 分機帳號 | 部門代號 | 部門名稱  |   | 分機代號         |
|----------------------------------------------------------------------------------------------------|-------|-------|------|------|-------|---|--------------|
| 156       林志樺       0250       03       會計部       分機名稱         158       林明亩       0523       03       會計部       分機名稱         159       張怡如       1231       03       會計部       分機係號         168       視訊會議室       0612       02       財務管理部       分機係號         80       陳益鋒       0612       02       財務管理部       部門代號         82       0612       02       財務管理部       部門代號       101       02       財務管理部         83       陳華芬       5880       02       財務管理部       部門代號       02       1         86       鄭慶瑜       5335       02       財務管理部       部門名綱       備註       1         88       02       財務管理部       1688       02       財務管理部       備註       1         89       李憶委       0427       02       財務管理部       更新日期       1       1       1       1       1       1       1       1       1       1       1       1       1       1       1       1       1       1       1       1       1       1       1       1       1       1       1       1       1       1       1       1                                                                                                    | 155   | 陳雅萍   | 4105 | 03   | 會計部   |   | 1182         |
| 158       林明亩       0523       03       會計部       77184名稱         159       張怡如       1231       03       會計部       77184名稱         159       張怡如       1231       03       會計部       7184名稱         168       視訊會議室       01       03       會計部       7184名稱         168       視訊會議室       0612       02       財務管理部       7184名稱         180       陳益鋒       0612       02       財務管理部       7184名稱         181       盧福相       1101       02       財務管理部       818       819       818       819       818       818       819       818       819       818       92       財務管理部       91       91       92       第64       92       財務管理部       92       9366       92       財務管理部       93       93       93       93       93       93       93       93       93       93       93       93       93       93       93       93       93       93       93       93       93       93       93       93       93       93       93       93       93       93       93       93       93       93       93       93       93       93                                                                                                    | 156   | 林志樺   | 0250 | 03   | 會計部   |   | 山地々報         |
| 159       張怡如       1231       03       會計部                                                                                                    | 158   | 林明宙   | 0523 | 03   | 會計部   |   | 7月108-白件     |
| 168<                                                                                                    | 159   | 張怡如   | 1231 | 03   | 會計部   |   | l            |
| 180         陳益鋒         0612         02         財務管理部         部門代號           181         糜福相         1101         02         財務管理部         部門代號           182         02         財務管理部         101         02         財務管理部           183         陳華芬         5880         02         財務管理部         102         181           185         02         財務管理部         181         1101         1101         1101         1101         1101         1101         1101         1101         1101         1101         1101         1101         1101         1101         1101         1101         1101         1101         1101         1101         1101         1101         1101         1101         1101         1101         1101         1101         1101         1101         1101         1101         1101         1101         1101         1101         1101         1101         1101         1101         1101         1101         1101         1101         1101         1101         1101         1101         1101         1101         1101         1101         1101         1101         1101         1101         1101         1101         1101         1101         1101 </td <td>168</td> <td>視訊會議室</td> <td></td> <td></td> <td></td> <td></td> <td>分機帳號</td> | 168   | 視訊會議室 |      |      |       |   | 分機帳號         |
| 81       糜福相       1101       02       財務管理部       部門代號         82       02       財務管理部       02       部門代號         83       陳華芬       5880       02       財務管理部       部門代號         85       02       財務管理部       部門代號       第常門代號         86       鄭慶瑜       5335       02       財務管理部       部門名綱         87       謝順安       1688       02       財務管理部       備註         88       02       財務管理部       備註       100         89       李憶愛       0427       02       財務管理部       更新日期         90       柯念妘       0418       02       財務管理部       更新日期         92       魏伶卉       8386       02       財務管理部       平                                                                                                    | 180   | 陳益鋒   | 0612 | 02   | 財務管理部 |   |              |
| 182     02     財務管理部     02     「3 600       183     陳華芬     5880     02     財務管理部     第門名綱       185     02     財務管理部     第門名綱     「1 7 600       185     02     財務管理部     第門名綱     第門名綱       186     鄭慶瑜     5335     02     財務管理部       187     謝順安     1688     02     財務管理部       188     02     財務管理部     備註       189     李憶愛     0427     02     財務管理部       90     柯念妘     0418     02     財務管理部       92     魏伶卉     8386     02     財務管理部                                                                                                    | 181   | 糜福相   | 1101 | 02   | 財務管理部 |   | 部門代號         |
| 183         陳華芬         5880         02         財務管理部         部門名稱           185         02         財務管理部         部門名稱         財務管理部           186         鄭慶瑜         5335         02         財務管理部         第           187         謝順安         1688         02         財務管理部         #           188         02         財務管理部         #         #           189         李憶愛         0427         02         財務管理部         #           90         柯念姑         0418         02         財務管理部         #           92         魏伶卉         8386         02         財務管理部         #                                                                                                    | 182   |       |      | 02   | 財務管理部 |   | 02 -         |
| 185     02     財務管理部     時門名稱       186     鄭慶瑜     5335     02     財務管理部       187     謝順安     1688     02     財務管理部       188     02     財務管理部     備註       189     李憶愛     0427     02     財務管理部       90     柯念姑     0418     02     財務管理部       92     魏伶卉     8386     02     財務管理部                                                                                                    | 183   | 陳華芬   | 5880 | 02   | 財務管理部 |   |              |
| 期度瑜     5335     02     財務管理部       186     第慶瑜     5335     02     財務管理部       187     謝順安     1688     02     財務管理部       188     02     財務管理部     (備註)       189     李憶雯     0427     02     財務管理部       90     柯念妘     0418     02     財務管理部       92     魏伶卉     8386     02     財務管理部                                                                                                    | 185   |       |      | 02   | 財務管理部 |   | 部門名稱         |
| 諸順安     1688     02     財務管理部     備註       88     02     財務管理部        89     李憶雯     0427     02     財務管理部       90     柯念妘     0418     02     財務管理部       92     魏伶卉     8386     02     財務管理部                                                                                                    | 186   | 鄭慶瑜   | 5335 | 02   | 財務管理部 |   | 則初始管理部       |
| 188         02         財務管理部           89         李憶愛         0427         02         財務管理部           90         柯念妘         0418         02         財務管理部           92         魏伶卉         8386         02         財務管理部                                                                                                    | 187   | 謝順安   | 1688 | 02   | 財務管理部 |   | 備註           |
| 89     李憶委     0427     02     財務管理部       90     柯念妘     0418     02     財務管理部       92     魏伶卉     8386     02     財務管理部                                                                                                    | 188   |       |      | 02   | 財務管理部 |   |              |
| 90         柯念妘         0418         02         財務管理部         92         魏伶卉         8386         02         財務管理部                                                                                                    | 189   | 李憶雯   | 0427 | 02   | 財務管理部 |   | 面新口期         |
| 92 魏伶卉 8386 02 財務管理部                                                                                                    | 190   | 柯念妘   | 0418 | 02   | 財務管理部 |   |              |
|                                                                                                    | 192   | 魏伶卉   | 8386 | 02   | 財務管理部 | - | <u> '-'-</u> |
| ● 棋式:資料匯入                                                                                                    |       |       |      |      |       | Þ | 模式:資料匯入      |

• 系統開始進行分機資料匯入動作。

#### • 匯入完成。

| 分機代號 | 分機名稱 | 分機帳號 | 部門代號        | 部門名稱           |               | 分機代號                                                                                                    |
|------|------|------|-------------|----------------|---------------|----------------------------------------------------------------------------------------------------|
| 0109 | 禁康永  | 8026 | 06          | 庶務科            |               | 0109                                                                                                    |
| 0723 | 張三豐  | 5518 | 06          | 庶務科            |               | △) ## 々 解                                                                                                    |
| 0724 | 吳淡如  | 1122 | 05          | 研發部            |               | 万地合併                                                                                                    |
| 0726 | 陸小風  | 0101 | 05          | 研發部            |               | TRARAN                                                                                                    |
| 0729 | 劉小刀  | 3391 | 05          | 研發部            |               | 分機帳號                                                                                                    |
| 1100 | 葉春嬌  | 0304 | 01          | 董事長稽核室         |               | 8026                                                                                                    |
| 1101 | 方季維  | 0115 | 01          | 董事長稽核室         |               | 部門代號                                                                                                    |
| 1102 | 許純梅  | 7528 | 01          | 董事長稽核室         |               | 06 -                                                                                                    |
| 1103 | 謝安生  | 8910 | 05          | 研發部            |               |                                                                                                    |
| 1105 | 張福安  | 0304 | 01          | 董事長稽核室         |               | 部門名稱                                                                                                    |
| 1106 | 謝金彥  | 0304 | 01          | 董事長稽核室         |               | 庶78科                                                                                                    |
| 1120 | 王豐岳  | 8899 | 04          | 業務部            |               | 備註                                                                                                    |
| 1121 | 李孝全  | 8899 | 04          | 業務部            |               |                                                                                                    |
| 1123 | 張佳慧  | 8814 | 04          | 業務部            |               | <b>重新口期</b>                                                                                                    |
| 1124 | 會議室  |      | 04          | 業務部            |               |                                                                                                    |
| 1125 | 何秀玲  | 1111 | 04          | 業務部            | +             | [                                                                                                    |
| 12.5 |      |      |             |                |               | 棋式瀏覽資料                                                                                                    |
|      |      |      | anananana a | - Chromedulane | distantion of | terretaria de la constante de la constante de la constante de la constante de la constante de la constante de l |

| 分機代號 | 分機名稱                                            | 3    | 分機帳號 | 部門代號 | 部門名稱   |   | 分機代號        |
|------|-------------------------------------------------|------|------|------|--------|---|-------------|
| 0109 | 蔡康永                                             | E    | 026  | 06   | 庶務科    |   | 0109        |
| 0723 | 張三豐                                             | 5    | 518  | 06   | 庶務科    |   | 八十進力報       |
| 0724 | 吴淡如                                             | 1    | 122  | 05   | 研發部    |   | 刀城有傳<br>鼓庫北 |
| 0726 | 陸小風                                             | C    | 101  | 05   | 研發部    |   | 1 martin    |
| 0729 | 劉小刀                                             | 3    | 391  | 05   | 研發部    |   | 分機帳號        |
| 1100 | 葉春嬌                                             | C    | 1304 | 01   | 董事長稽核室 | _ | 8026        |
| 1101 | 方季維                                             | C    | 115  | 01   | 董事長稽核室 |   | 部門代號        |
| 1102 | 許純梅                                             | 5    | 528  | 01   | 董事長稽核室 |   | 06 -        |
| 1103 | 謝安生                                             | 8    | 910  | 05   | 研發部    |   |             |
| 1105 | 張福安                                             | C    | 304  | 01   | 董事長稽核室 |   | 部門名稱        |
| 1106 | 謝金彥                                             | 0    | 1304 | 01   | 董事長稽核室 |   | 庶扬科         |
| 1120 | 王豐岳                                             | 8    | 899  | 04   | 業務部    |   | 備註          |
| 1121 | 李孝全                                             | 8    | 1899 | 04   | 業務部    |   |             |
| 1123 | 張佳慧                                             | 8    | 814  | 04   | 業務部    | _ | 面新口期        |
| 1124 | 會議室                                             |      |      | 04   | 業務部    |   |             |
| 1125 | 何秀玲                                             | 1    | 111  | 04   | 業務部    | - |             |
|      | - 1)<br>1973 - 1975 - 1975 - 1975 - 1975 - 1975 |      |      |      |        | + | 棋式瀏覽資料      |
|      |                                                 | 0 50 | E    |      |        |   |             |

• 於分機資料建立中,點選【匯出】功能。

• 輸入欲匯出的 CSV 檔檔名並按下『存檔』鍵。如:匯出至 D:\ext1214.CSV

| 諸存於(I): 🕞 新增磁碟區 (D:)        | 🔹 🔶 🖻 🔶 💽           |  |  |  |  |
|-----------------------------|---------------------|--|--|--|--|
| 名稱                          | 修改日期                |  |  |  |  |
| 📙 A處理中                      | 2012/12/5 上午 10:1   |  |  |  |  |
| TRUNK                       | 2012/12/5 上午 09:!   |  |  |  |  |
| <u>}}</u> 20121126中備UMS_LOG | 2012/11/26下午 01     |  |  |  |  |
| b Trunk-文件                  | 2012/11/13 上午 10    |  |  |  |  |
| <u>)</u> 0-費率修改             | 2012/9/1 下午 04:5! - |  |  |  |  |
| III -                       | •                   |  |  |  |  |
| 客名稱(N): ext1214             | 存檔(S)               |  |  |  |  |
| 構類型(T): CSV files (* csv)   |                     |  |  |  |  |

• 匯出完成,於D碟目錄下即產生匯出之檔案。

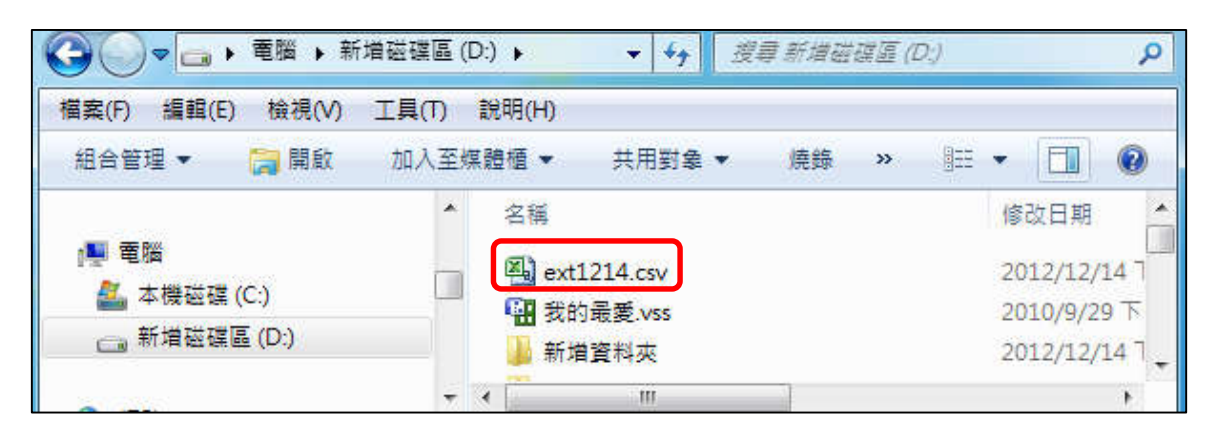

●用

4

Microsoft Excel 程式開啟 ext1214.CSV 檔進行編輯修改,如下圖:

| XI   | <mark>ਜ</mark> ੁੱਤ) • (ਐ •  ≑ | ext121                                                     | 4.csv - Microsoft                       | Excel              | - • ×                           |  |  |  |  |  |
|------|-------------------------------|------------------------------------------------------------|-----------------------------------------|--------------------|---------------------------------|--|--|--|--|--|
| 檔理   | ミ 常用 插入                       | 版面配置 公式                                                    | 資料 校開 檢視                                | 增益集 Acroba         | t a 🕜 🗆 🗗 🔀                     |  |  |  |  |  |
| 開いた  | → 新細明點<br>→ B I<br>ダ 田 -      | u× 12<br><u>u</u> × A*A*<br><u>③</u> × <u>A</u> × 中ž<br>字型 | Y ( ) ( ) ( ) ( ) ( ) ( ) ( ) ( ) ( ) ( | ▲<br>様式 儲存格<br>▼ ▼ | Σ · 分·<br>↓ 品・<br>② · 品ョ・<br>編輯 |  |  |  |  |  |
|      | E20 🕶 🥌 🖆 ="1201"             |                                                            |                                         |                    |                                 |  |  |  |  |  |
| . Al | А                             | В                                                          | C D                                     |                    | E 두                             |  |  |  |  |  |
| 1    | 分機代號                          | 分機名稱                                                       | 部門代號                                    | 部門名稱               | 分機密碼                            |  |  |  |  |  |
| 2    | 0109                          | 蔡康永                                                        | 06                                      | 庶務科                | 8026                            |  |  |  |  |  |
| 3    | 0723                          | 張三豐                                                        | 06                                      | 庶務科                | 5518                            |  |  |  |  |  |
| 4    | 0724                          | 吳淡如                                                        | 05                                      | 研發部                | 1122                            |  |  |  |  |  |
| 5    | 0726                          | 陸小鳳                                                        | 05                                      | 研發部                | 0101                            |  |  |  |  |  |
| 6    | 0729                          | 劉小刀                                                        | 05                                      | 研發部                | 3391                            |  |  |  |  |  |
| 7    | 1100                          | 葉春嬌                                                        | 01                                      | 董事長稽核室             | 0304                            |  |  |  |  |  |
| 8    | 1101                          | 方季維                                                        | 01                                      | 董事長稽核室             | 0115                            |  |  |  |  |  |
| 9    | 1102                          | 許純梅                                                        | 01                                      | 董事長稽核室             | 7528                            |  |  |  |  |  |
| 10   | 1103                          | 謝安生                                                        | 05                                      | 研發部                | 8910                            |  |  |  |  |  |
| 11   | 1105                          | 張福安                                                        | 01                                      | 董事長稽核室             | 0304                            |  |  |  |  |  |
| 12   | 1106                          | 謝金彦                                                        | 01                                      | 董事長稽核室             | 0304                            |  |  |  |  |  |
| 13   | 1120                          | 王豐岳                                                        | 04                                      | 業務部                | 8899                            |  |  |  |  |  |
| 14   | 1121                          | 李孝全                                                        | 04                                      | 業務部                | 8899                            |  |  |  |  |  |
| 15   | 1123                          | 張佳慧                                                        | 04                                      | 業務部                | 8814                            |  |  |  |  |  |
| 16   | 1124                          | 會議室                                                        | 04                                      | 業務部                |                                 |  |  |  |  |  |
| 14 4 | • • ext1214                   | °a/                                                        | L                                       | <b>▲</b>           | •                               |  |  |  |  |  |
| 就緒   | k.                            |                                                            |                                         | 凹 100% 🗩           |                                 |  |  |  |  |  |

#### 附件四:如何將報表轉換 CSV 檔輸出

- 本計費系統各報表輸出格式可選擇由顯示器顯示或直接列表機輸出,亦可另外存檔為 Word、Txt、Excel等格式。
- 範例:查詢 1206 分機自 2008 年7月7日 10:00~7月 15日 18:00 止之話費明細表,並選 擇 CSV 輸出。
  - ●進入管理程式→【電話明細報表】→【分機費用明細表】→
  - ●填入條件列示→【2008/7/7 10:00:00~2008/7/15 18:00:00】→選擇分機 1206→【報表列示】→

| 🧱 分機費用明細表                      | ×         |              |
|--------------------------------|-----------|--------------|
| 列示日期從:2008/07/07 - 時間:10:00:00 |           |              |
| 到:2008/07/15 - 時間:18:00:00     |           |              |
| 電話條件:                          |           | 10 心機進田明細 22 |
| 分機範圍:1206 ▼~ 1206 ▼            |           |              |
| 通話秒數:0 通話費用:0                  |           | ● 印表機輸出      |
| 部門範圍:全部部門 ▼ ~ 全部部門 ▼           |           |              |
| 外線範圍:全部外線                      | •         | ■ 蛍 幕 輸 出    |
| 全部外線                           | <u> </u>  | ☞ 檔案輸出       |
| 電話類別: 全部類別 🚬                   |           |              |
| ▼ 列示明細資料                       | <b>()</b> |              |
| 口 列示彙總資料 位 1 世界                |           | ▶ 放棄         |
| 狀態:₩                           | 78947N    |              |

●【CSV 輸出】→選擇儲存路徑並輸入檔名後『存檔』。 例如:輸出至 C:\TRUNK\SMDR\_304TF\_01\1206\_0707-0715.CSV

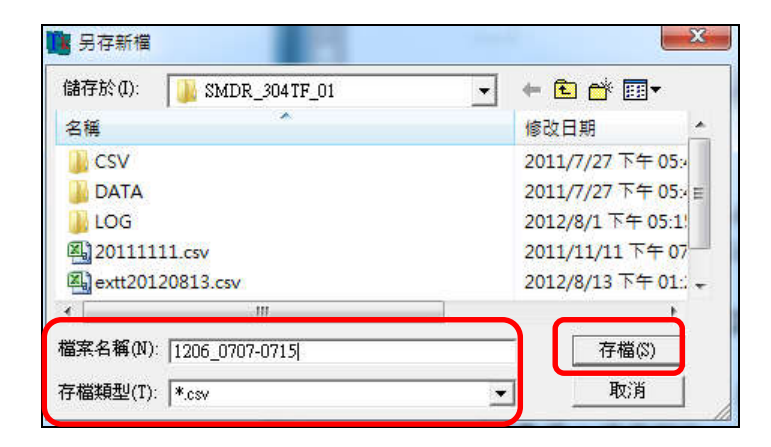

●CSV 輸出完畢。

| 資   | 料      | 輸    | 出       | 完    | 畢        |
|-----|--------|------|---------|------|----------|
| 200 | enere. | 1.44 | and all | 1975 |          |
|     |        |      |         |      | <b>V</b> |

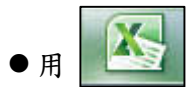

# Microsoft Excel 程式開啟 1206\_0707-0715.CSV 檔,如下圖:

| X                                         | <u>।</u> - ी • 🕅 •     | Ŧ                         |            |                     | 1206_0707-0715.0 | sv - Microsoft                | Excel                |                             |                                   |                 |
|-------------------------------------------|------------------------|---------------------------|------------|---------------------|------------------|-------------------------------|----------------------|-----------------------------|-----------------------------------|-----------------|
| · 信案 常用 插入 版面配置 公式 資料 校開 檢視 增益美 🛛 🖓 🗆 🖓 🗙 |                        |                           |            |                     |                  |                               |                      |                             |                                   |                 |
| 「「「「」」の目的に                                | が<br>新細<br>る<br>で<br>B | 明體<br><i>I</i> <u>U</u> - | - 12<br>   | т А* А*<br>А т фž т |                  | 通用格式 ·<br>\$ · % ,<br>*.8 · % | ■ 設定<br>■ 格式<br>■ 備存 | 格式化的條件 ▼<br>化為表格 ▼<br>格様式 ▼ | 間••插入 •<br>診•删除 •<br>開格式 •<br>借在格 | ∑ ·             |
| 22.0                                      | 200                    |                           | • (*       | fr                  | 314/174          | SA LEL                        |                      | 12.74                       | 104.127.104                       |                 |
| - 1                                       | A                      | D                         | C          | D                   | F                | E                             |                      | a                           | IJ                                | T E             |
| 1                                         | <u>п</u>               | Б                         |            | 1.時俗有限              | <br>公司           | Г                             |                      | 0                           | 11                                |                 |
| 2                                         |                        |                           | 1919)<br>  | MXI/J HPK           | д <del>П</del>   |                               |                      |                             |                                   |                 |
| 3                                         |                        |                           | 分核         | 。<br>鬱費用明細          | 表                |                               |                      |                             |                                   |                 |
| 4                                         |                        |                           | ***        | *******             | **               |                               |                      |                             |                                   |                 |
| 5                                         |                        |                           |            |                     |                  |                               |                      |                             |                                   |                 |
| 6                                         | 列示條件:2                 | 008/07/07                 | 10:00:00~2 | 008/07/15           | 18:00:00         |                               |                      |                             |                                   |                 |
| 7                                         | 分機號碼:1                 | 206 洪偉詞                   | 志 電話條      | 《件:無                | 電話類別:全部類別        | (j                            |                      |                             |                                   |                 |
| 8                                         | 外線範圍:含                 | ≧部外線~                     | ~全部外線      | 通話秒                 | 數大於:0秒           |                               |                      |                             |                                   |                 |
| 9                                         | 通話費用大                  | 於:0元                      |            |                     |                  |                               |                      |                             |                                   |                 |
| 10                                        | 製表日期:2                 | 012/08/13                 | 19:02      |                     |                  |                               | 頁次:00                | 001                         |                                   |                 |
| 11                                        |                        | u da HH                   |            | E.E. 6.164          | 1-1 1            | (The set the set              | L.                   |                             | A 1347                            | I.I             |
| 12                                        | 日期                     | 時間                        | 原始分機       | 外線                  | 递詰時間             | 電話號碼                          |                      | 電話類別                        | 金額                                | 地區              |
| 13                                        | 2008/07/07             | 17.00                     | 1206       | T003032             | 0000.06.14       | 0800000189                    | 2                    | 4萬爾詳                        | 0                                 | <b>A 弗</b> 耶黎爾託 |
| 15                                        | 2000/07/07             | 16.24                     | 1200       | T003032             | 0000.00.14       | 26278810                      |                      | 七頁 电船<br>书回電話               | 16                                | 市區電話 -          |
| 16                                        | 2008/07/09             | 16:25                     | 1206       | T003032             | 0000.00.56       | 26980607                      | i i i                | 市區電話                        | 1.0                               | 市區電話            |
| 17                                        | 2008/07/09             | 18:47                     | 1206       | T003032             | 0000:02:08       | 0800097668                    | 3                    | 名書電話                        | 0                                 | 免費服務電話          |
| 18                                        | 2008/07/10             | 10:10                     | 1206       | T003032             | 0000:01:20       | 26980607                      |                      | 市區電話                        | 1.6                               | 市區電話            |
| 19                                        | 2008/07/10             | 11:27                     | 1206       | T003032             | 0000:06:02       | 26980607                      | i                    | 市區電話 1                      | 4.8                               | 市區電話            |
| 20                                        | 2008/07/10             | 15:07                     | 1206       | T003029             | 0000:01:28       | 26980607                      | ī                    | 市區電話 【                      | 1.6                               | 市區電話            |
| 21                                        | 2008/07/10             | 16:07                     | 1206       | T003030             | 0000:01:38       | 26980607                      | i                    | 节區電話 🥈                      | 1.6                               | 市區電話            |
| 22                                        | 2008/07/10             | 16:08                     | 1206       | T003032             | 0000:00:35       | 0918006624                    | 4                    | 行動電話                        | 1.855                             | 台灣大哥大行動電話       |
| 23                                        | 2008/07/10             | 17:03                     | 1206       | T003031             | 0000:00:33       | 0918006624                    | 4 *                  | 行動電話                        | 1.749                             | 台灣大哥大行動電話       |
| 24                                        | 2008/07/10             | 17:04                     | 1206       | T003031             | 0000:01:01       | 26980607                      | 1                    | 节區電話                        | 1.6                               | 市區電話            |
| 25                                        | 2008/07/15             | 10:42                     | 1206       | T003032             | 0000:00:27       | 85113368                      |                      | 节區電話                        | 1.6                               | 市區電話            |
| 26                                        | 2008/07/15             | 10:47                     | 1206       | T003032             | 0000:04:27       | 23659898                      | 1                    | 节區電話                        | 3.2                               | <b>市區電話</b>     |
| 27                                        | 2008/07/15             | 11:33                     | 1206       | T003032             | 0000:02:19       | 23659898                      |                      | 市區電話                        | 1.6                               | 市區電話            |
| 28                                        |                        |                           |            |                     |                  | 1                             | 1                    | 2 <u>222</u> 7              | 24.404                            |                 |
| 29                                        |                        |                           |            |                     | 0000:29:27       |                               |                      |                             | 24.404                            |                 |
| 31                                        | /结 亩、                  |                           |            |                     |                  |                               |                      |                             |                                   |                 |
| H 4                                       | ► N 1206 C             | 707-0715                  | 2          |                     |                  |                               | 14                   |                             | 10                                |                 |
| 就緒                                        |                        |                           |            |                     |                  |                               |                      | [                           |                                   | 00% 🗩 – 🛡 💮     |